## Lab introduction

Gemma Martínez Redondo & Karin Steffen

Many slides taken from Dr. Sophie Shaw

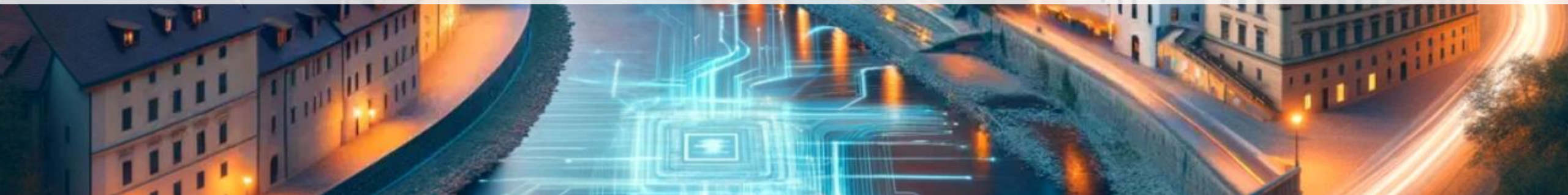

# Daily workshop material, slides & exercises <a href="http://evomics.org/2024-workshop-on-phylogenomics-cesky-krumlov/">http://evomics.org/2024-workshop-on-phylogenomics-cesky-krumlov/</a>

| $\leftarrow$ $\rightarrow$ C $\bigcirc$ $\stackrel{\sim}{\sim}$ evomics.org                                                                                                    |                                               | ☆                                              | Q Search       |                  |              | ${igardown}$ | ABP 📘   | ш       | U.        | <b>f</b> 1 | »                                                                                                    | = |
|----------------------------------------------------------------------------------------------------|-----------------------------------------------|------------------------------------------------|----------------|------------------|--------------|--------------|---------|---------|-----------|------------|----------------------------------------------------------------------------------------------------|---|
| <b>EVOLUTION AND GEN</b><br>Intensive and immersive training opportunitie                                                                                                    | IOMICS<br>es                                  | WOR                                            | RKSHOPS        | LEARNING         | PEOPLE       | AF           | PPLY    | INFO    | RMATIC    | N          |                                                                                                    |   |
|                                                                                                    | and the second second                         | Work                                           | kshop on Gen   | omics            |              |              |         |         |           |            | -                                                                                                    |   |
| State of the second second sec |                                               | Workshop on Population and Speciation Genomics |                |                  |              |              |         |         |           |            |                                                                                                    |   |
|                                                                                                    | 2024 Workshop on Phylogenomics, Cesky Krumlov | Work                                           | kshop on Phyl  | ogenomics        |              |              |         |         |           |            |                                                                                                    |   |
|                                                                                                    | 2019 Workshop on Phylogenomics, Cesky Krumlov | Work                                           | kshop on Mol   | ecular Evolution |              |              |         |         |           |            | and the second second s |   |
|                                                                                                    | 2017 Workshop on Phylogenomics, Cesky Krumlov | Harv                                           | ard University | y Workshops      |              |              |         |         |           |            |                                                                                                    |   |
| STATE NORTH                                                                                                    | MERICAN PERSONNE                              | Work                                           | kshop on Micr  | robiome and Tran | scriptome Ar | nalysis,     | Durban, | South A | frica     | The second |                                                                                                    |   |
| Immersive training oppor                                                                                                    | tunities in modern computational              | Adva                                           | anced Topics   |                  |              |              |         |         |           | 'S         |                                                                                                    |   |
| A A A A A A A A A A A A A A A A A A A                                                                                                    |                                               | WS &                                           | ANNOUN         | CEMENTS          | - D          | A            | 1       |         | Ormania D |            | t                                                                                                    |   |

#### Daily workshop material, slides & exercises

| EVOLUTION AND GENOMICS<br>Intensive and immersive training opportunities                                                                             | WORKSHOPS | LEARNING | PEOPLE | APPLY | INFORMATIO | N          |
|----------------------------------------------------------------------------------------------------|-----------|----------|--------|-------|------------|------------|
| Important information:                                                                                                    |           |          |        |       |            |            |
| Group photo!                                                                                                    |           |          |        |       |            |            |
| Online booking of your free time activities! (also available at the Info-Centre)                                                                     |           |          |        |       |            |            |
| FIND YOUR WAY AROUND ČESKÝ KRUMLOV                                                                                                    |           |          |        |       |            |            |
| Český Krumlov town information                                                                                                    |           |          |        |       |            |            |
| • Map of the 2024 changes in Český Krumlov due to the bridge reparation – Check before arrival to choose the bus stop closest to your accomodation!! |           |          |        |       |            |            |
| <ul> <li>Map of the main locations in the schedule (Save to your Google Maps!)</li> </ul>                                                            |           |          |        |       |            |            |
| <ul> <li>Map of some of the main Český Krumlov restaurants (Save to your Google Maps!)</li> </ul>                                                    |           |          |        |       |            |            |
| <ul> <li>Map of some of the main Český Krumlov bars (Save to your Google Maps!)</li> </ul>                                                           |           |          |        |       |            |            |
| <ul> <li>Map of Český Krumlov service points: shops, pharmacy, ATM, hospital (Save to your Google Maps!)</li> </ul>                                  |           |          |        |       |            |            |
| <ul> <li>Map of the historic City Centre of Český Krumlov</li> </ul>                                                                                 |           |          |        |       |            |            |
| FACULTY AND GENOMICS                                                                                                    |           |          |        |       |            |            |
| <ul> <li>Click here to see our Faculty arrival and departure dates</li> </ul>                                                                        |           |          |        |       |            |            |
| <ul> <li>Faculty Bios and Teaching Assistant Bios</li> </ul>                                                                                         |           |          |        |       |            |            |
| Faculty Lunches: sign-up sheet                                                                                                    |           |          |        |       |            | $\uparrow$ |
| Instance IPs                                                                                                    |           |          |        |       |            |            |

-

#### Daily workshop material, slides & exercises

| EVOL<br>Intensive             | UTION<br>and immersive to                        | AND G                     | ENOMICS<br>unities    |                               | WORKSHOPS        | LEARNING | PEOPLE | APPLY | INFORMATIO      | N |
|-------------------------------|--------------------------------------------------|---------------------------|-----------------------|-------------------------------|------------------|----------|--------|-------|-----------------|---|
|                               | Faculty Luncl                                    | hes: sign-up              | sheet                 |                               |                  |          |        |       |                 |   |
|                               | Instance IPs                                     |                           |                       |                               |                  |          |        |       |                 |   |
| •                             | Cheatsheet – copying files from/to the instances |                           |                       |                               |                  |          |        |       |                 |   |
| COMPET                        | ITIONS                                           |                           |                       |                               |                  |          |        |       |                 |   |
| •<br>CODE OF<br>•<br>Week 1 : | BINGO!<br>CONDUCT<br>Code of condu               | ict, contact p<br>y, 2024 | eople Karin and Jacob |                               |                  |          |        |       |                 |   |
| DATE                          | DAY                                              | TIME                      | PRESENTER             | TOPIC                         |                  |          |        | LO    | CATION          |   |
| Jan 21                        | Sunday                                           | 18 - 22                   | Everyone              | Reception                     |                  |          |        | Hot   | tel Zlaty Andel |   |
| Jan 22                        | Monday                                           | 09 – 12                   | Anna Karnkowska       | Introduction & Orientation, O | City Information |          |        | Тоу   | vn Theatre      |   |
|                               | Monday                                           | 14 - 17                   | Workshop Team         | Lab introduction              |                  |          |        | Но    | use of Prelate  |   |
|                               | Monday                                           | 19 – 22                   | Everyone              | Scientific speed networking   |                  |          |        | Kru   | mlov mill       |   |
| Jan 23                        | Tuesday                                          | 09 – 12                   | Rosa Fernández        | Introduction to Phylogenomi   | ics              |          |        | Тоу   | vn Theatre      |   |
|                               | Tuesdav                                          | 14 - 17                   | Workshop Team         | Alignment and Alignment Tri   | imming           |          |        | Но    | use of Prelate  |   |

## Good workshop practice

- Work together
- Ask lots of questions
- Take breaks
- Use cheat sheets
- Have lots of fun

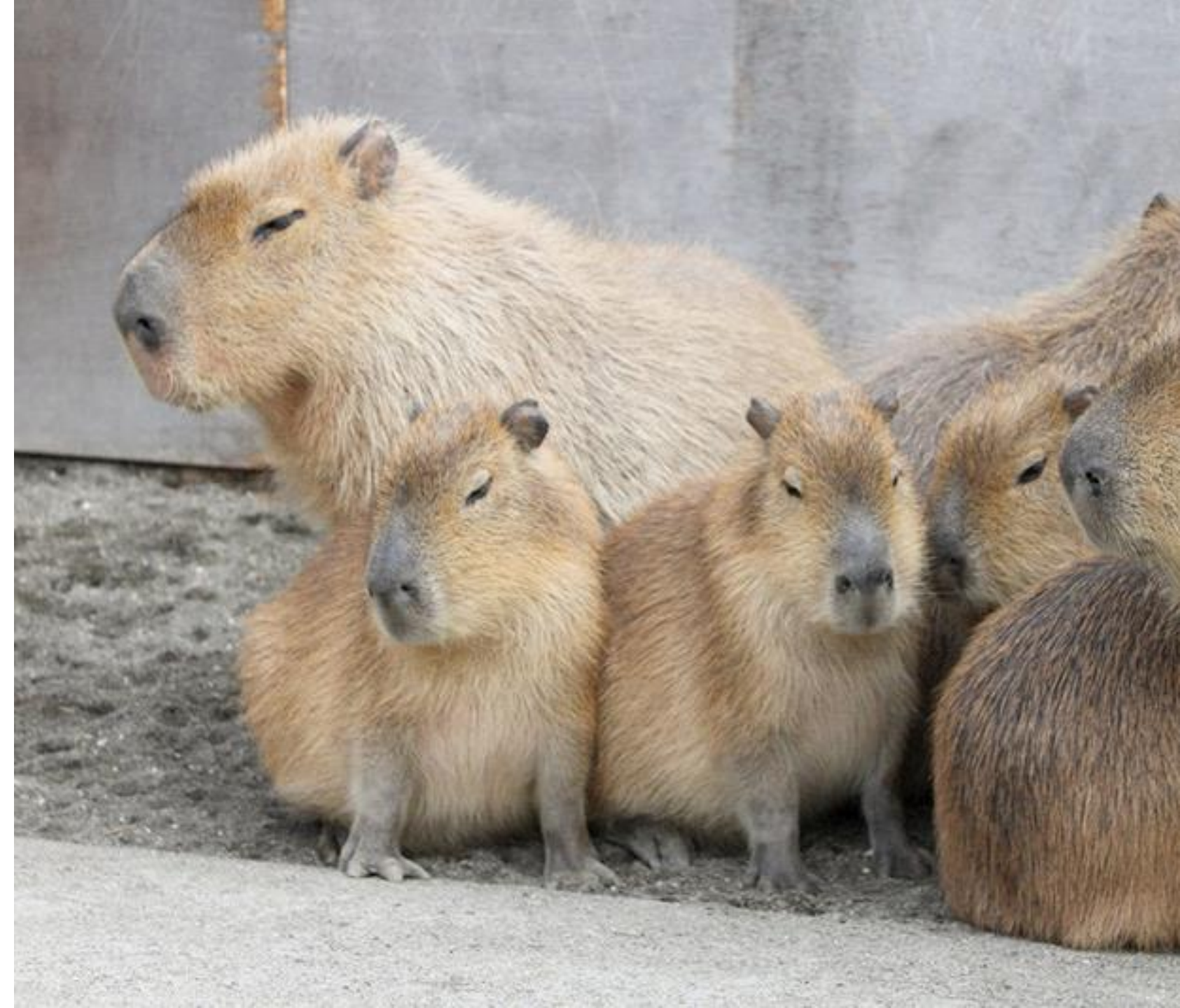

#### Cheat sheets

#### Unix/Linux Command Reference

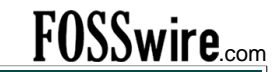

| File Commands                                                              | System Info                                             |
|----------------------------------------------------------------------------|---------------------------------------------------------|
| <b>1s</b> – directory listing                                              | date - show the current date and time                   |
| <b>1s</b> -al - formatted listing with hidden files                        | cal – show this month's calendar                        |
| cd dir - change directory to dir                                           | uptime - show current uptime                            |
| cd – change to home                                                        | $\mathbf{w}$ – display who is online                    |
| pwd - show current directory                                               | whoami – who you are logged in as                       |
| <b>mkdir</b> <i>dir</i> – create a directory <i>dir</i>                    | <b>finger</b> user - display information about user     |
| <b>rm</b> <i>file</i> – delete <i>file</i>                                 | <b>uname</b> -a - show kernel information               |
| <b>rm -r</b> dir – delete directory dir                                    | cat /proc/cpuinfo - cpu information                     |
| rm -f file – force remove file                                             | cat /proc/meminfo - memory information                  |
| <b>rm -rf</b> <i>dir</i> – force remove directory <i>dir</i> *             | man <i>command</i> – show the manual for <i>command</i> |
| cp file1 file2 - copy file1 to file2                                       | df - show disk usage                                    |
| cp -r dir1 dir2 - copy dir1 to dir2; create dir2 if it                     | du – show directory space usage                         |
| doesn't exist                                                              | free - show memory and swap usage                       |
| <b>mv file1 file2</b> – rename or move <i>file1</i> to <i>file2</i>        | where is app - show possible locations of app           |
| if file 2 is an existing directory, moves file 1 into                      | which app - show which app will be run by default       |
| directory file 2                                                           | Comprossion                                             |
| ln -s file link - create symbolic link link to file                        | Compression                                             |
| touch file - create or update file                                         | tar cf file.tar files – create a tar named              |
| <b>cat &gt; file</b> – places standard input into <i>file</i>              | file.tar containing files                               |
| more file – output the contents of file                                    | tar xi file.tar – extract the files from file.tar       |
| head file – output the first 10 lines of file                              | Grin compression                                        |
| tail file – output the last 10 lines of file                               | top wif file top gr extract a top using Grip            |
| tail -f file - output the contents of file as it                           | tar xzi iiie.tar.gz - extract a tar using Ozip          |
| grows, starting with the last 10 lines                                     | compression                                             |
| Process Management                                                         | tar wif file tar bz2 - extract a tar using Bzin?        |
| <b>ps</b> – display your currently active processes                        | gzip file - compresses file and renames it to           |
| top – display all running processes                                        | file 97                                                 |
| kill pid - kill process id pid                                             | gzip -d file.gz - decompresses file.gz back to          |
| killall proc - kill all processes named proc *                             | file                                                    |
| bg – lists stopped or background jobs; resume a                            | J                                                       |
| stopped job in the background                                              | Network                                                 |
| <b>fg</b> – brings the most recent job to foreground                       | <b>ping</b> host – ping host and output results         |
| <b>fg</b> $\boldsymbol{n}$ - brings job $\boldsymbol{n}$ to the foreground | whois domain – get whois information for domain         |
| File Permissions                                                           | dig domain – get DNS information for domain             |
| <b>chmod</b> octal file - change the permissions of file                   | dig -x host - reverse lookup host                       |
| to <i>octal</i> , which can be found separately for user,                  | wget file - download file                               |
| group, and world by adding:                                                | wget -c file - continue a stopped download              |
| • $4 - read(r)$                                                            | Installation                                            |
| • 2 – write (w)                                                            | Install from source:                                    |
| • 1 - execute (x)                                                          | /configure                                              |
| Examples:                                                                  | make                                                    |
| chmod 777 - read, write, execute for all                                   | make install                                            |
| chmod 755 – rwx for owner, rx for group and world                          | dpkg -i pkg. deb - install a package (Debian)           |
| For more options, see man chmod.                                           | <b>rom -Uvh pkg. rom</b> - install a package (RPM)      |
| SSH                                                                        | -rr- pgr                                                |
| ssh user@host = connect to hast as user                                    | Shortcuts                                               |
| ssh -p port user@host - connect to host on port                            | Ctrl+C – halts the current command                      |
| port as user                                                               | Ctrl+Z - stops the current command, resume with         |
| ssh-copy-id user@host - add your key to host for                           | fg in the foreground or bg in the background            |
| user to enable a keyed or passwordless login                               | Ctrl+D - log out of current session, similar to exit    |
| Searching                                                                  | Ctrl+W – erases one word in the current line            |
|                                                                            | Ctrl+U – erases the whole line                          |
| grep pattern files - search for pattern in files                           | Ctrl+R – type to bring up a recent command              |
| grep -r pactern air - search recursively for                               | !!! - repeats the last command                          |

exit - log out of current session \* use with extreme caution.

grep pat grep -r p pattern in dir command | grep pattern - search for pattern in the output of command

locate file - find all instances of file

#### Cheat sheets

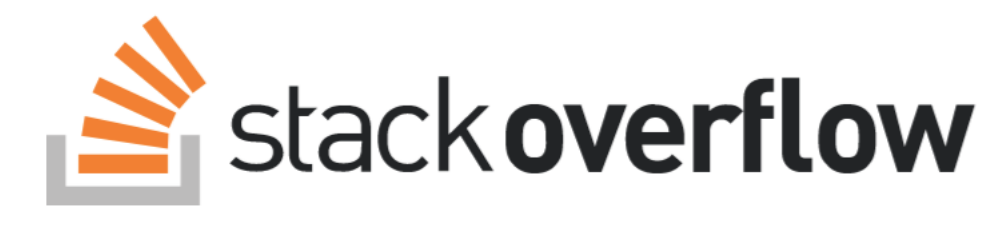

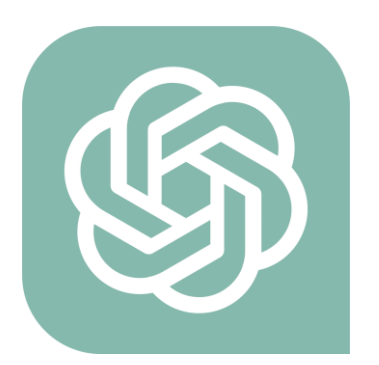

Bard

#### Stack overflow, ChatGTP, Bard (Google).

#### Unix/Linux Command Reference

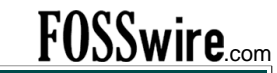

| File Commands                                                          | System Info                                               |
|------------------------------------------------------------------------|-----------------------------------------------------------|
| <b>1s</b> – directory listing                                          | date - show the current date and time                     |
| 1s -al - formatted listing with hidden files                           | <b>cal</b> – show this month's calendar                   |
| cd dir - change directory to dir                                       | uptime - show current uptime                              |
| <b>cd</b> – change to home                                             | w – display who is online                                 |
| pwd - show current directory                                           | whoami – who you are logged in as                         |
| mkdir dir – create a directory dir                                     | finger user – display information about user              |
| <b>rm</b> file – delete file                                           | uname -a - show kernel information                        |
| <b>rm</b> - <b>r</b> dir – delete directory dir                        | cat /proc/cpuinfo - cpu information                       |
| <b>rm -f file</b> – force remove <i>file</i>                           | cat /proc/meminfo - memory information                    |
| <b>rm</b> - <b>rf</b> dir – force remove directory dir *               | man command – show the manual for command                 |
| cp file1 file2 - copy file1 to file2                                   | df – show disk usage                                      |
| <b>cp</b> - <b>r dirl dir2</b> - copy dirl to dir2; create dir2 if it  | du – snow directory space usage                           |
| doesn't exist                                                          | free – show memory and swap usage                         |
| <b>mv filel file2</b> – rename or move file1 to file2                  | where is app - snow possible locations of app             |
| directory file?                                                        | which app - show which app will be run by default         |
| ln -2 filo link create symbolic link link to file                      | Compression                                               |
| touch file - create or update file                                     | tar cf file.tar files - create a tar named                |
| $cot \sim file$ places standard input into file                        | file.tar containing files                                 |
| more file output the contents of file                                  | tar xf file.tar - extract the files from file.tar         |
| head file – output the first 10 lines of file                          | tar czf file.tar.gz files - create a tar with             |
| tail file - output the last 10 lines of file                           | Gzip compression                                          |
| tail -f file - output the contents of file as it                       | tar xzf file.tar.gz - extract a tar using Gzip            |
| grows, starting with the last 10 lines                                 | tar cjf file.tar.bz2 - create a tar with Bzip2            |
| Brooce Management                                                      | compression                                               |
|                                                                        | tar xjf file.tar.bz2 - extract a tar using Bzip2          |
| <b>ps</b> – display your currently active processes                    | gzip file - compresses file and renames it to             |
| top – display all running processes                                    | file.gz                                                   |
| kill pid - kill processes named proc *                                 | gzip -d file.gz - decompresses file.gz back to            |
| $\mathbf{b}_{\mathbf{r}}$ = lists stopped or background jobs: resume a | file                                                      |
| stopped job in the background                                          | Network                                                   |
| $f \sigma = hrings$ the most recent job to foreground                  | <b>ping host</b> - ping host and output results           |
| fg $n$ - brings the most recent job to foreground                      | who is domain - get who is information for domain         |
| File Dermissions                                                       | dig domain – get DNS information for domain               |
| File Permissions                                                       | dig -x host - reverse lookup host                         |
| <b>chmod</b> octal file - change the permissions of file               | wget file-download file                                   |
| to octal, which can be found separately for user,                      | wget -c file - continue a stopped download                |
| group, and world by adding:                                            |                                                           |
| • $4 - 1$ cad (1)<br>• $2 - $ write (w)                                | Installation                                              |
| • $1 - execute(\mathbf{x})$                                            | Install from source:                                      |
| Examples:                                                              | ./configure                                               |
| <b>chmod</b> 777 - read, write, execute for all                        | make                                                      |
| chmod 755 – rwx for owner, rx for group and world                      | make install                                              |
| For more options, see man chmod.                                       | dpkg -1 pkg.deb - install a package (Debian)              |
| 20U                                                                    | <b>rpm - Ovn <i>pkg.rpm</i></b> – install a package (KPM) |
| <b>33</b> П                                                            | Shortcuts                                                 |
| ssn user(host - connect to host as user                                | Ctrl+C – halts the current command                        |
| ssn -p port usergnost - connect to nost on port                        | Ctrl+Z - stops the current command, resume with           |
| port as user                                                           | fg in the foreground or bg in the background              |
| user to enable a keyed or passwordless login                           | Ctrl+D - log out of current session, similar to exit      |
| aser to enable a keyeu of passwordless logili                          | Ctrl+W – erases one word in the current line              |
| Searching                                                              | Ctrl+U – erases the whole line                            |

grep pattern files - search for pattern in files grep -r pattern dir - search recursively for pattern in dir command | grep pattern - search for pattern in the output of command

locate file - find all instances of file

<sup>k</sup> use with extreme caution.

!! - repeats the last command

exit - log out of current session

Ctrl+R - type to bring up a recent command

#### What is UNIX?

#### Operating system

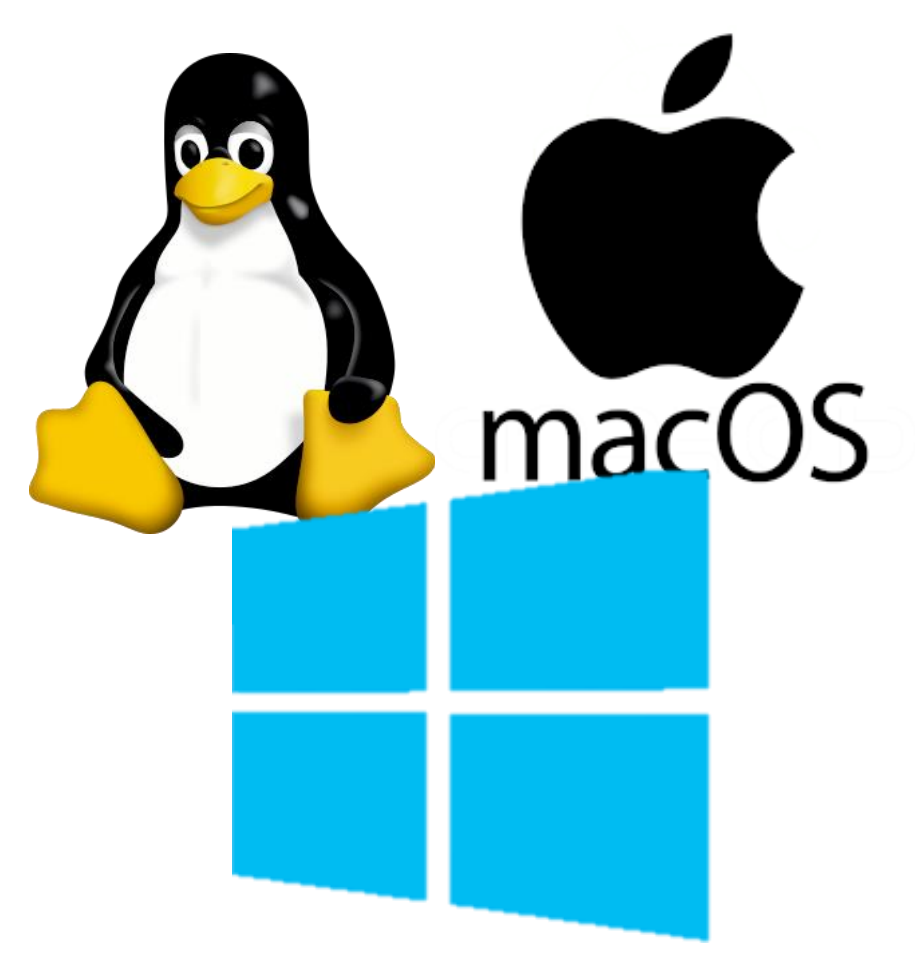

#### What is UNIX?

Operating system

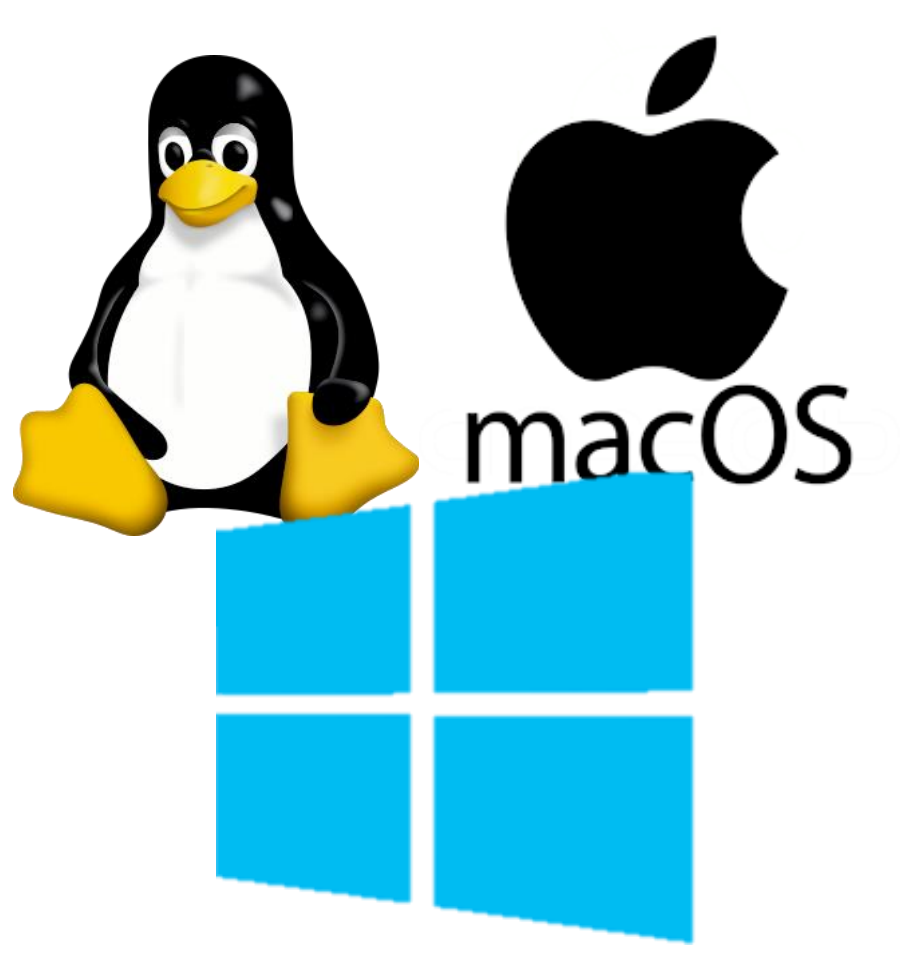

### Why do we use it?

- Bioinformatics software designed to run on Unix platforms
- Large amounts of data
- Much faster than Windows PC

#### What is UNIX?

Operating system

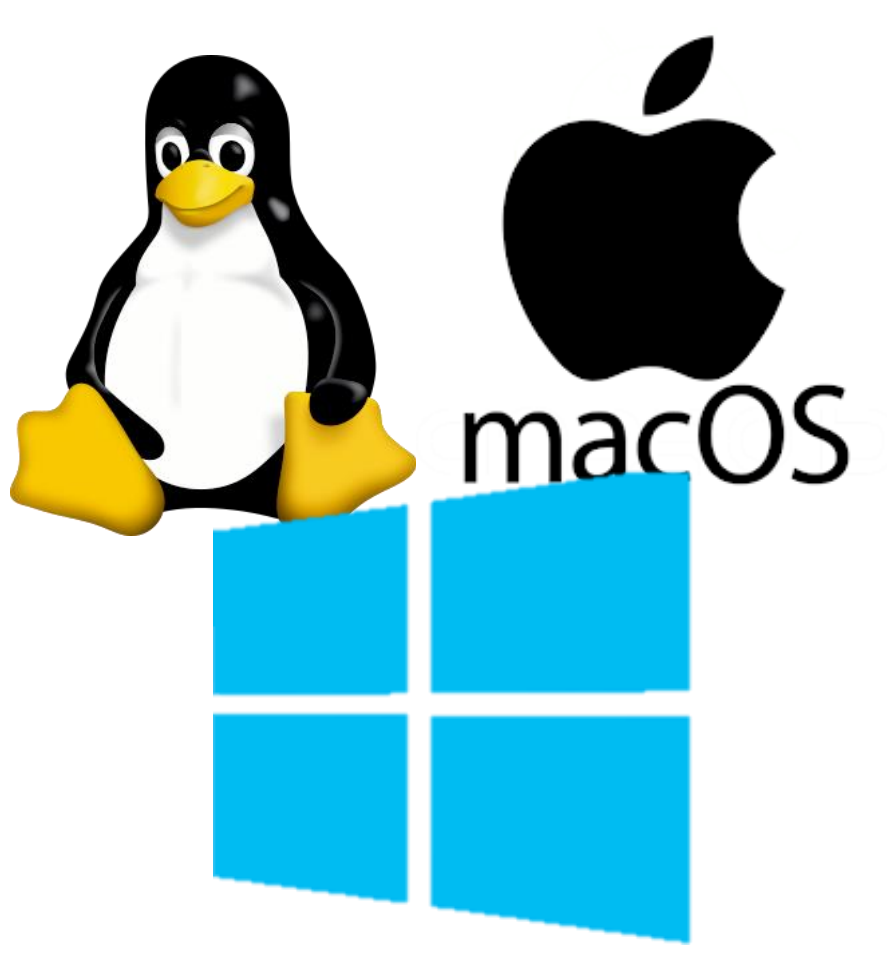

## Why do we use it?

- Bioinformatics software designed to run on Unix platforms
- Large amounts of data
- Much faster than Windows PC

### ... And how?

• Linux computers or servers

aws

- Computer clusters
- The cloud

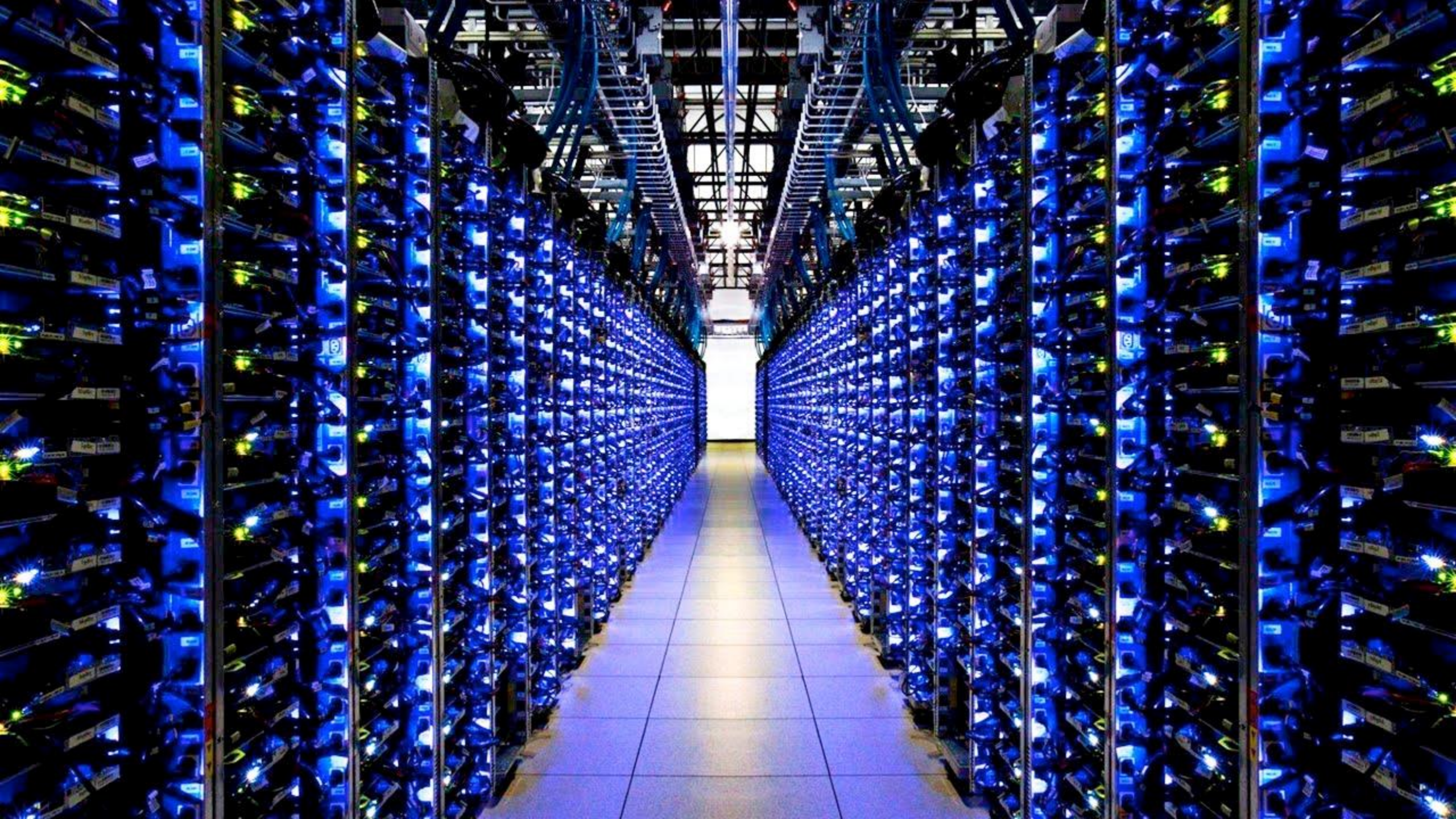

### AWS availability zones

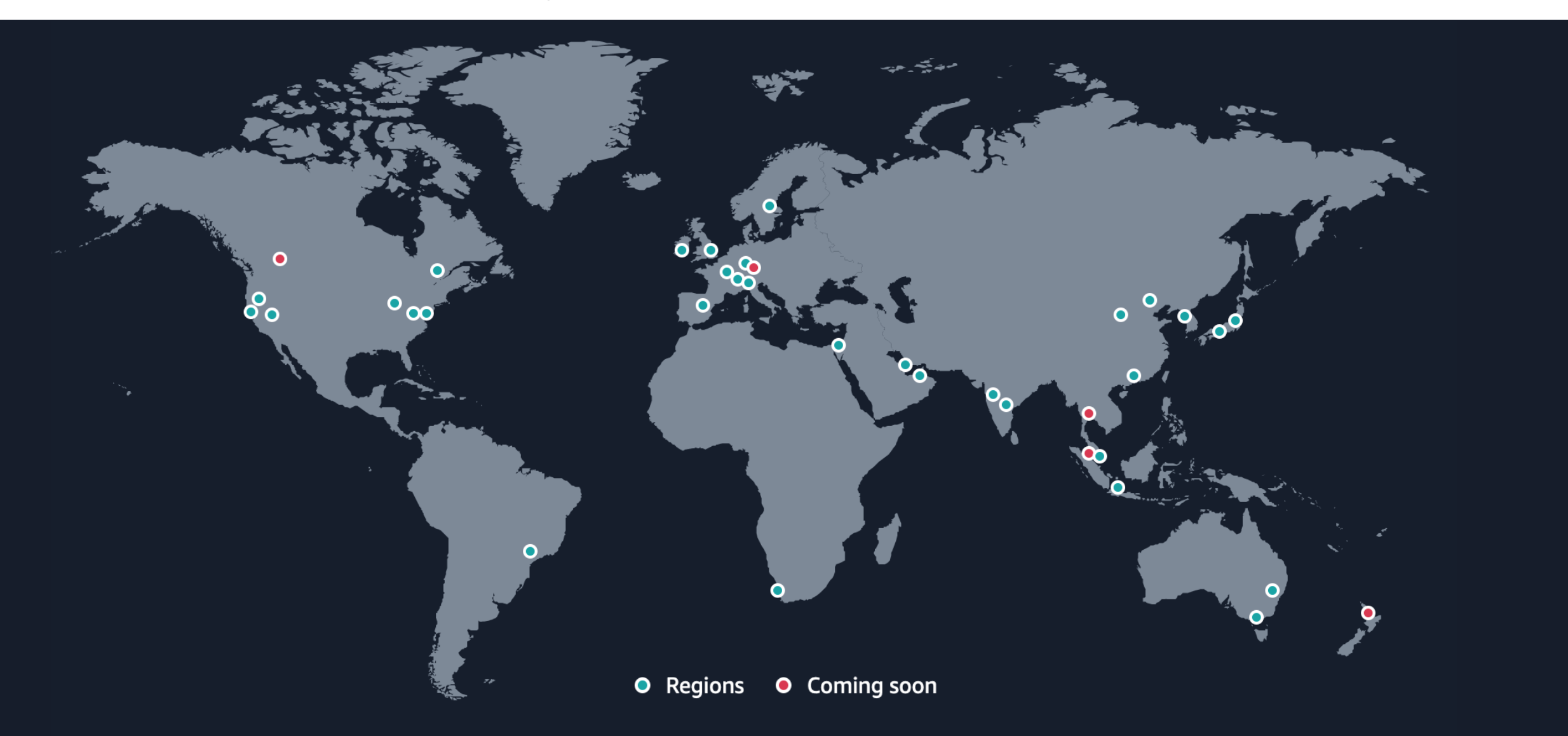

#### How it works

AMI ("Amazon Machine Image")

Base computer with all data and software

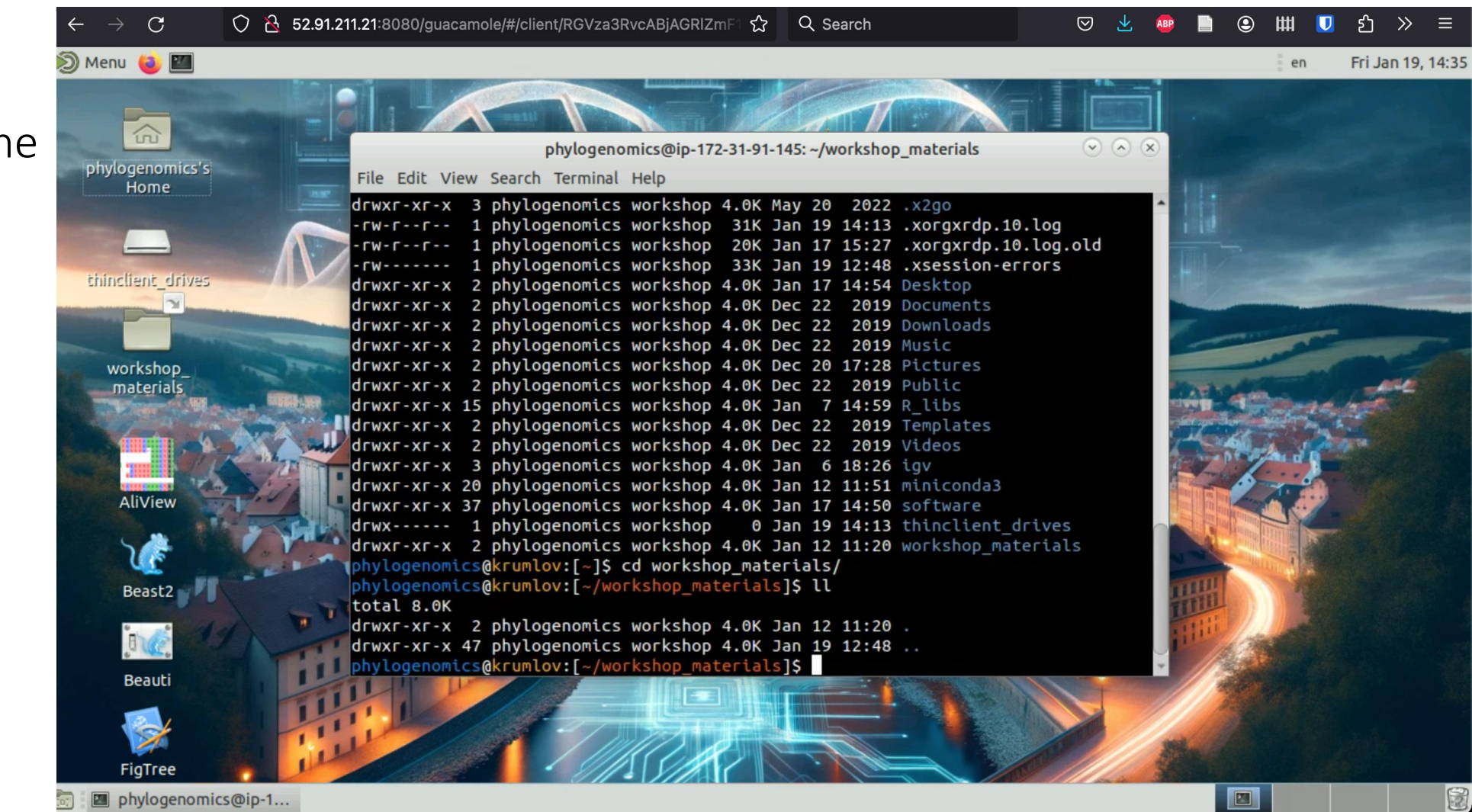

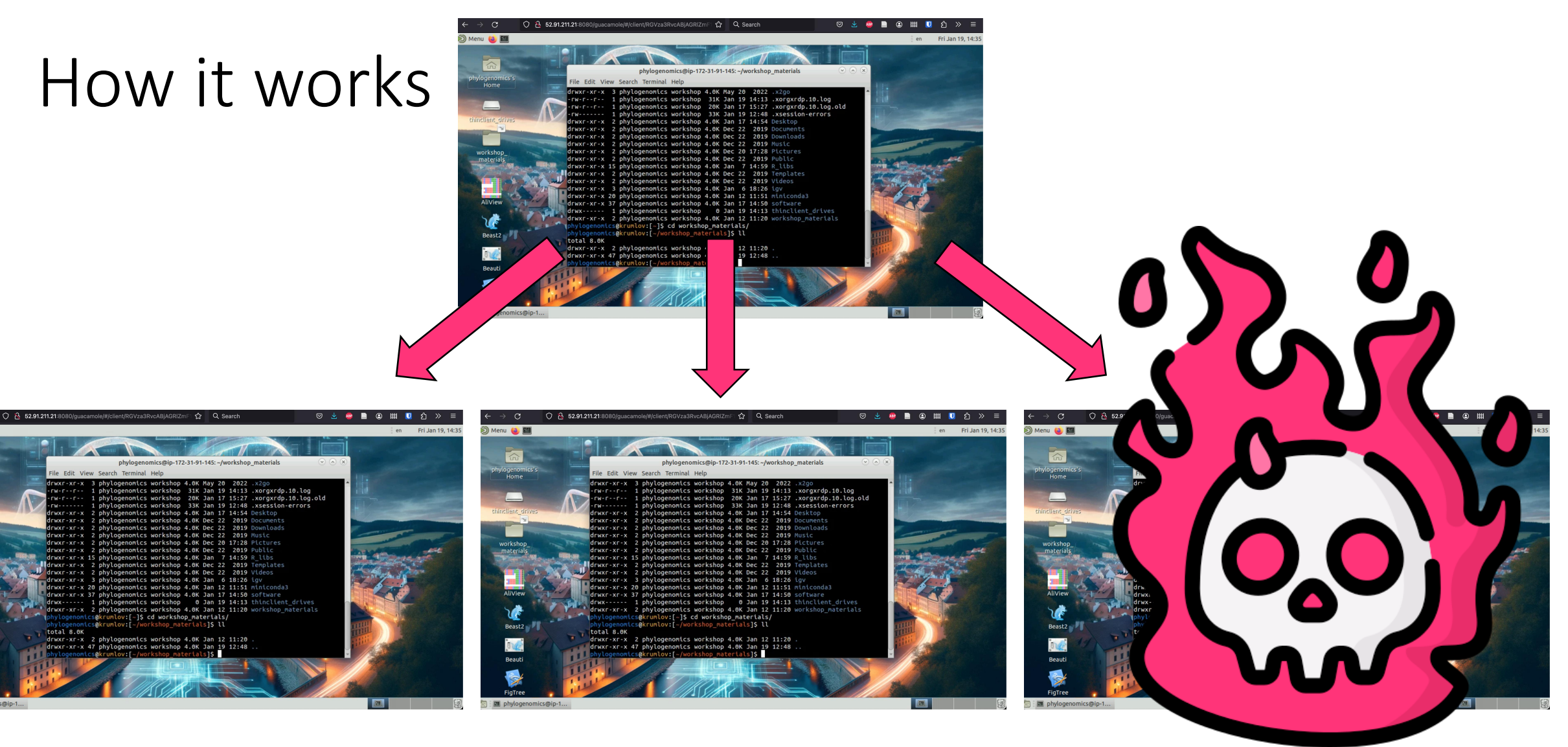

Own copy of AMI = Instance (Virtual machine, VM)

#### Terminology

- Creating an instance buying a brand new computer with software already installed.
- Starting an instance turning that computer on.
- Stopping an instance turning that computer off.
- Terminating an instance setting that computer on fire and throwing it out of the window.

#### Watch & listen

# Follow along on your computer

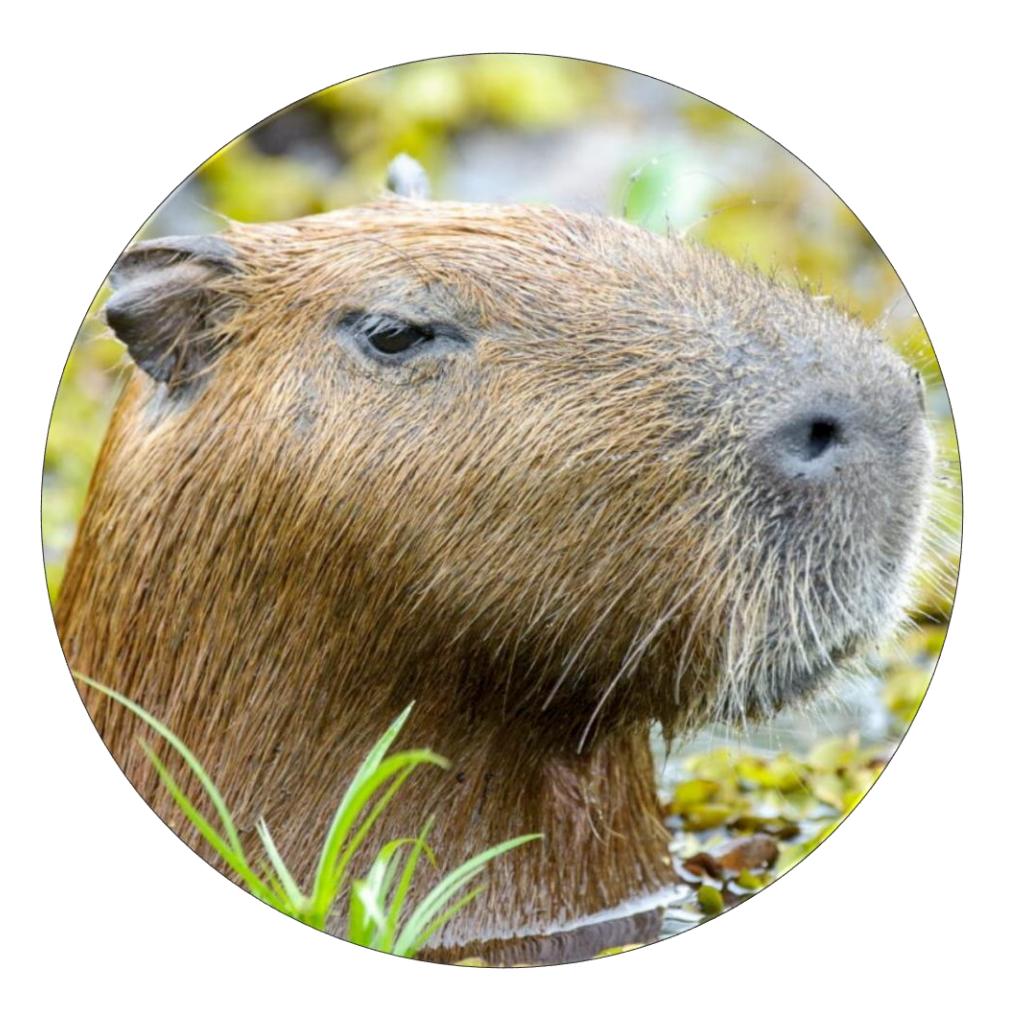

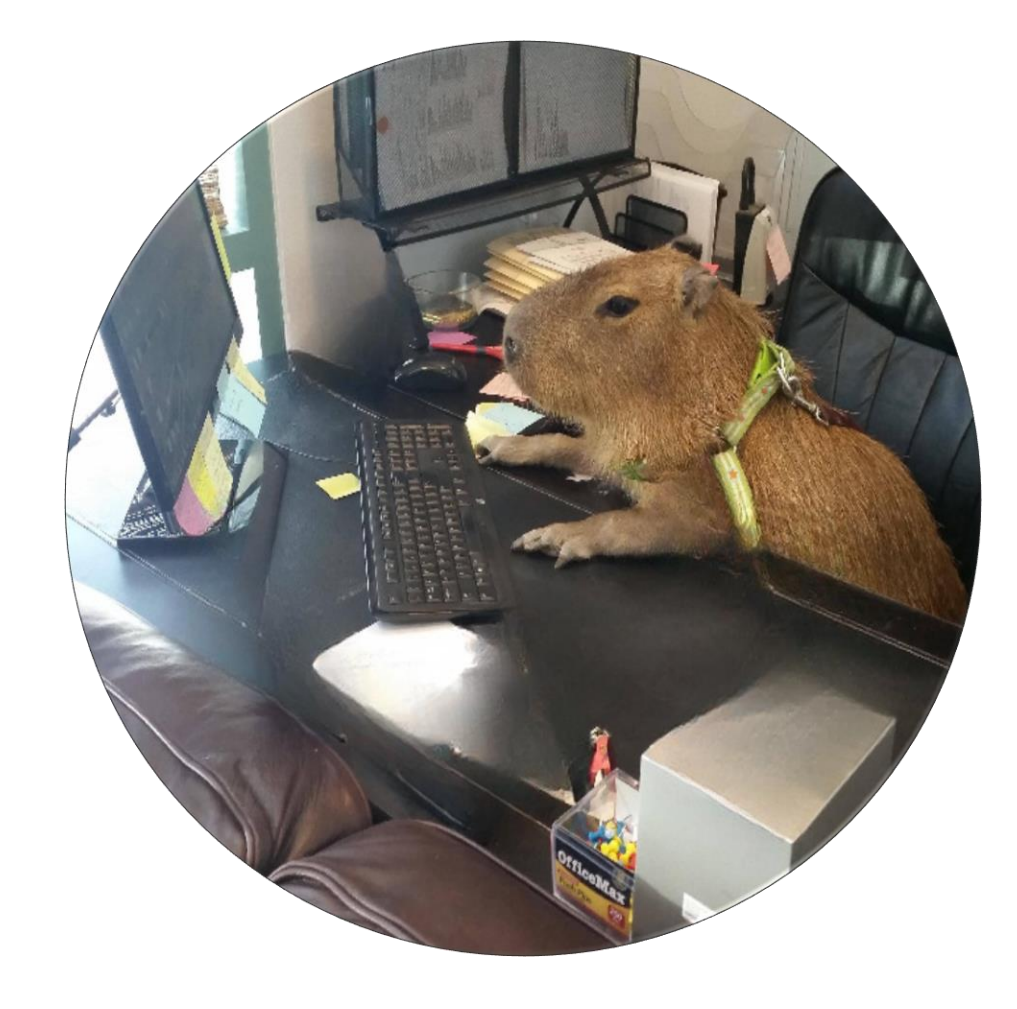

#### Connecting to your instance

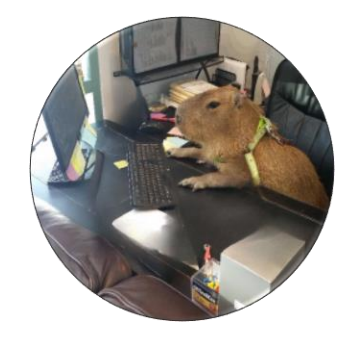

Windows: remote desktop software

Guacamole, X2GO

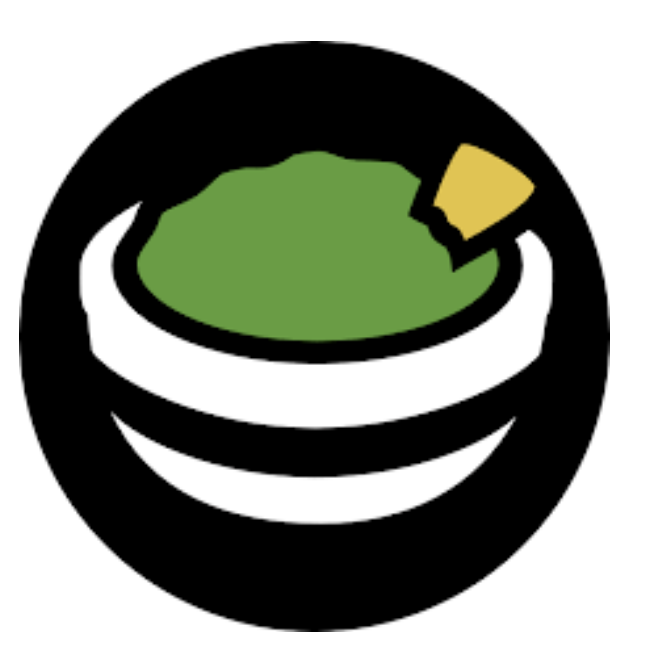

Linux/Mac: Terminal SSH ("Secure shell")

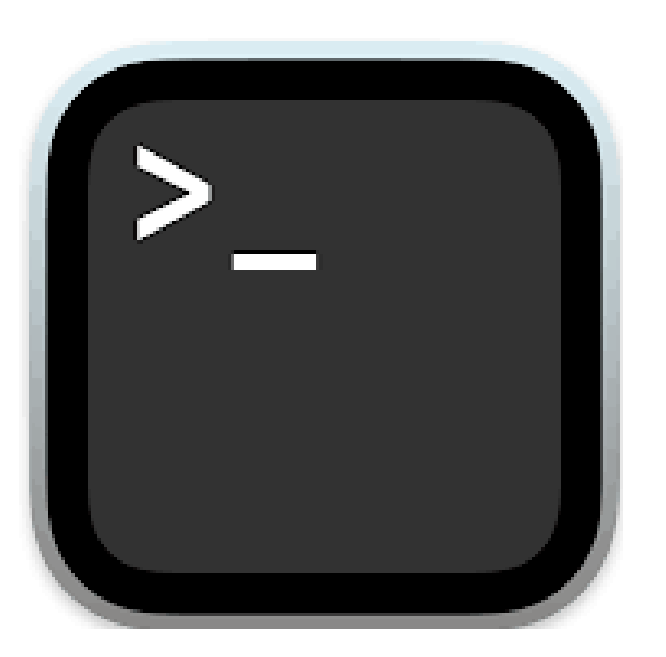

#### Instance addresses <u>http://evomics.org/2024-workshop-</u> <u>on-phylogenomics-cesky-krumlov/</u>

#### FACULTY AND GENOMICS

- Click here to see our Faculty arrival and departure dates
- Faculty Bios and Teaching Assistant Bios
- Faculty Lunches: sign-up sheet
- Instance IPs
- Cheatsheet copying files from/to the instances

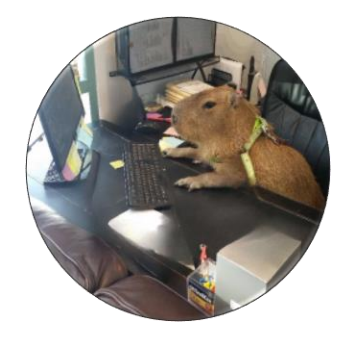

### Find your name and copy your IP address

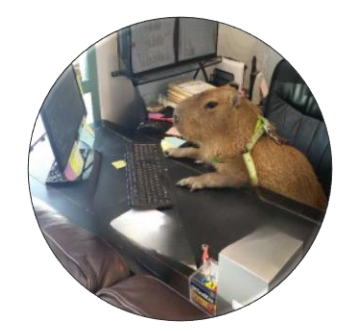

| ,            |                                                                                                    |                  |                                   |                             |                           | о щи 🗖 "А у       |         |
|--------------|----------------------------------------------------------------------------------------------------|------------------|-----------------------------------|-----------------------------|---------------------------|-------------------|---------|
| $\leftarrow$ | $\rightarrow$ G $\bigcirc$ $\bigcirc$ $\bigcirc$ $\bigcirc$ $\bigcirc$ $\bigcirc$ $\bigcirc$ $\bigcirc$ $\bigcirc$ $\bigcirc$                                                                                                    | ocs.google.com/s | preadsheets/d/1-vNj1erBvvqzKp3c1k | 다. C Search                 |                           | ව 🛄 🔽 🗸           | » =     |
|              | Workshop on Phyloenomics Instance List $4 \otimes 2$<br>File Edit View Insert Format Data Tools Extensions Help $5 \otimes 3$<br>$5 \otimes 3$<br>$5 \otimes 3$<br>$5 \otimes 3$ $5 \otimes 3$<br>$5 \otimes 3$<br>$5 \otimes 3 \otimes 3$<br>$5 \otimes 3 \otimes 3$<br>$5 \otimes 3 \otimes 3$<br>$5 \otimes 3 \otimes 3$<br>$5 \otimes 3 \otimes 3 \otimes 3$<br>$5 \otimes 3 \otimes 3 \otimes 3$<br>$5 \otimes 3 \otimes 3 \otimes 3$<br>$5 \otimes 3 \otimes 3 \otimes 3$<br>$5 \otimes 3 \otimes 3 \otimes 3$<br>$5 \otimes 3 \otimes 3 \otimes 3$<br>$5 \otimes 3 \otimes 3 \otimes 3$<br>$5 \otimes 3 \otimes 3 \otimes 3$<br>$5 \otimes 3 \otimes 3 \otimes 3$<br>$5 \otimes 3 \otimes 3 \otimes 3 \otimes 3$ $5 \otimes 3 \otimes 3 \otimes 3 \otimes 3$<br>$5 \otimes 3 \otimes 3 \otimes 3 \otimes 3 \otimes 3$ $5 \otimes 3 \otimes 3 \otimes 3 \otimes 3 \otimes 3 \otimes 3 \otimes 3 \otimes 3 \otimes 3 \otimes $ |                  |                                   |                             |                           |                   |         |
| C            | 오 승 금 뭄 100% ▼ Kč % .0 .0 123 Calibri ▼   - 12 + B I 중 A ▷ 田 문 ▼ 토 ▼ 남 ▼ A ▼ I: ^ 3                                                                                                    |                  |                                   |                             |                           |                   |         |
| A3           | A3 - fx Phylo-Karin                                                                                                    |                  |                                   |                             |                           |                   |         |
|              | А                                                                                                    | В                | С                                 | D                           | E                         | F                 |         |
| 1            | Name                                                                                                    | IP address       | Guacamole connection              | ssh connection              | RStudio server connection | Username: phyloge |         |
| 2            | auv                                                                                                    | 3 2 1// 5        | 3 2 144 5:8080/quacamole          | ssh genomics@3.2.144.5      | 3.2.144.5:8787            | Date:             | Ø       |
| 3            | Phylo-Karin                                                                                                    | 52.91.211.21     | 52.91.211.21:8080/guacamole       | ssh genomics@52.91.211.21   | 52.91.211.21:8787         |                   |         |
| 4            | Phylo-Ivlarina                                                                                                    | 44.212.5.42      | 44.212.5.42:8080/guacamole        | ssh genomics@44.212.5.42    | 44.212.5.42:8787          |                   |         |
| 5            | Phylo-Jacob                                                                                                    | 3.89.92.242      | 3.89.92.242:8080/guacamole        | ssh genomics@3.89.92.242    | 3.89.92.242:8787          |                   | •       |
| 6            | Phylo-Gemma                                                                                                    | 54.205.120.236   | 54.205.120.236:8080/guacamole     | ssh genomics@54.205.120.236 | 54.205.120.236:8787       |                   |         |
| 7            | Phylo-Michal                                                                                                    | 44.207.6.114     | 44.207.6.114:8080/guacamole       | ssh genomics@44.207.6.114   | 44.207.6.114:8787         |                   | <b></b> |
| 8            | Phylo-Rosa                                                                                                    | 3.94.82.239      | 3.94.82.239:8080/guacamole        | ssh genomics@3.94.82.239    | 3.94.82.239:8787          |                   |         |
| 9            |                                                                                                    |                  | :8080/guacamole                   | ssh genomics@               | :8787                     |                   |         |
| 10           |                                                                                                    |                  | :8080/guacamole                   | ssh genomics@               | :8787                     |                   |         |
| 11           |                                                                                                    |                  | :8080/guacamole                   | ssh genomics@               | :8787                     |                   | +       |
| 12           |                                                                                                    |                  | :8080/guacamole                   | ssh genomics@               | :8787                     |                   |         |
| 13           |                                                                                                    |                  | :8080/guacamole                   | ssh genomics@               | :8787                     |                   |         |
| 14           |                                                                                                    |                  | ·8080/quacamole                   | ssh genomics@               | ·8787                     |                   |         |

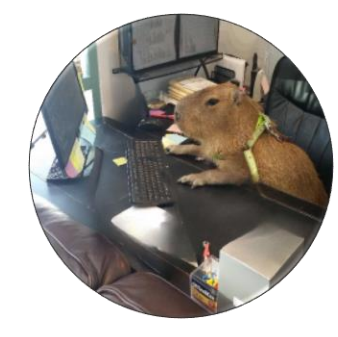

- Open your internet browser (e.g. Google Chrome)
- Paste the IP address followed by ':8080/guacamole'
- 52.91.211.21:8080/guacamole

| $\leftarrow \rightarrow \mathbf{G}$ | Q 52.91.211.21:8080/guacamole/ | $\rightarrow$ Q Search | ▽ 👱 🐵 Z |
|-------------------------------------|--------------------------------|------------------------|---------|
| 🌣 Most Visited 🛛 🧐 Gett             | ing Started                    |                        |         |
|                                     |                                |                        |         |
|                                     |                                |                        |         |
|                                     |                                |                        |         |

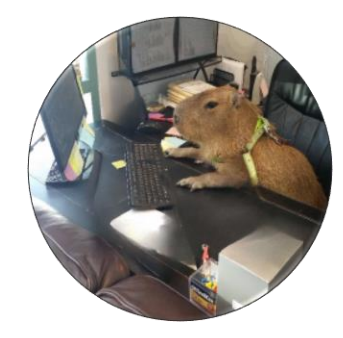

# Enter the username "phylogenomics" and password

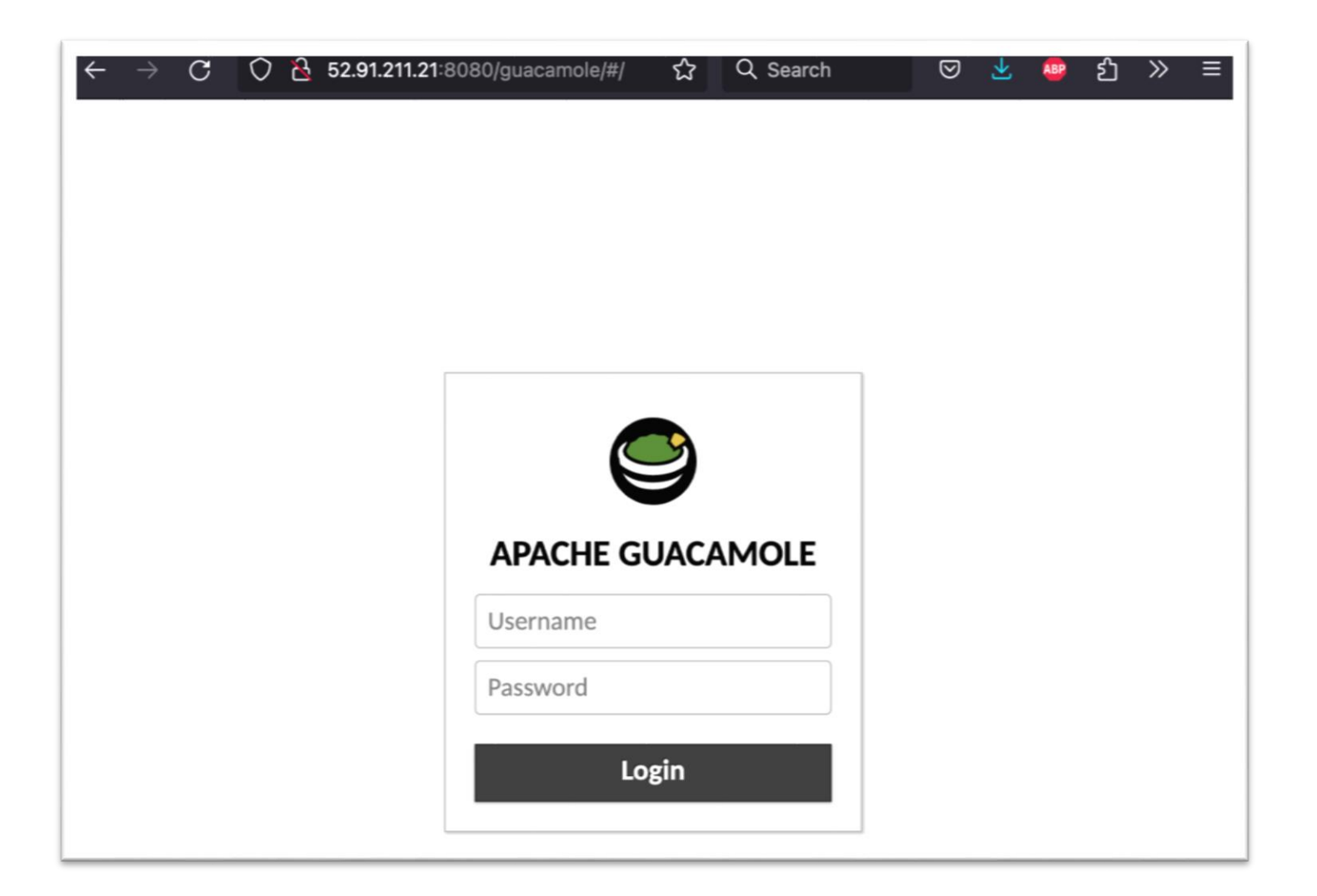

#### Select Desktop, enter the same user name and pw again

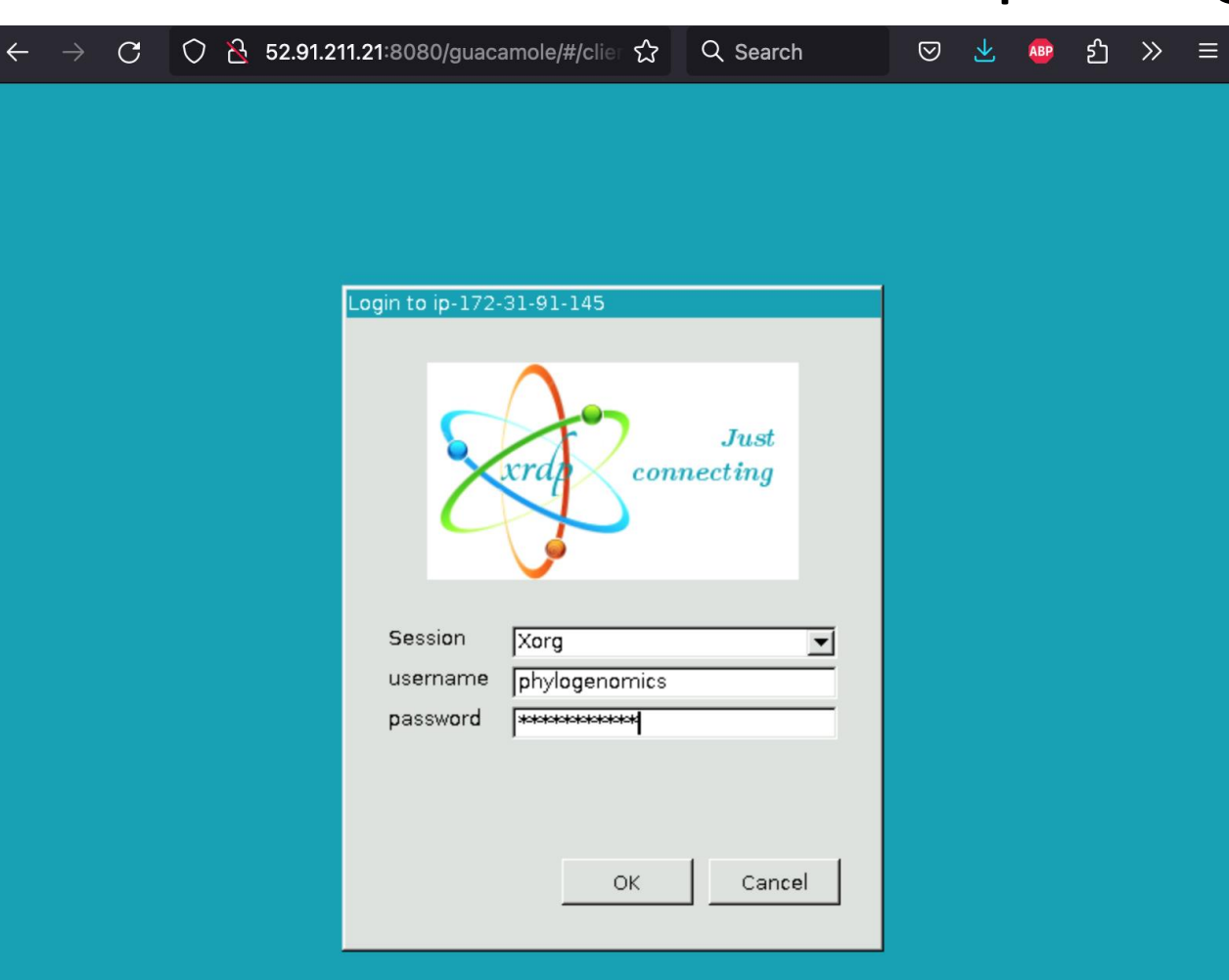

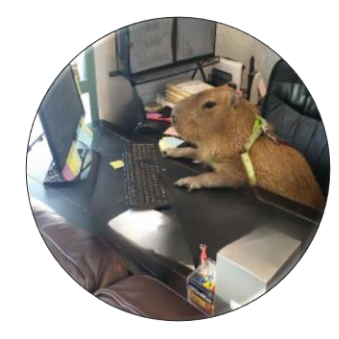

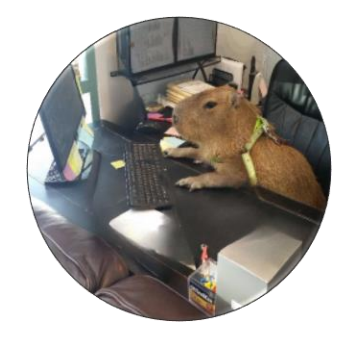

#### Open terminal window using this icon

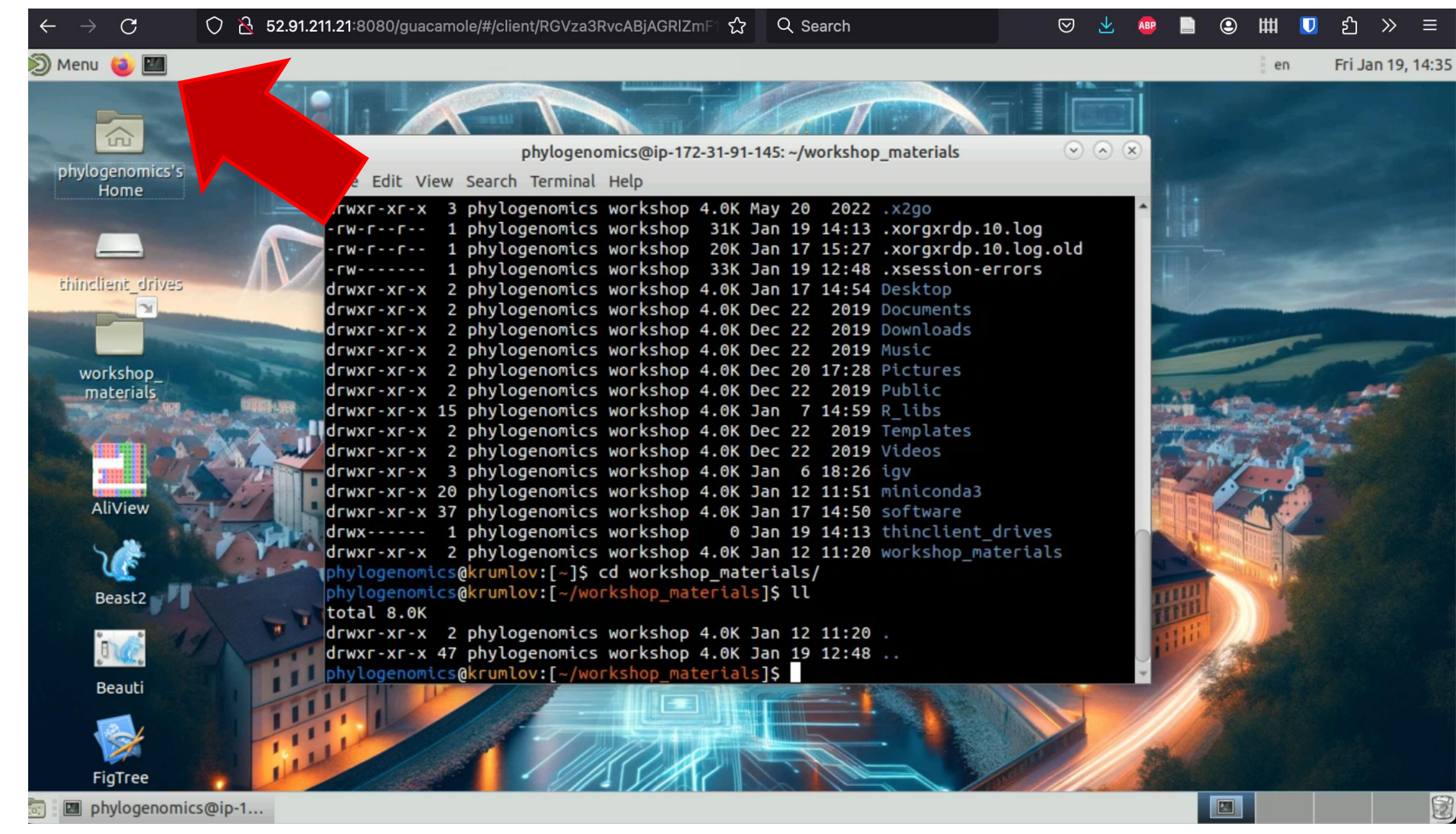

You're now connected and you're ready to learn some Unix!

But First...

- The domain address will change every day after we stop and re-start the instances.
- Each morning, you will need to return to the "Instance List" webpage, retrieve your new address and log in again

| $\leftarrow$ | ightarrow C $ ightarrow$ https://do                                                                                                    | ocs.google.com/s | preadsheets/d/1-vNj1eYBvvqzKp3c1 | 公式 Q Search                 | ♡ 🛃 🤷 📄 🤇                 | ම 🗰 🔽 දු 💈        | » ≡           |
|--------------|----------------------------------------------------------------------------------------------------|------------------|----------------------------------|-----------------------------|---------------------------|-------------------|---------------|
| E            | ■       Workshop on Phyloenomics Instance List ☆        ☆        ☆         File Edit View Insert Format Data Tools Extensions Help       ▼       K |                  |                                  |                             |                           |                   |               |
| C            | えちさ骨骨100% 🕶                                                                                                    | Kč % .0 .0       | 0 123 Calibri - 12               | +   B I ÷ A   è 🖽 🗄         | ·   ≣ • ↓ •  ÷ • A •      | : ^               | 31            |
| A3           | ✓ fx Phylo-Karin                                                                                                    |                  |                                  |                             |                           |                   |               |
|              | А                                                                                                    | В                | С                                | D                           | E                         | F                 |               |
| 1            | Name                                                                                                    | IP address       | Guacamole connection             | ssh connection              | RStudio server connection | Username: phyloge |               |
| 2            | guy                                                                                                    | 3.2.144.5        | 3.2.144.5:8080/guacamole         | ssh genomics@3.2.144.5      | 3.2.144.5:8787            | Date:             | ${\bf \odot}$ |
| 3            | Phylo-Karin                                                                                                    | 52.91.211.21     | 52.91.211.21:8080/guacamole      | ssh genomics@52.91.211.21   | 52.91.211.21:8787         |                   |               |
| 4            | Phylo-Marina                                                                                                    | 44.212.5.42      | 44.212.5.42:8080/guacamole       | ssh genomics@44.212.5.42    | 44.212.5.42:8787          |                   | •             |
| 5            | Phylo-Jacob                                                                                                    | 3.89.92.242      | 3.89.92.242:8080/guacamole       | ssh genomics@3.89.92.242    | 3.89.92.242:8787          |                   | •             |
| 6            | Phylo-Gemma                                                                                                    | 54.205.120.236   | 54.205.120.236:8080/guacamole    | ssh genomics@54.205.120.236 | 54.205.120.236:8787       |                   |               |
| 7            | Phylo-Michal                                                                                                    | 44.207.6.114     | 44.207.6.114:8080/guacamole      | ssh genomics@44.207.6.114   | 44.207.6.114:8787         |                   | <b>Q</b>      |
| 8            | Phylo-Rosa                                                                                                    | 3.94.82.239      | 3.94.82.239:8080/guacamole       | ssh genomics@3.94.82.239    | 3.94.82.239:8787          |                   |               |
| 9            |                                                                                                    |                  | :8080/guacamole                  | ssh genomics@               | :8787                     |                   |               |
| 10           |                                                                                                    |                  | :8080/guacamole                  | ssh genomics@               | :8787                     |                   |               |
| 11           |                                                                                                    |                  | :8080/guacamole                  | ssh genomics@               | :8787                     |                   | +             |

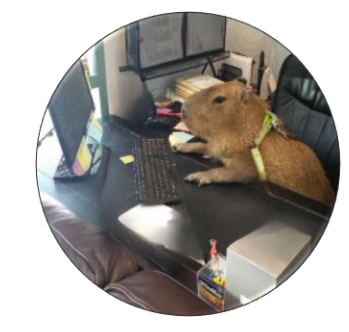

#### Copy & Paste

AVOID COPYING AND PASTING WHEREVER POSSIBLE! But if you do need to...

Press Ctrl+Alt+Shift

Paste the text into the box with right click  $\rightarrow$  Paste

Press Ctrl+Alt+Shift again

You can now paste into the instance using right click

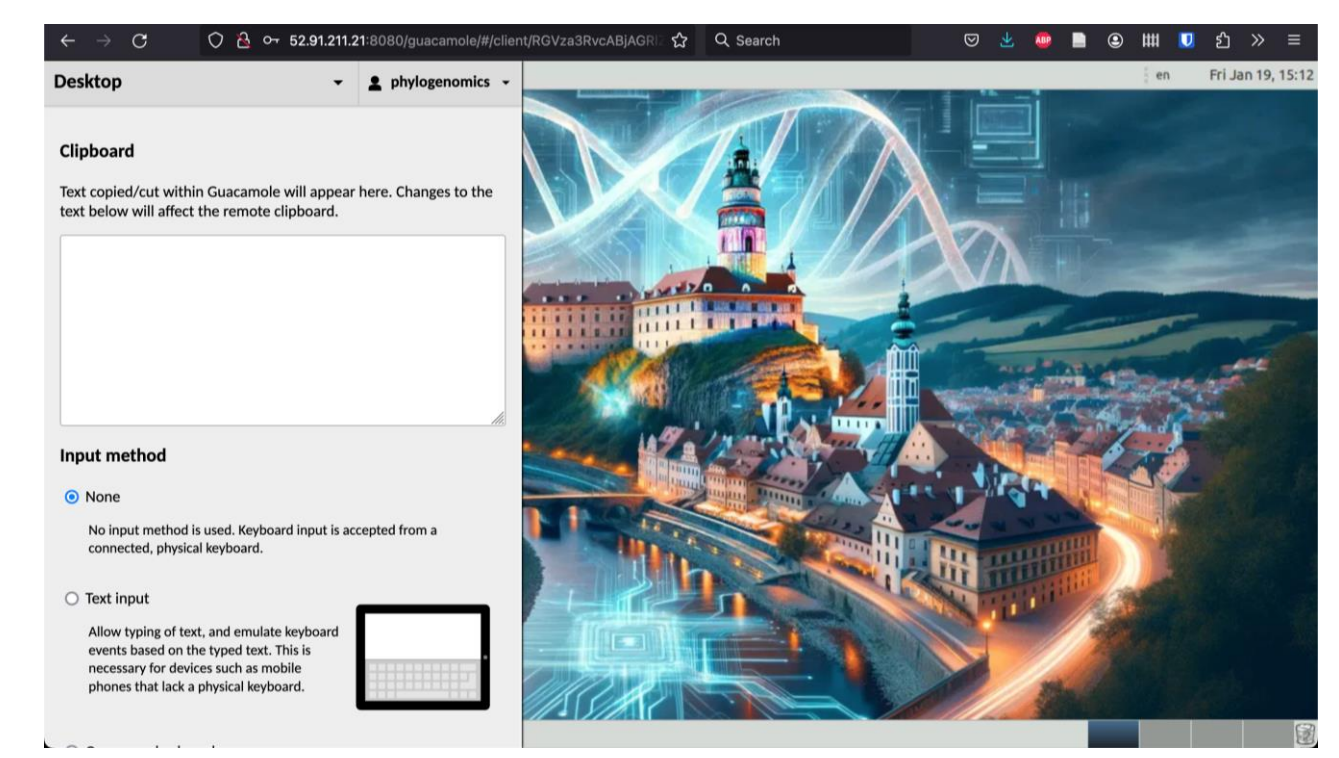

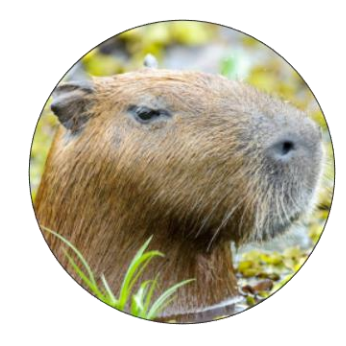

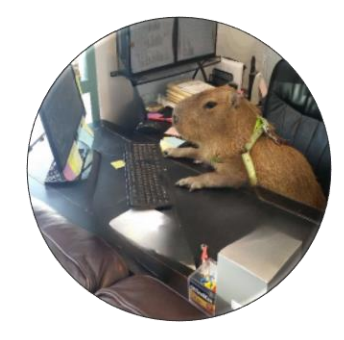

### Your final task before we get started!

Make sure that typing tilde ( $\sim$ ), backslash (\), pipe (|), and carat ( $^$ ) in the terminal works.

Google search to find these on your computer if you don't know where they are.

#### Questions?

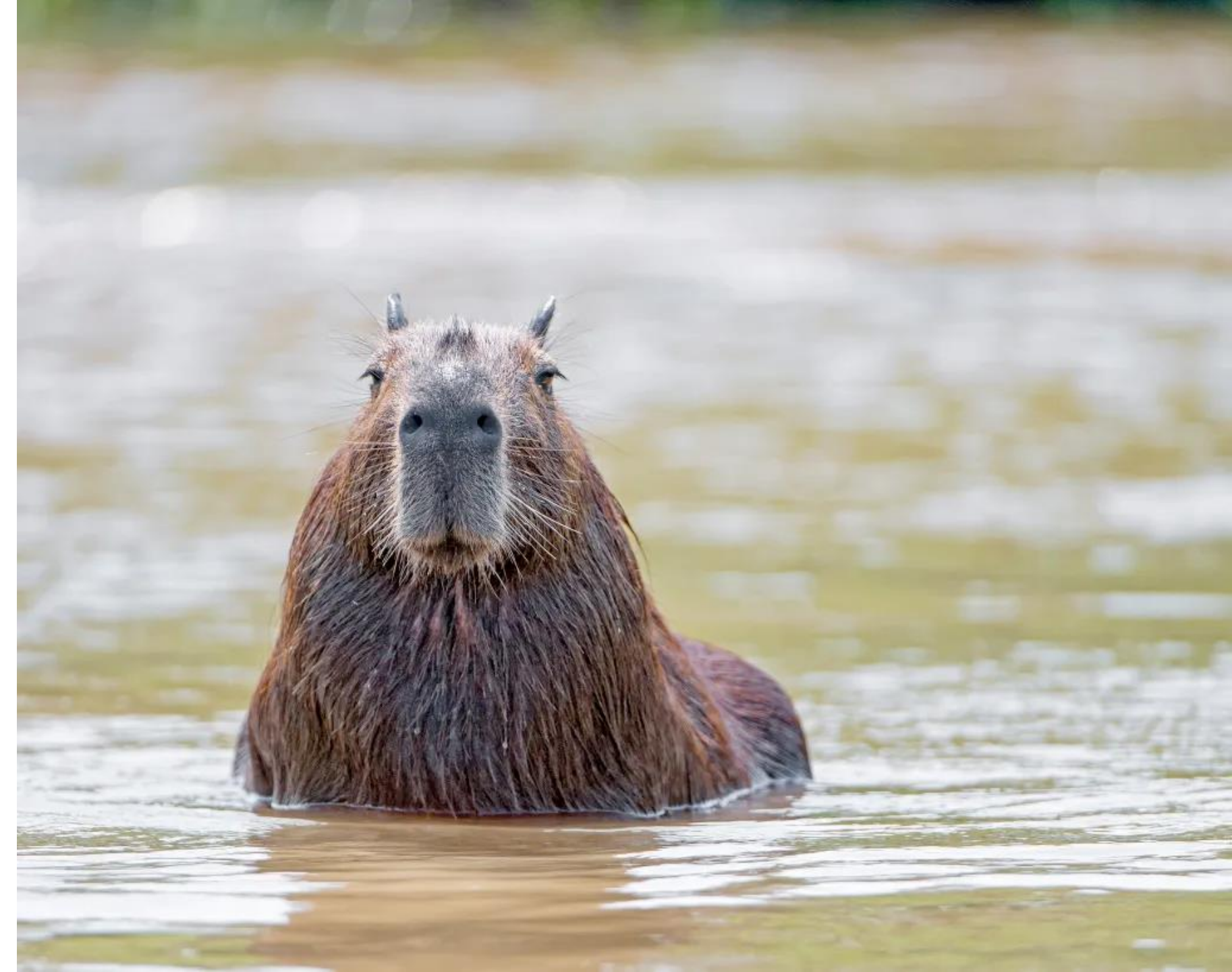

#### Commands overview

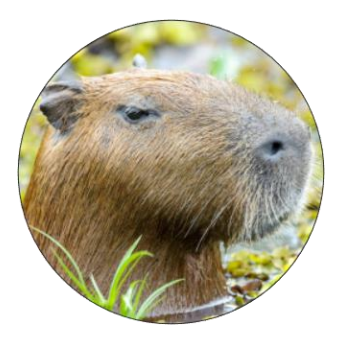

| pwd   | print working directory |
|-------|-------------------------|
| ~     | home                    |
| •     | here                    |
| • •   | one directory up        |
| mkdir | make new directory      |
| cd    | change directory        |
| touch | create file             |
| ls    | list                    |
| man   | manual                  |
| mv    | move                    |
| rm    | remove                  |

| ср     | сору               |
|--------|--------------------|
| gunzip | unzip              |
| tar    | unarchive          |
| head   | first (n=10) lines |
| tail   | last (n=10) lines  |
| cat    | concatenate        |
| WC     | word count         |
| grep   | pattern search     |
|        | pipeline           |
| sed    | stream editor      |
| chmod  | change file modes  |

### The terminal (command line, shell, prompt)

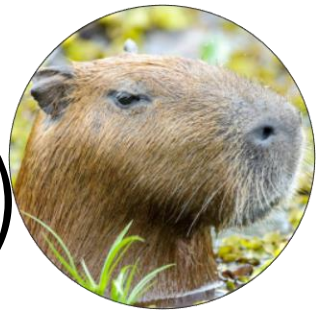

Where you see this "\$" followed by text, I want you to type the text on your command line

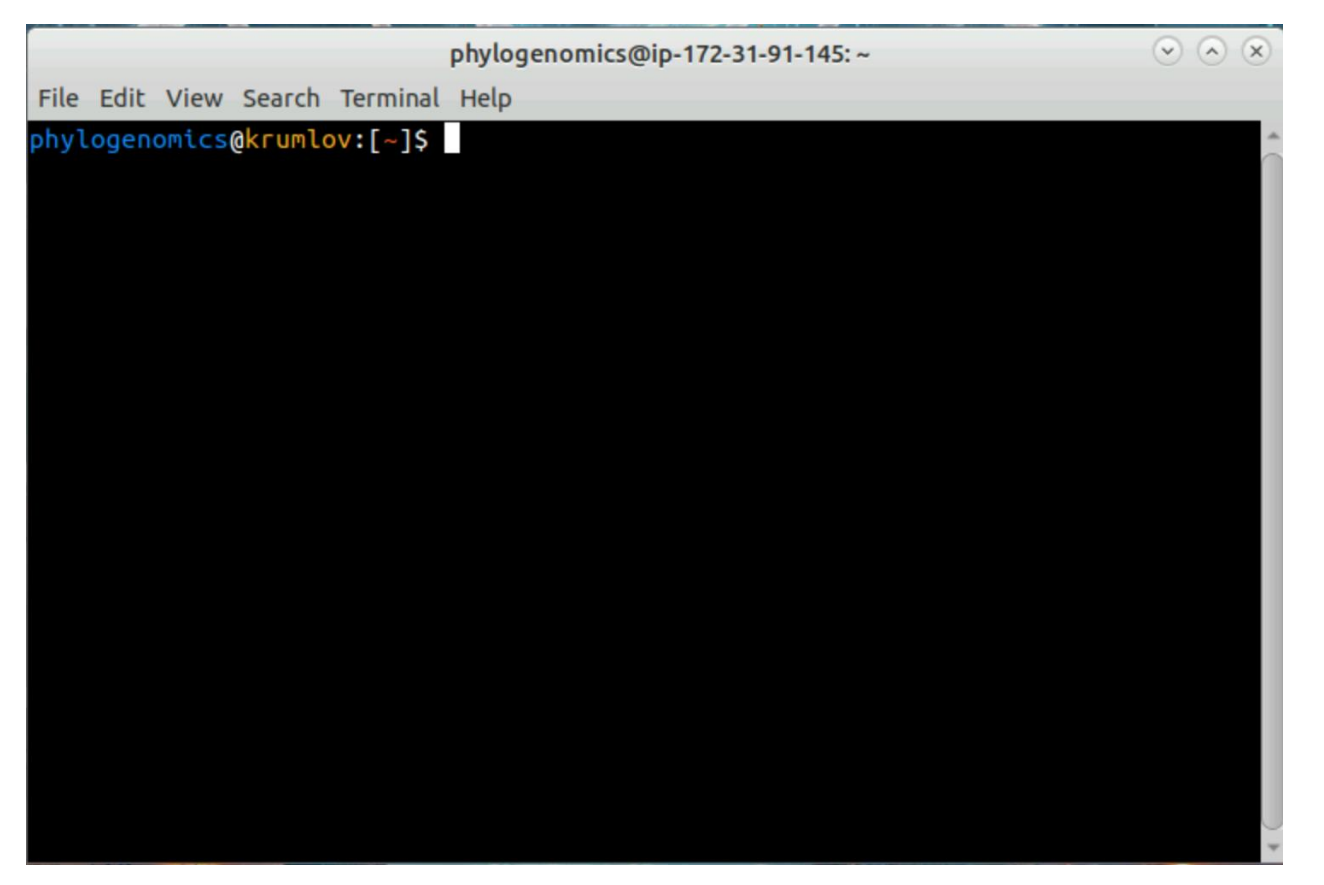

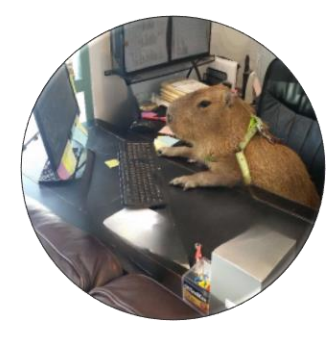

#### Location is important

#### First task: Where am I?

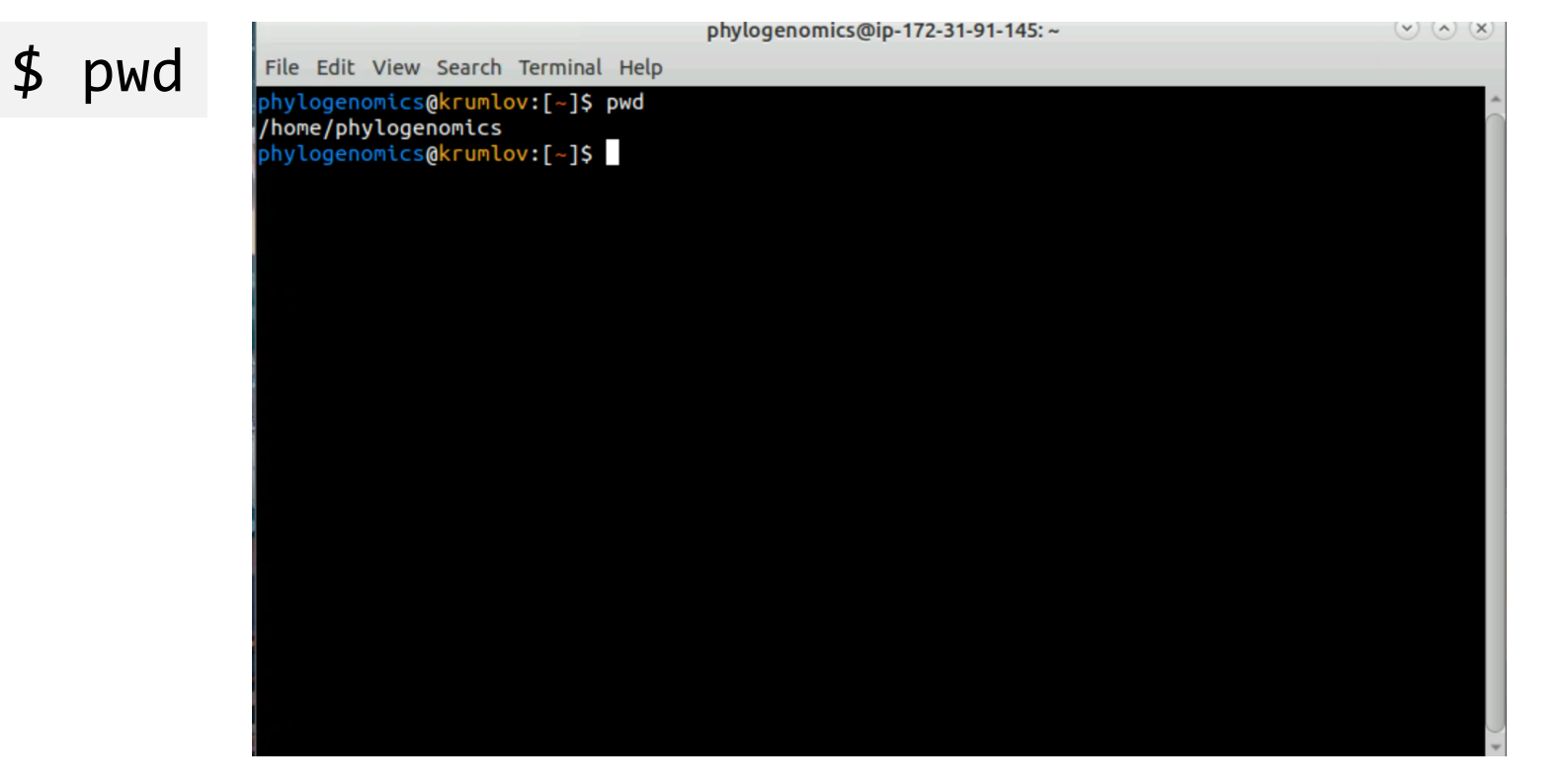

This is your working directory, i.e. where you currently are.

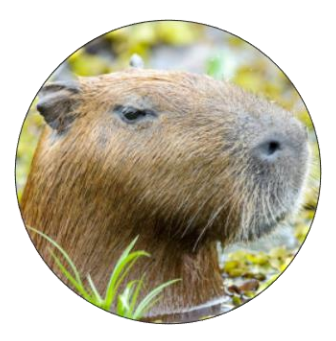

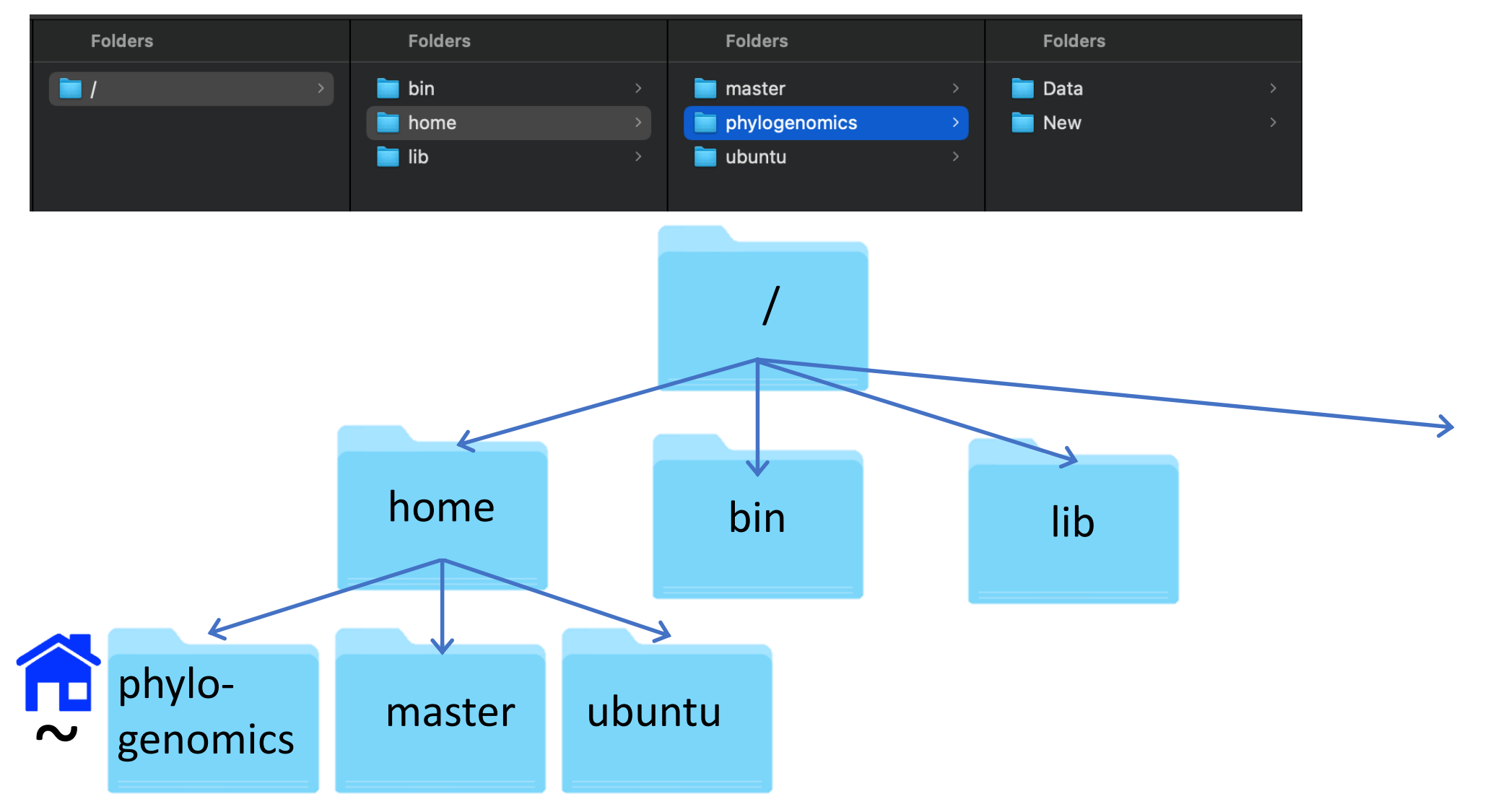

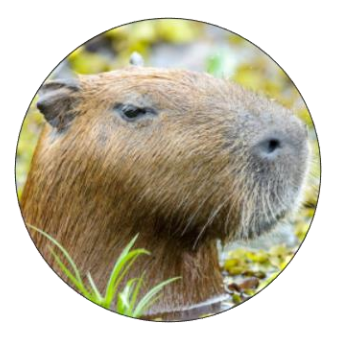

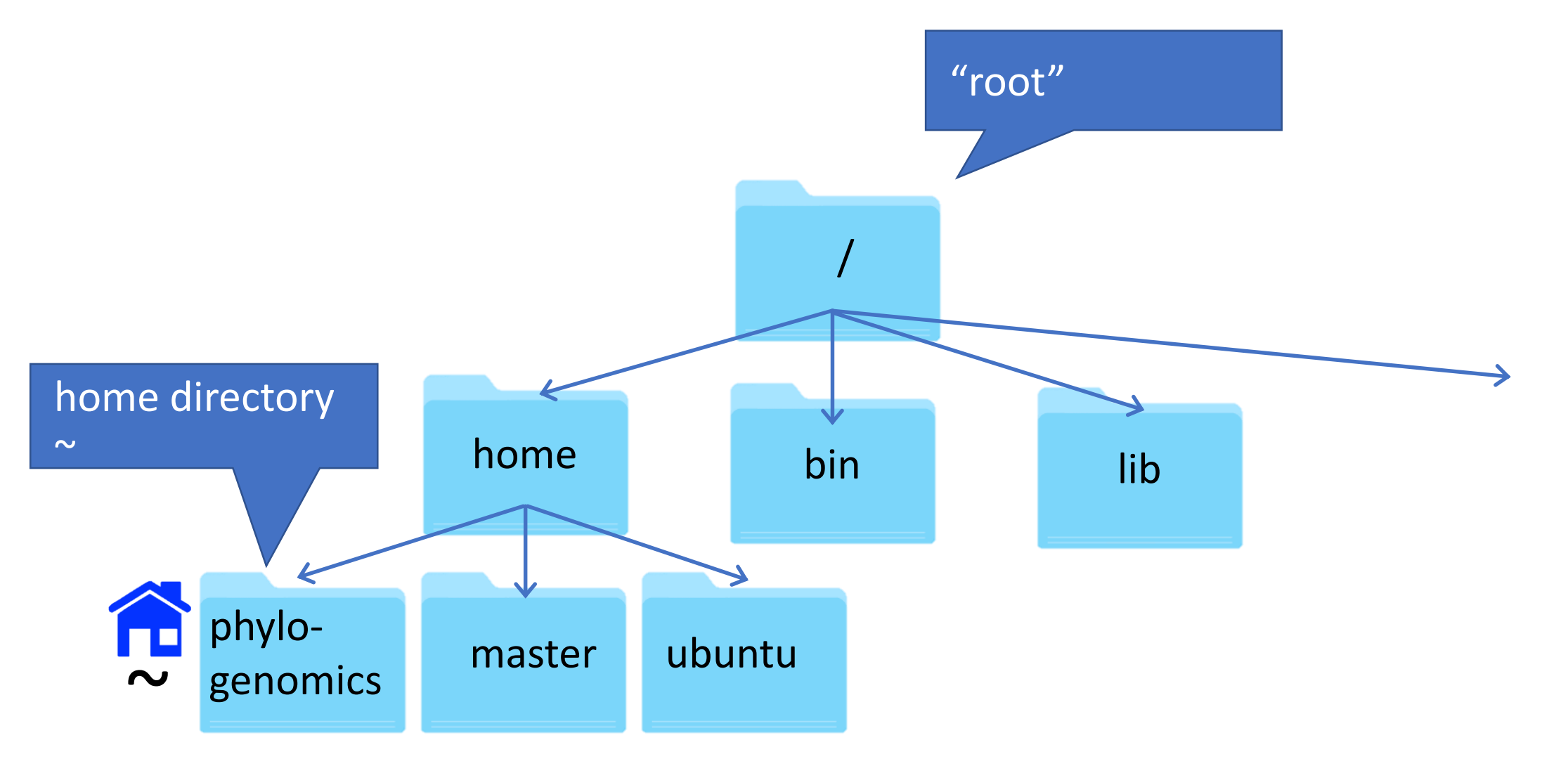

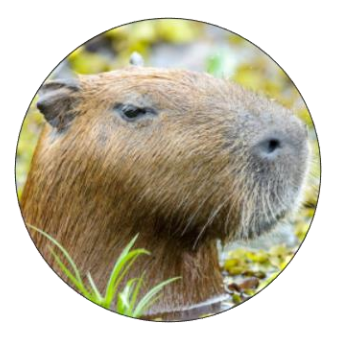

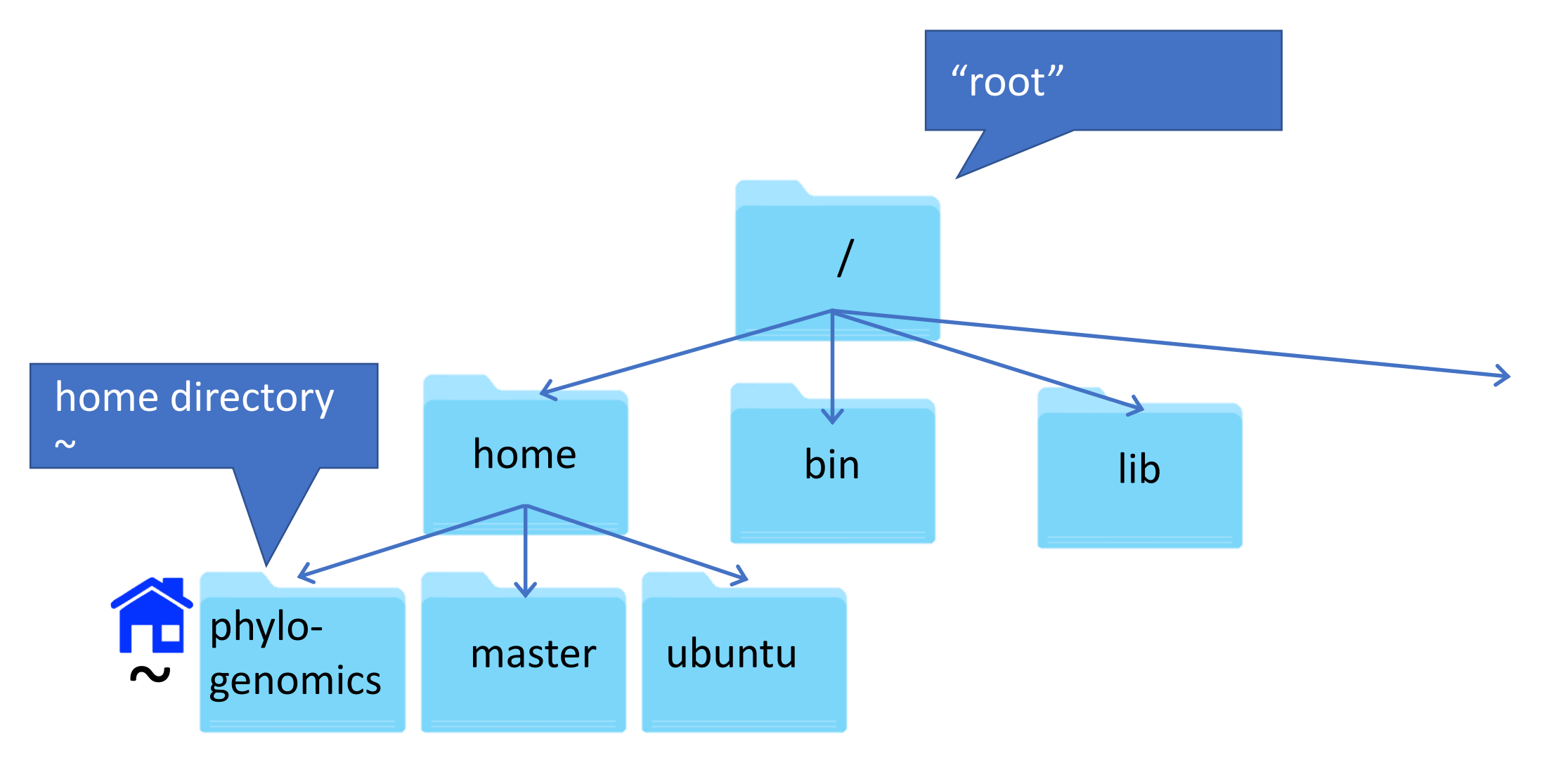

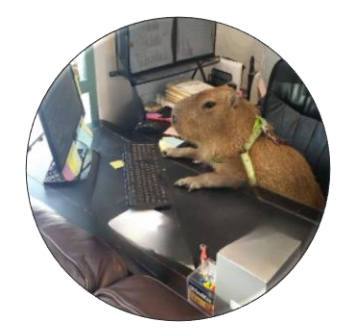

Create a new directory called "Data" in your current directory

\$ mkdir ./Data

Change into the new directory

\$ cd Data

Where are you now? What is your present working directory?

Directory names (and file names for the matter) can not contain spaces.\* Underscores are often used instead if you want to separate words.

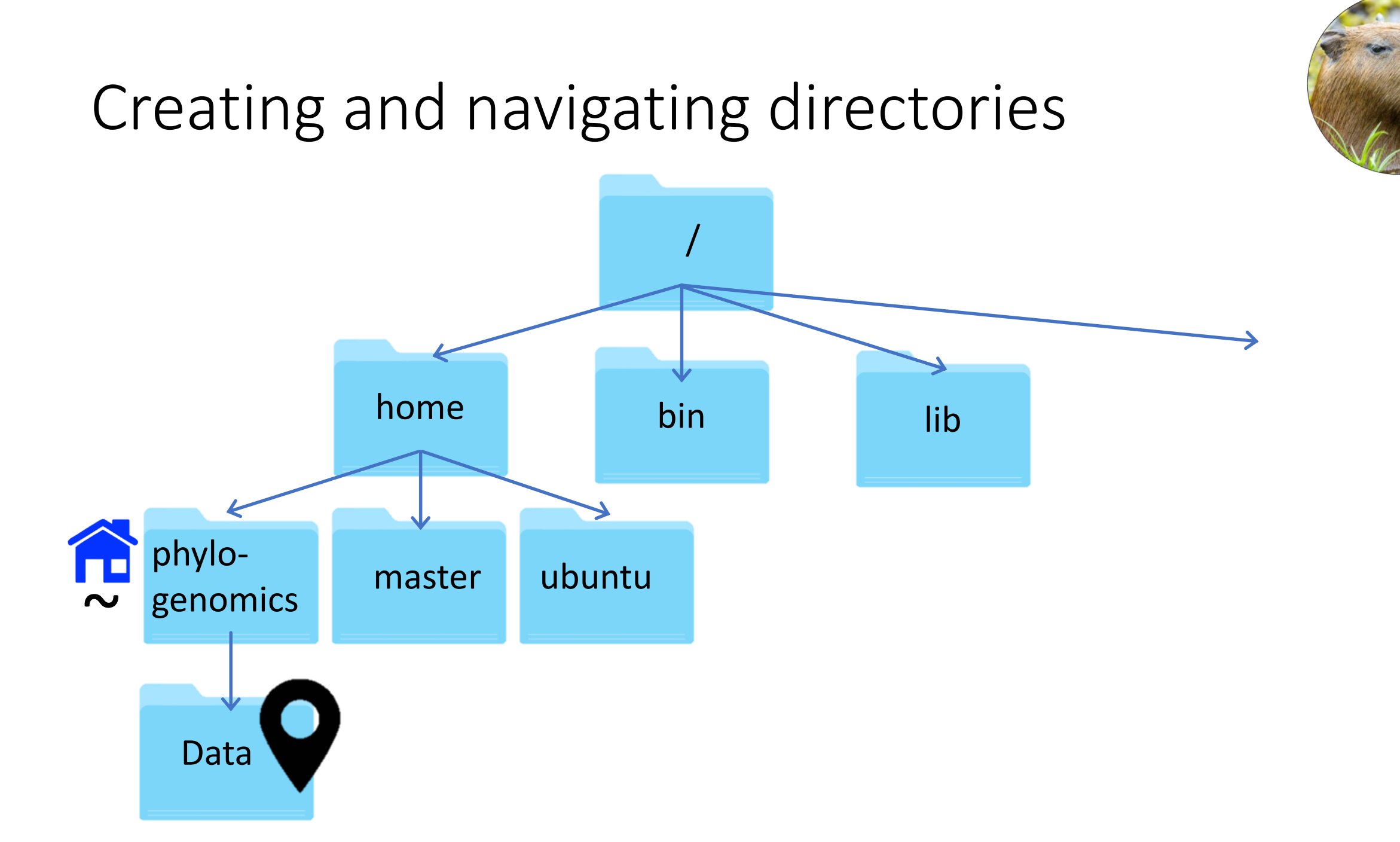

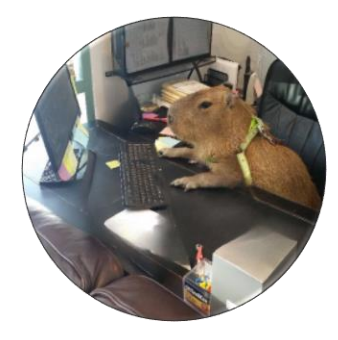

Make an empty file "rags"

\$ touch rags

And another two "Heaven" and "Earth"

\$ touch Heaven Earth

Now let's list the contents of the current directory (Data)

\$ ls
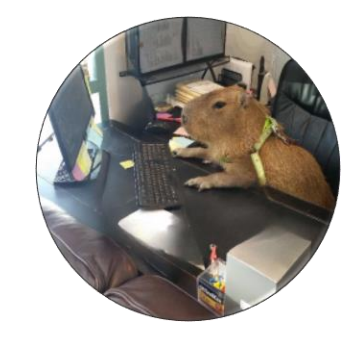

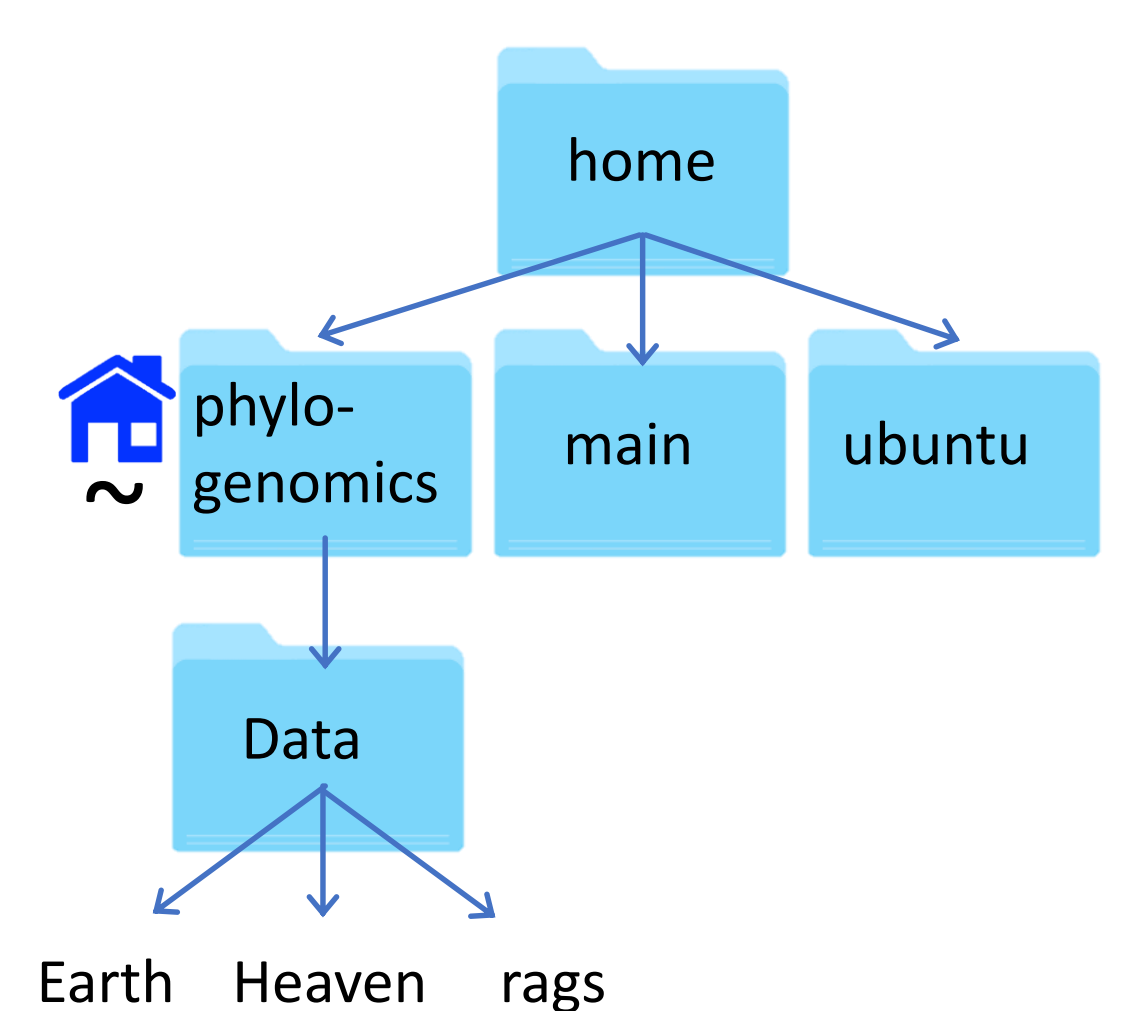

### Now list **all** of the files in the directory

\$ ls -a

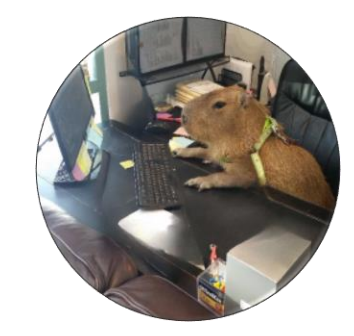

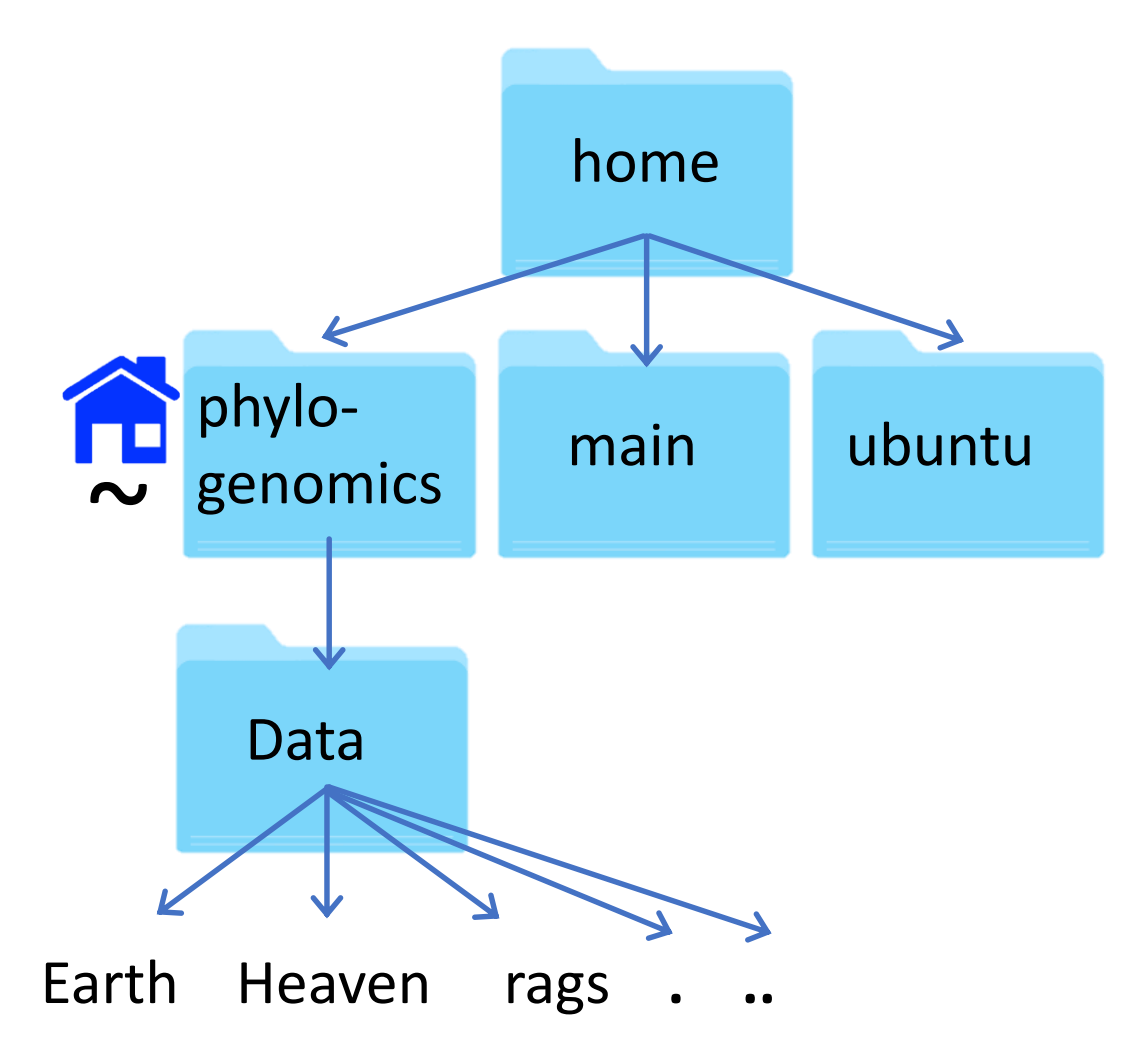

### Now list **all** of the files in the directory

\$ ls -a

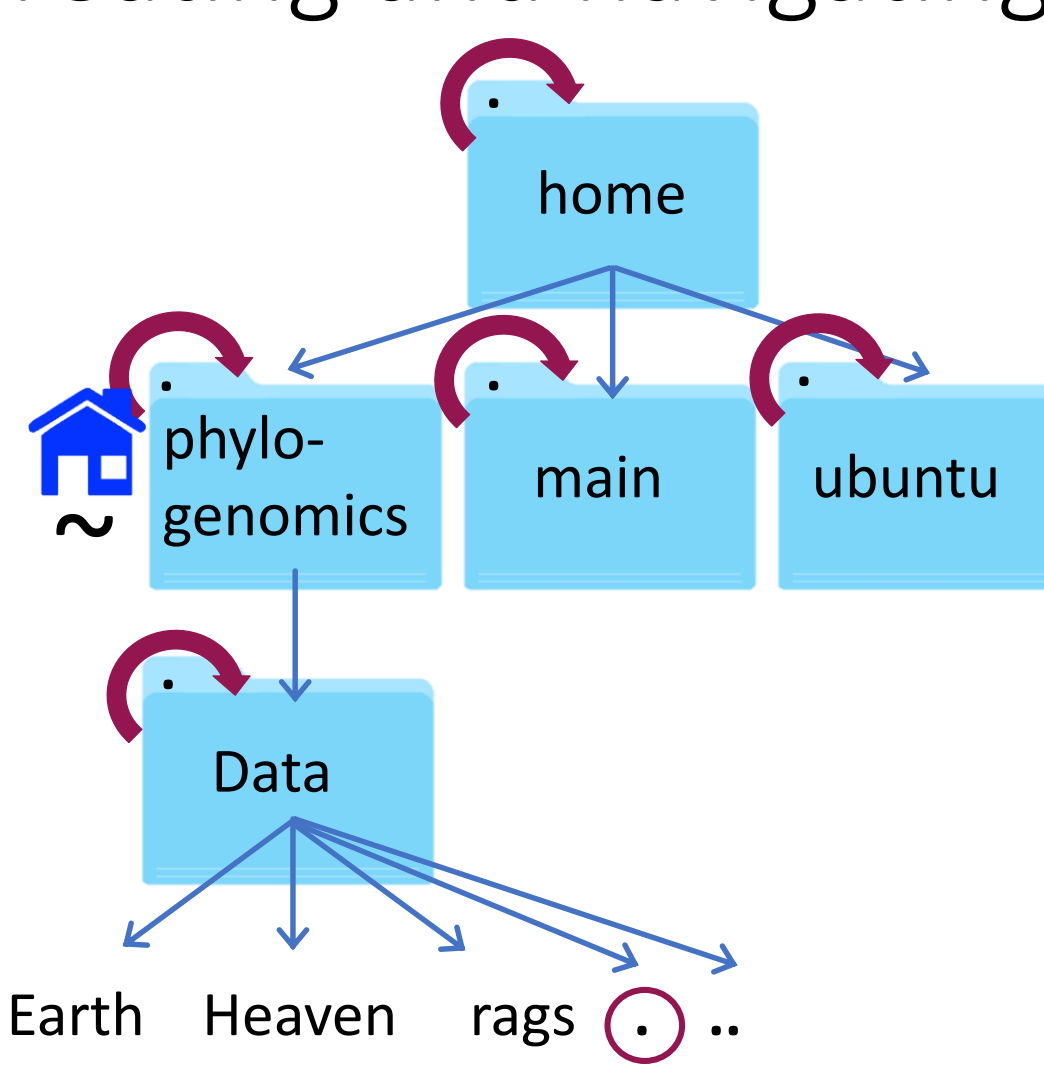

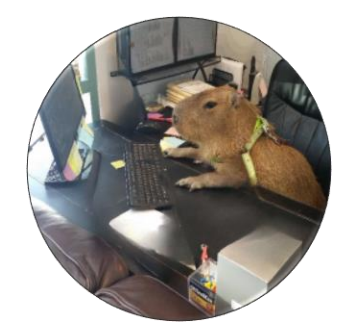

# Now list **all** of the files in the directory **\$ 1s -a**

. points to the current directory

.. points to one directory above

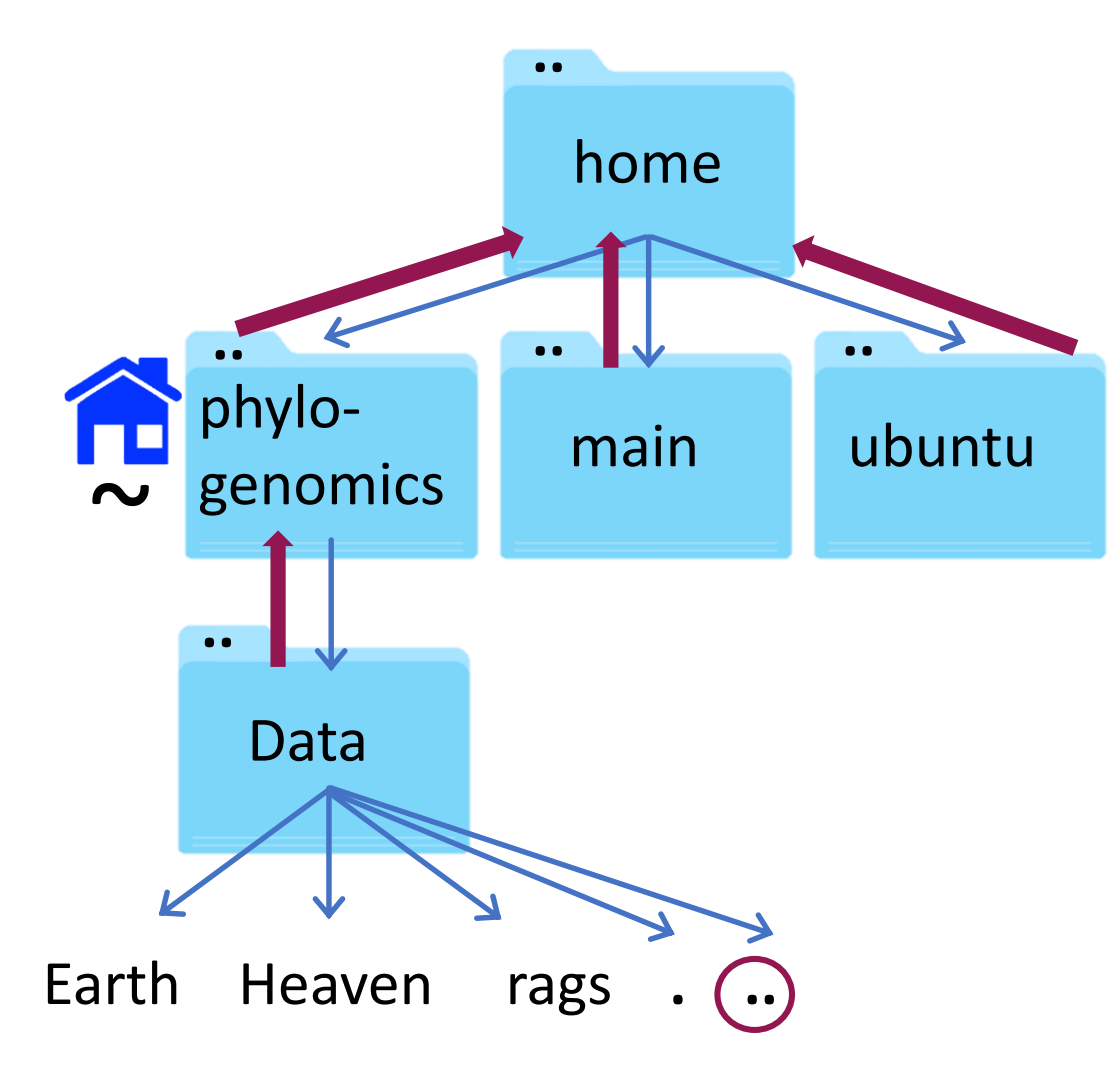

Now list **all** of the files in the directory \$ 1s -a

. points to the current directory.. points to one directory above

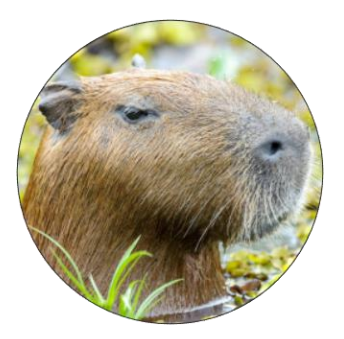

. and .. are used for specifying location

Whenever you do anything on Unix (move around, move a file, rename a file, run a program or script, etc...) you have to tell the system where that thing is using a path.

. and .. are part of RELATIVE paths

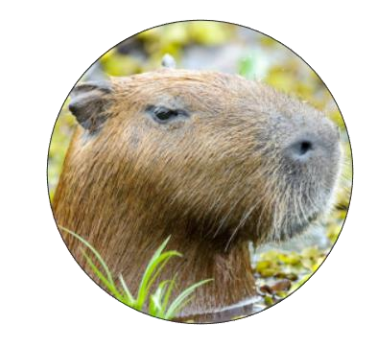

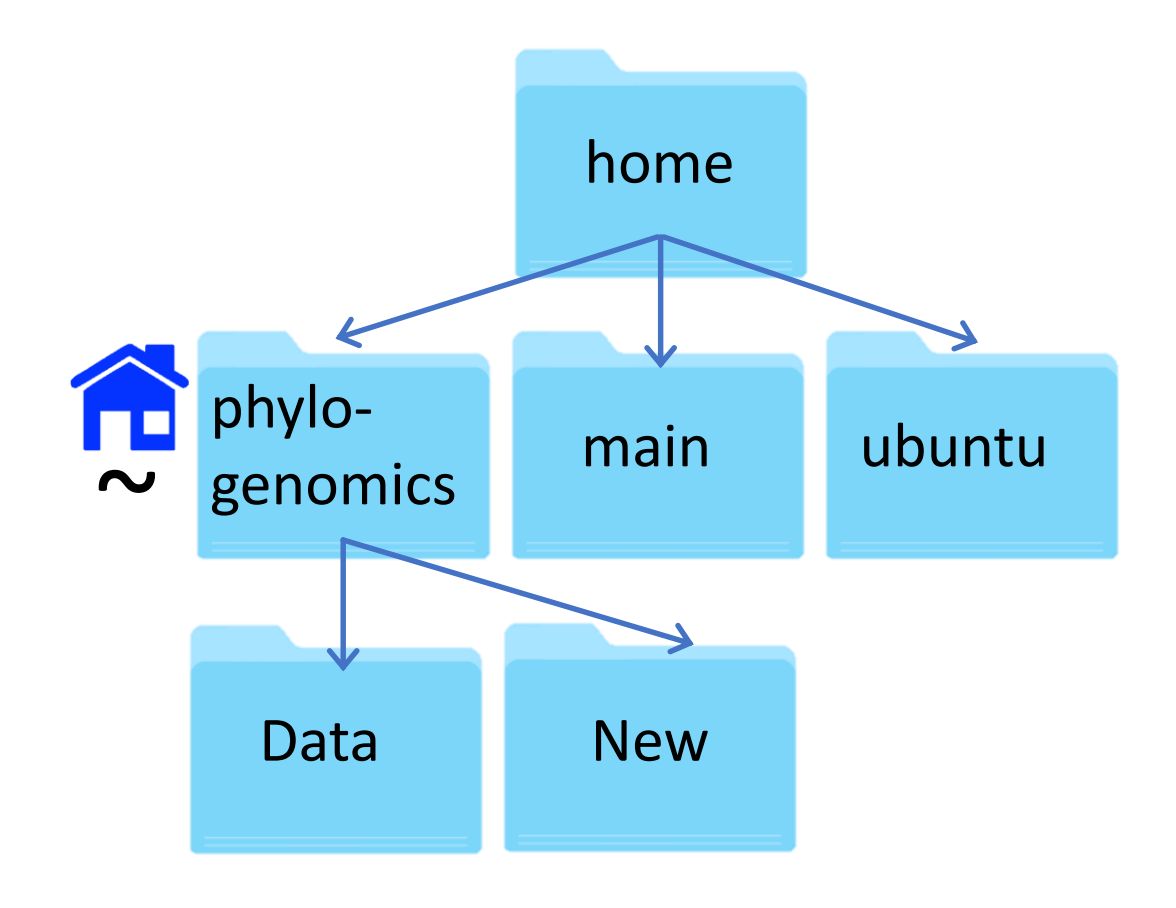

Create a directory called New within the phylogenomics directory using the RELATIVE PATH

\$ mkdir ../New

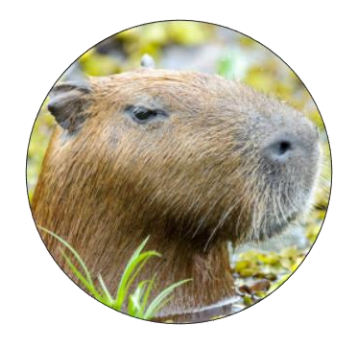

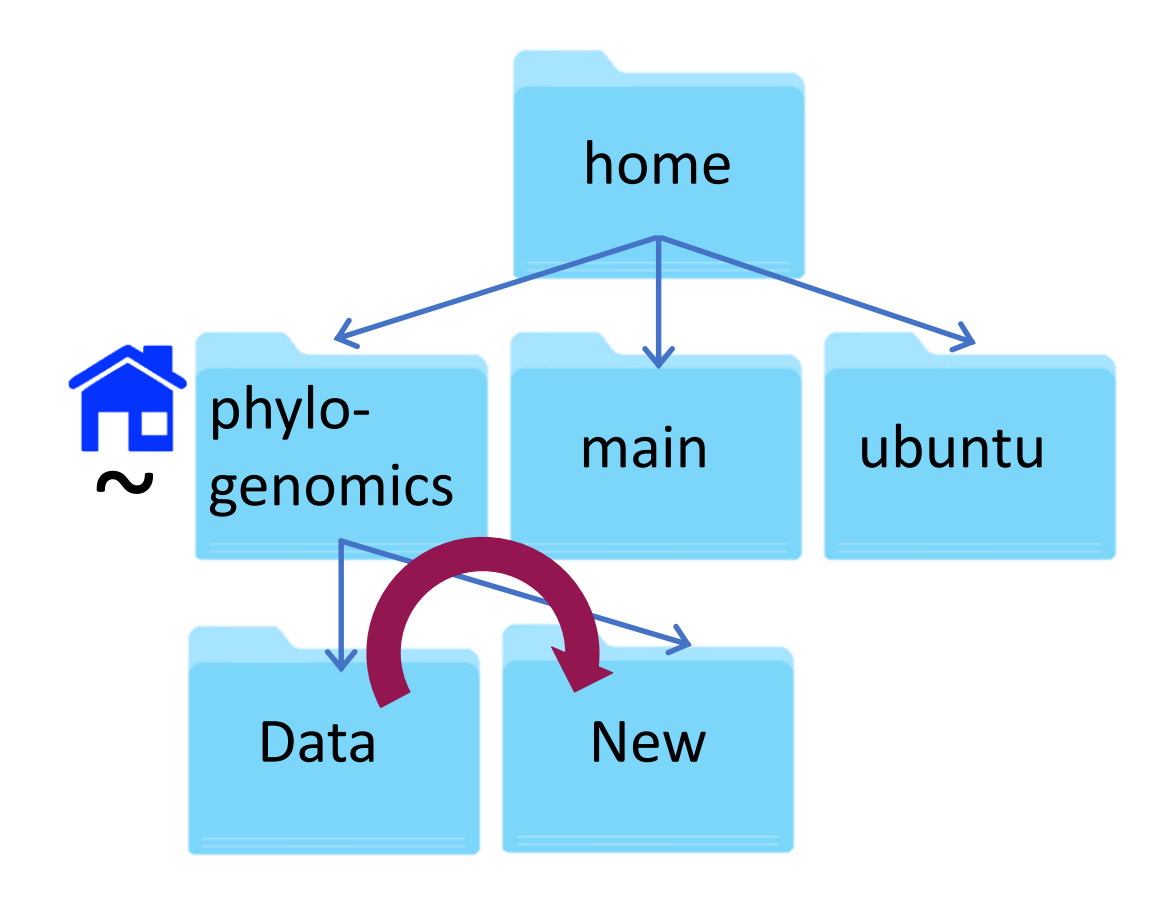

Move from Data to New RELATIVE PATH

\$ cd ../New

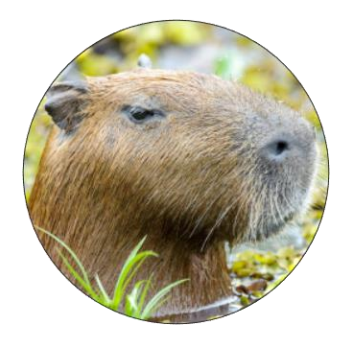

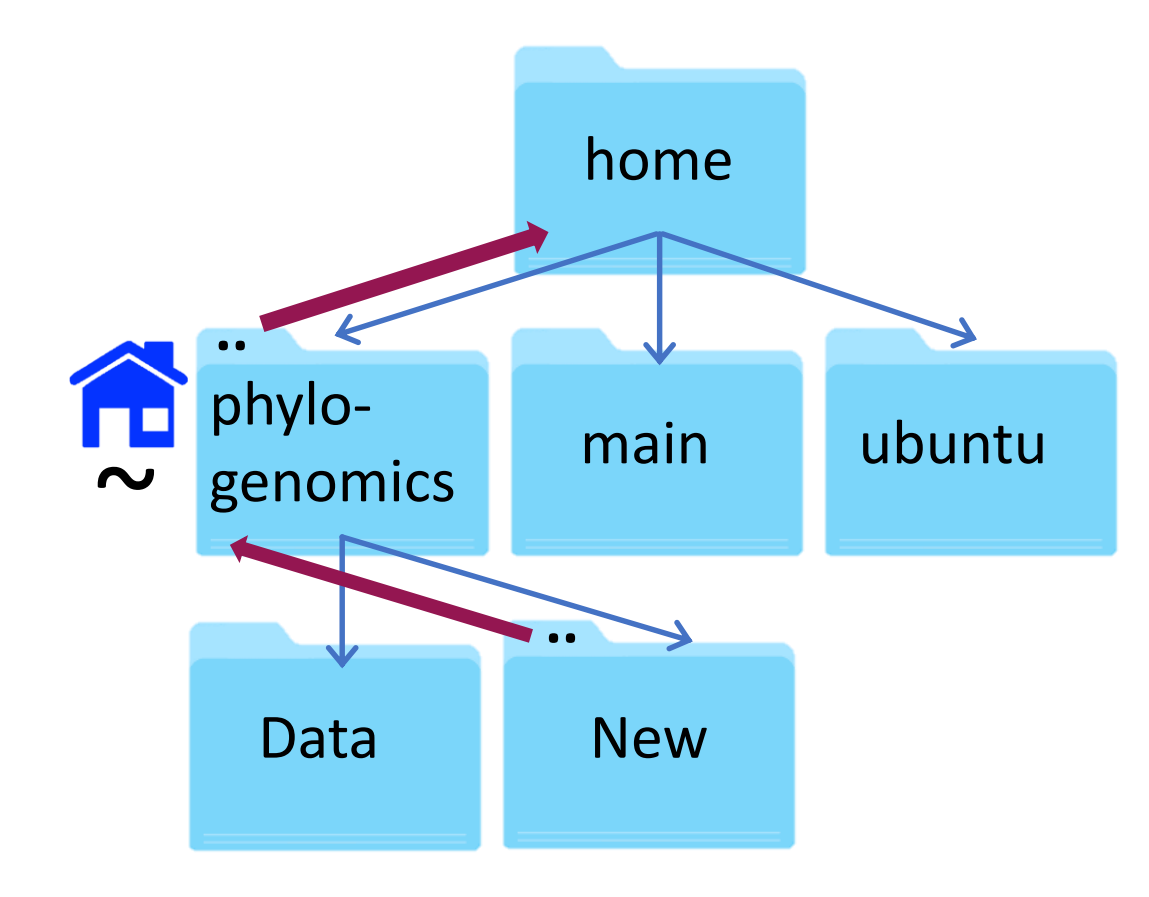

Move from New to home RELATIVE PATH

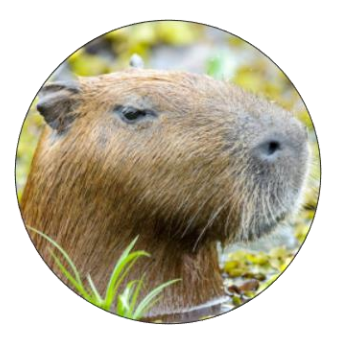

Relative paths will always change depending on your location. The alternative is ABSOLUTE paths.

These always start from root and will never change.

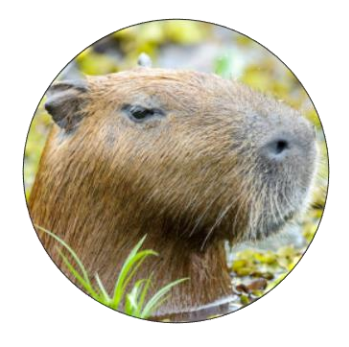

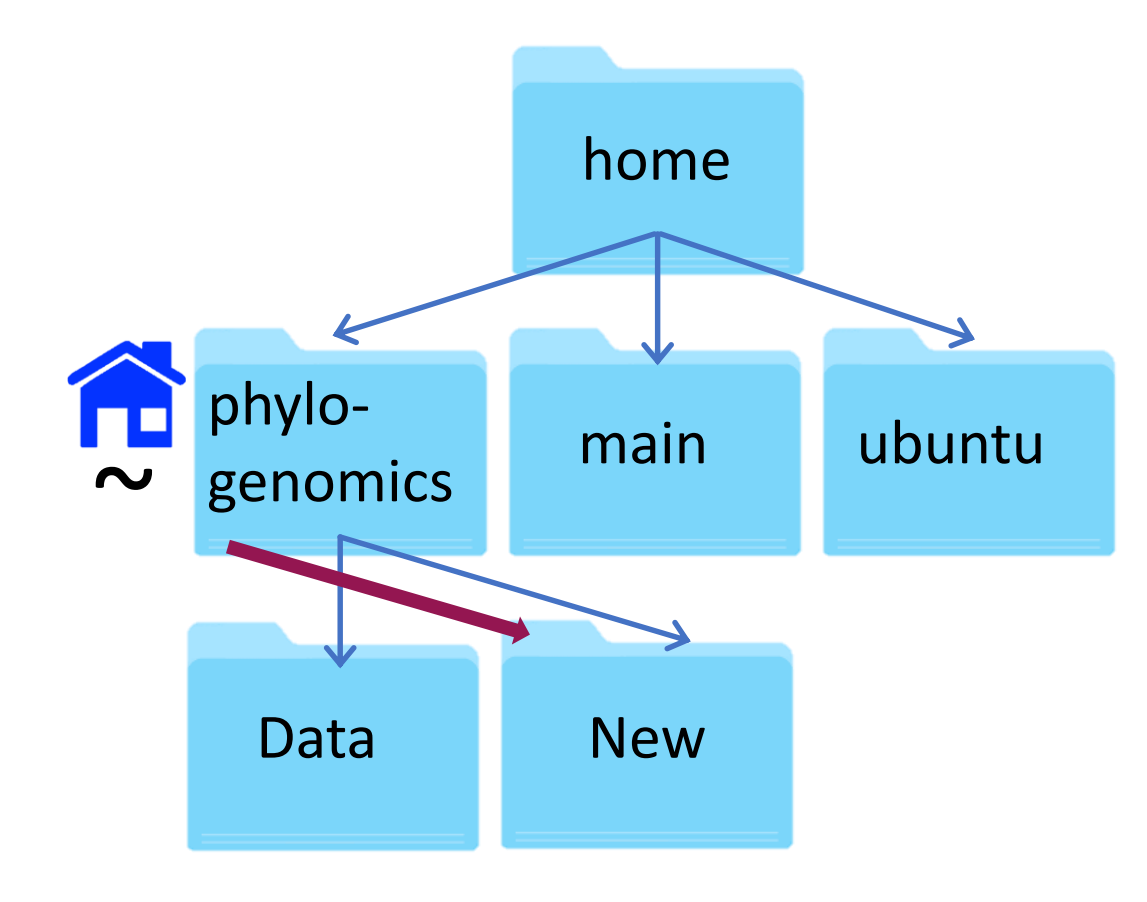

Move from your home directory to New ABSOLUTE PATH

\$ cd /home/phylogenomics/New

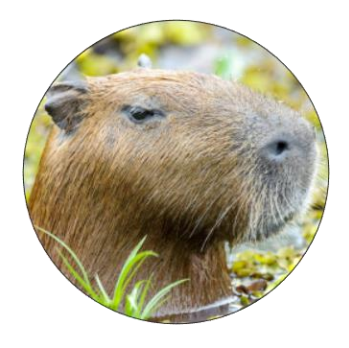

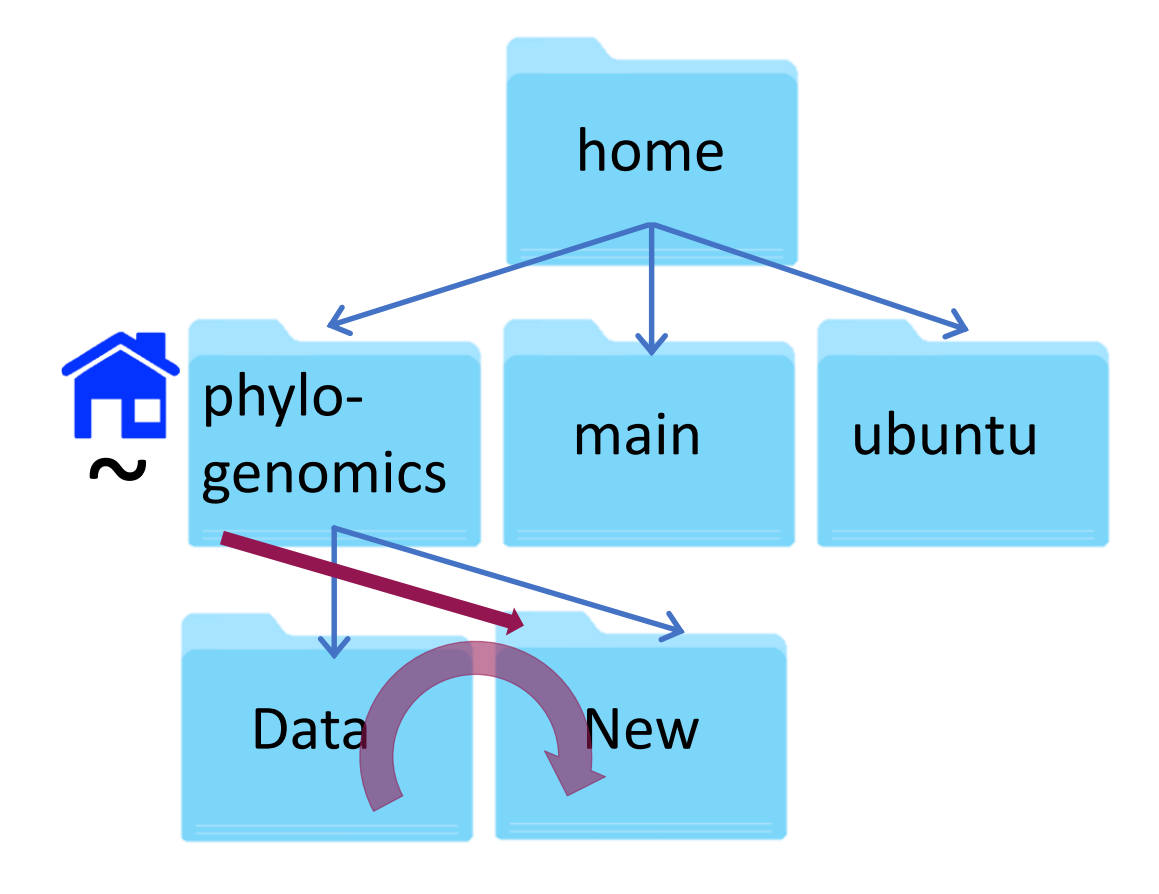

Move from your home directory to New ABSOLUTE PATH

\$ cd /home/phylogenomics/New

Move from Data to New ABSOLUTE PATH

\$ cd /home/phylogenomics/New

# A note about . dot

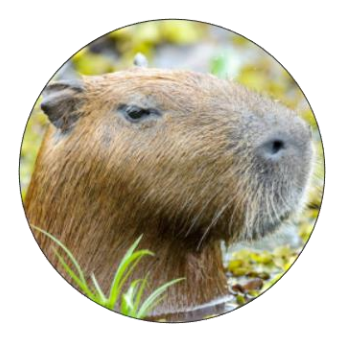

. means in your (present) working directory

This command means "List everything that's in the (present) working directory" \$ 1s ./

This command means "List everything that's in the working directory within a subdirectory called Data"

### \$ ls ./Data/

In most cases, people don't use ./ at the beginning of a path. As long as the file/directory is within your working directory, the command will work.

\$ ls ./Data/ = \$ ls Data

# Let's practice

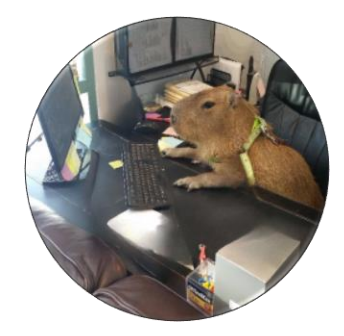

Where am I right now? (Should be the Data directory)\$ pwdChange to the directory above\$ cd .../Let's list the contents of the Data directory\$ ls ./Data

### CHALLENGE 1!

1. Move into the Data directory and list the contents of your home directory.

2. In Data, make a new directory and move into this location.

3. From this new directory, move into your home directory IN ONE COMMAND and check your location.

## Work smarter, not harder!

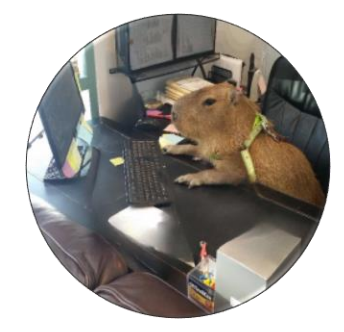

Tab completion is a nice trick to save you typing paths

For this example we are going to list everything in the directory /home/phylogenomics/workshop\_materials/. Start by typing followed by pressing tab twice quickly. This shows the contents of the root directory:

|                                 |                                      |                                | phylo                                | genomics@ip-     | -172-31-91-145: ~/\ | vorkshop_mate | erials        |                     |               | $\odot$ |
|---------------------------------|--------------------------------------|--------------------------------|--------------------------------------|------------------|---------------------|---------------|---------------|---------------------|---------------|---------|
| File Edit View                  | Search Termin                        | al Help                        |                                      |                  |                     |               |               |                     |               |         |
| hylogenomics                    | akrumlov:[~/                         | workshop_ma                    | terials]\$ ls                        |                  |                     |               |               |                     |               |         |
| s l<br>sattr l<br>hylogenomics@ | İsb_release<br>Isblk<br>@krumlov:[~/ | lscpu<br>lsdiff<br>workshop_ma | lshw<br>lsinitramfs<br>terials]\$ ls | lsipc<br>lslocks | lslogins<br>lsmem   | lsmod<br>lsns | lsof<br>lspci | lspcmcia<br>lspgpot | lss3<br>lsusb |         |

# Work smarter, not harder!

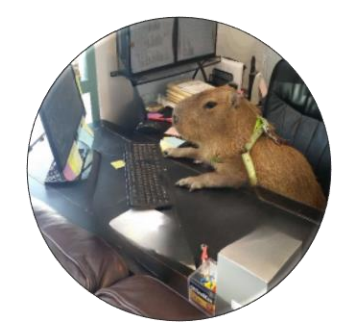

Now type: **\$ 1s /h** followed by tab once.

The path to the /home/ directory has filled in.

Now type: **\$ 1s /home/p** followed by tab once.

The path to the /home/phylogenomics/ directory has filled in.

Finally type: **\$ 1s /home/phylogenomics/w** finish the pain, and then enter.

followed by tab once to

You've now listed that directory contents.

Tab complete will fill in paths, save you time in typing and prevent typos!

# Work smarter, not harder!

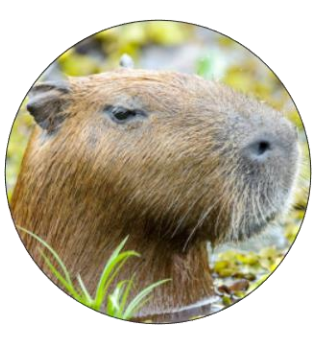

Two more tricks for less typing! The \* (asterisk) represents any character For example: **\$ 1s /home/phylogenomics/\*.txt** Will list everything in my home directory ending .txt

The up arrow can be used to re-run commands

- Press your up arrow and see!
- If you want all of your previous commands listed, simply type **\$ history**

# Questions?

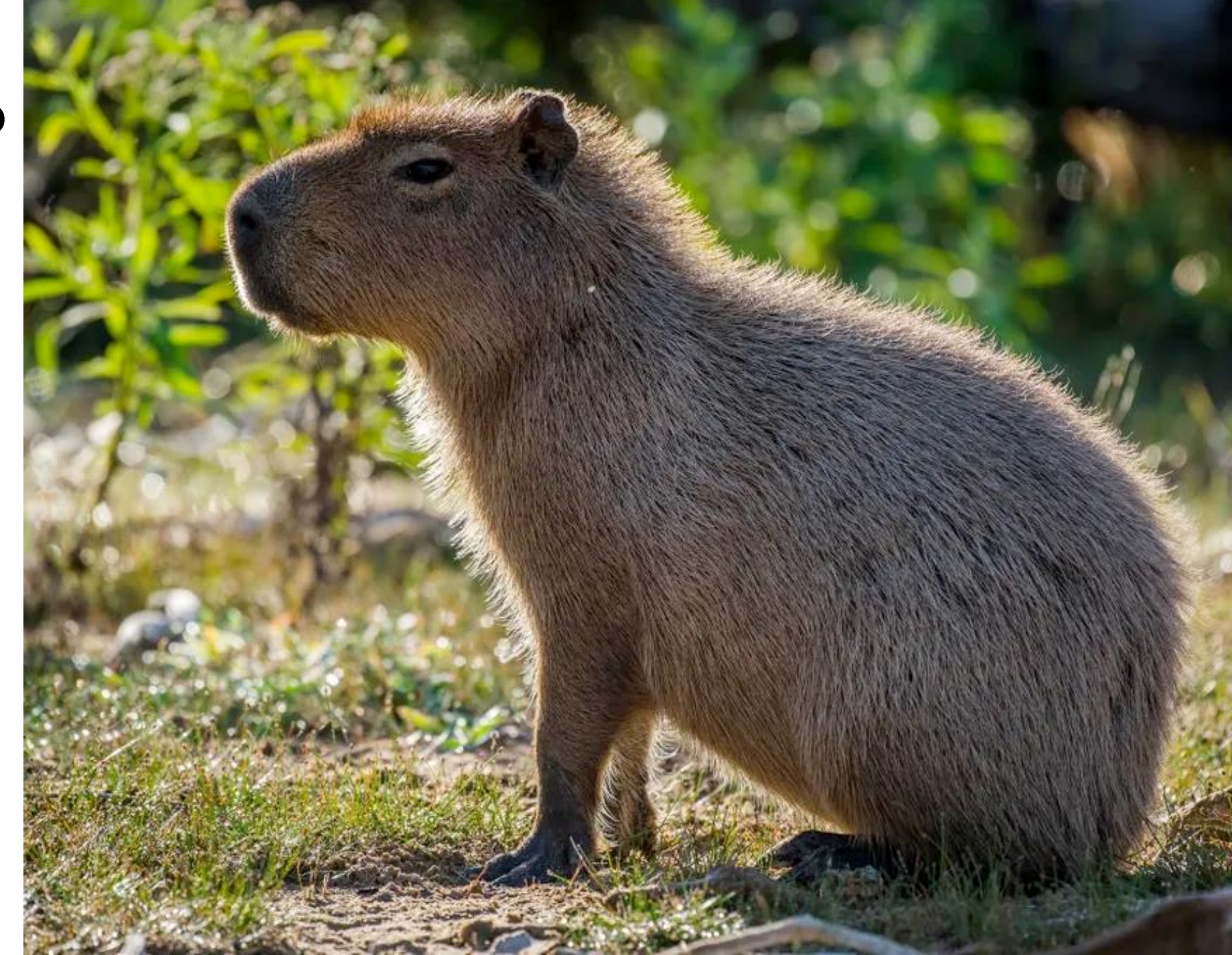

# Binary programs

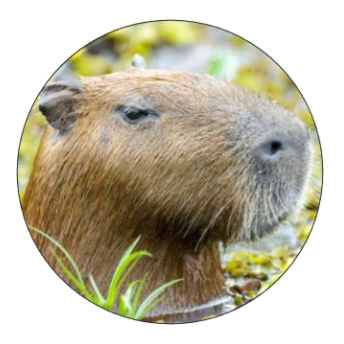

### These are all programs installed on the Unix machine. They can be found in /bin **\$ 1s /bin**

|                                                                                                    | $\sim$ $\sim$                                                                                                    |                                                                                                    |  |
|----------------------------------------------------------------------------------------------------|----------------------------------------------------------------------------------------------------|----------------------------------------------------------------------------------------------------|--|
| File Edit View Search Terminal Help                                                                                                    |                                                                                                    |                                                                                                    |  |
| File Edit View Search Terminal Help<br>h2xs<br>h5c++<br>h5cc<br>h5fc<br>hardlink<br>hbf2gf<br>hbpldecode<br>hciattach<br>hciconfig<br>hcitool<br>hd<br>head<br>helixturnhelix<br>helpztags<br>hex2hcd<br>hex2hcd<br>hipercdecode<br>hipercdecode<br>hiperc | <pre>pod2html pod2man pod2markdown pod2readme pod2texi pod2text pod2usage podchecker podebconf-display-po podf pollinate polydot pon pooltype post-grohtml podc ppdtml ppdi ppdi ppdmerge ppdpo pobs</pre> | <pre>zegrep<br/>zeisstopnm<br/>zenity<br/>zfgrep<br/>zforce<br/>zgrep<br/>zip<br/>zipcloak<br/>zipdetails<br/>zipgrep<br/>zipinfo<br/>zipnote<br/>zipsplit<br/>zjsdecode<br/>zless<br/>zmore<br/>znew<br/>zoom2sam.pl<br/>zstd<br/>zstdgrep<br/>zstdless<br/>zstdgrep<br/>zstdless<br/>zstdmt</pre> |  |
| <pre>hmmemit hmmfetch phylogenomics@krumlov:[~]\$ ls /bin</pre>                                                                                                    | ppltotf<br>ppm3d                                                                                                    |                                                                                                    |  |

### These include pwd, mkdir, ls ...

# Binary programs have manuals

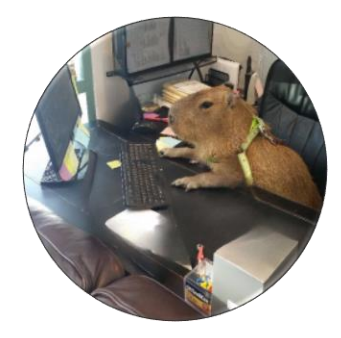

To view the manual page, type man followed by the name of the program.

Open the manual page for Is \$ man 1s

Scroll through (enter) and find the options for:

long listing format (-I), human-readable file sizes (-h) and sort by modification time (-t).

Exit the manual page (type q) and give these Is options a go in your Data directory.

\$ ls -l -t -h ./Data = \$ ls -lth ./Data

### PATH

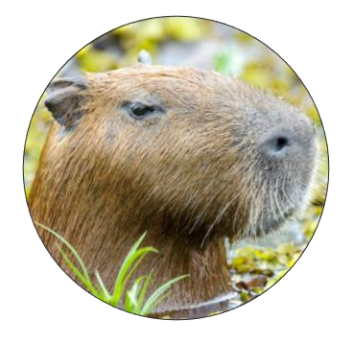

The computer needs to know where a program is so that it can access the code to run the program.

The PATH environment variable is a list of locations your computer looks for programs.

You can either provide the path to the program you want to run

\$ /usr/bin/mkdir

### PATH

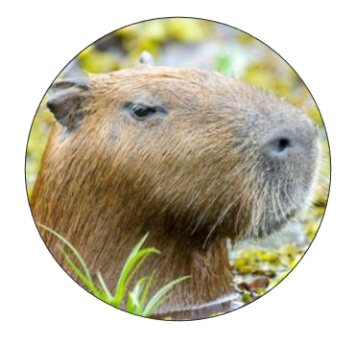

The computer needs to know where a program is so that it can access the code to run the program.

The PATH environment variable is a list of locations your computer looks for programs.

You can either provide the path to the program you want to run

\$ /usr/bin/mkdir

Or make sure the program is in your PATH environment variable

To view locations in your PATH environment variable: **\$ echo \$PATH** 

There are ways to add new locations to your PATH, but that is for another time.

# Let's practice some more home lib bin phyloubuntu main genomics Working Data

Earth

Heaven

rags

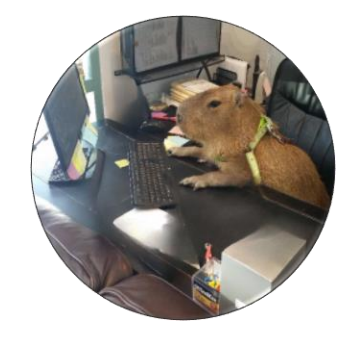

First I need you to make a new directory called "Working" within your home directory.

Afterwards your file structure should look like this.

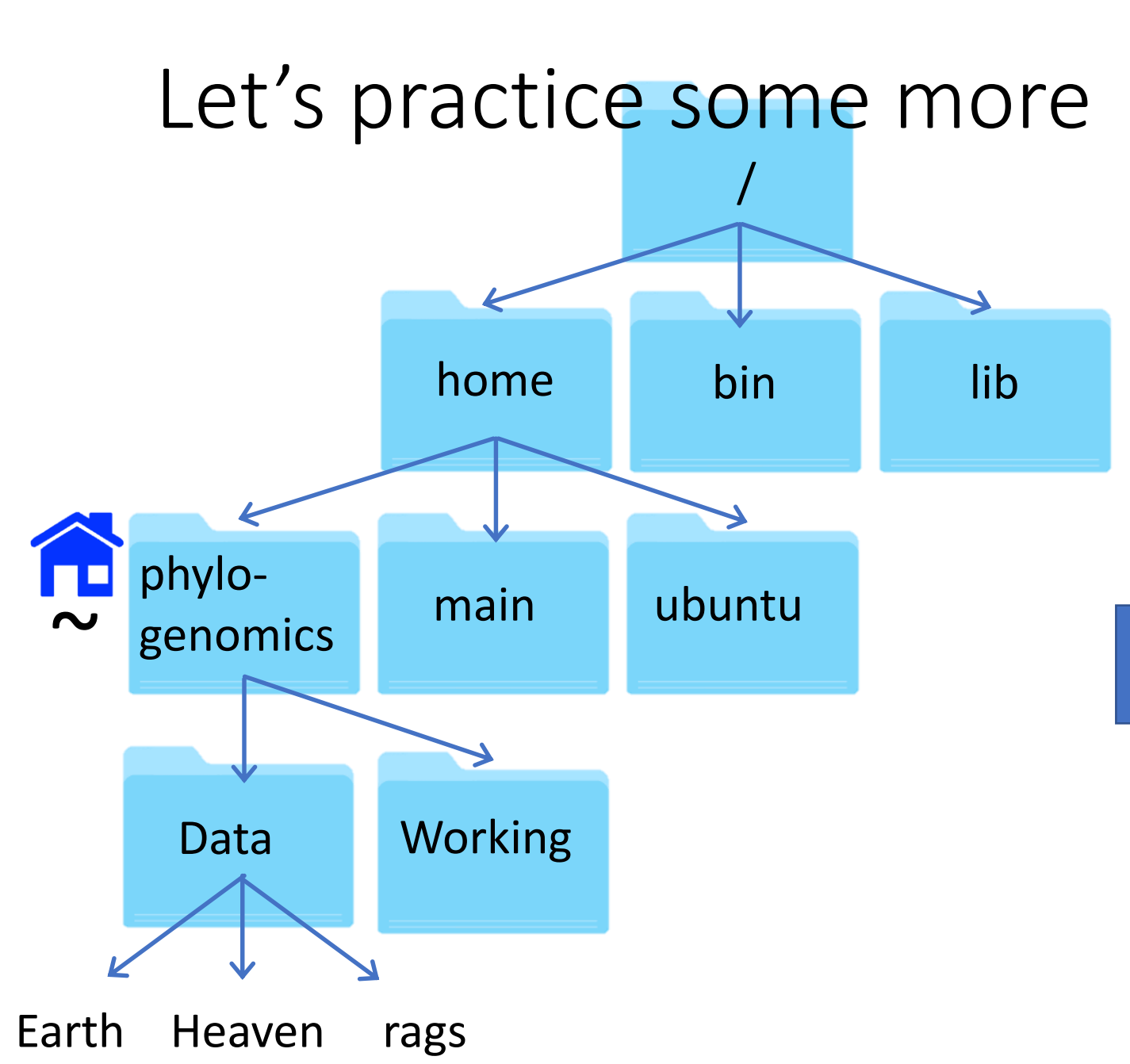

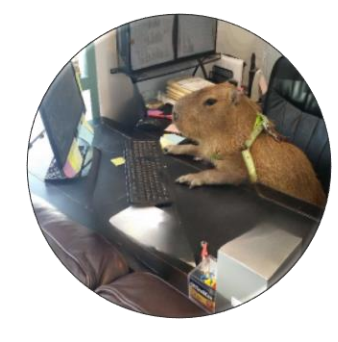

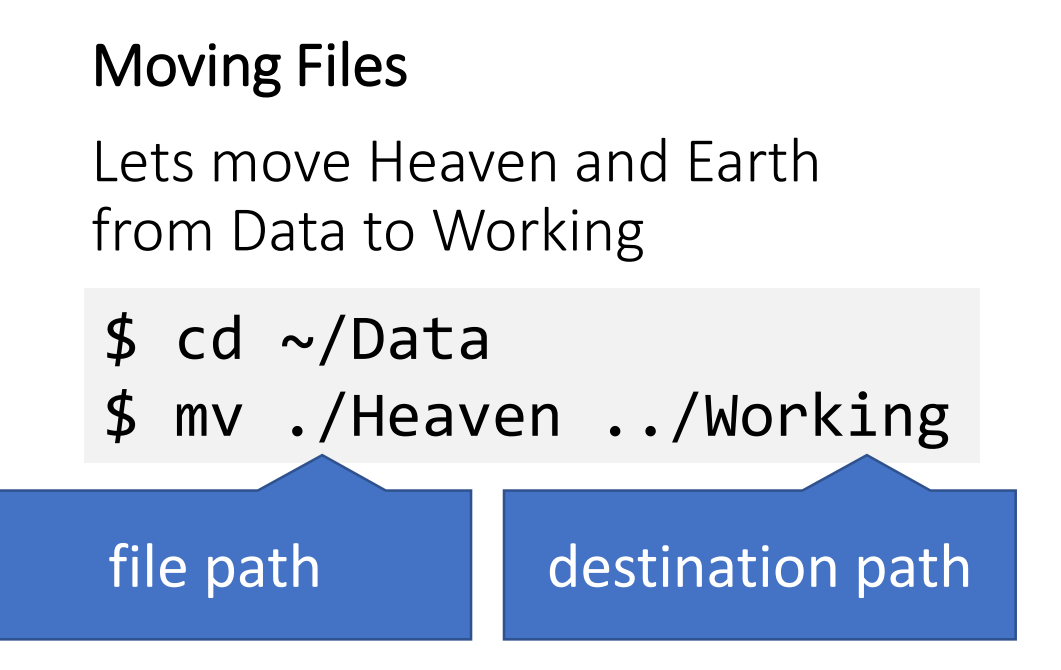

Now move Earth, too.

Remember to Tab complete!

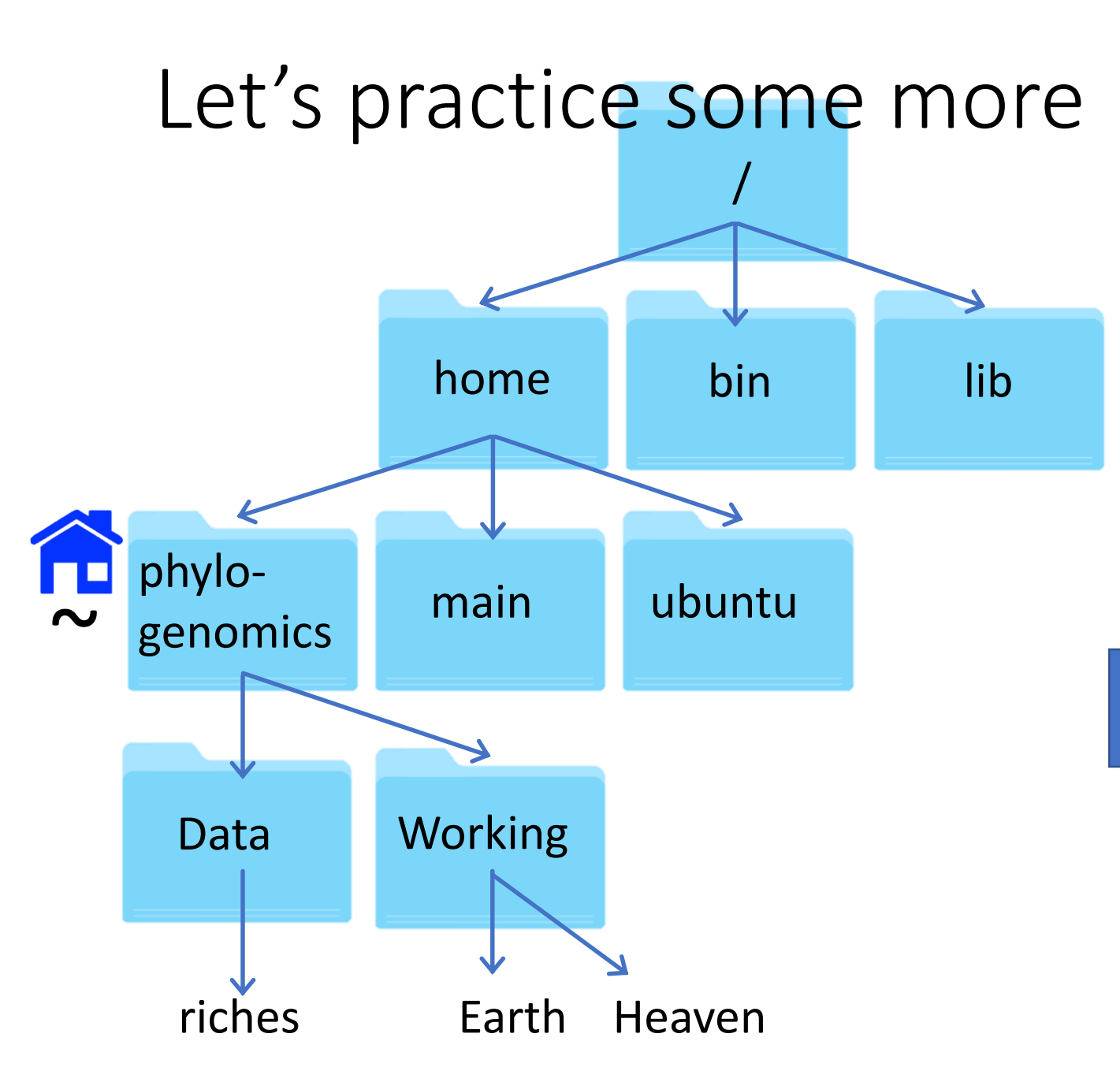

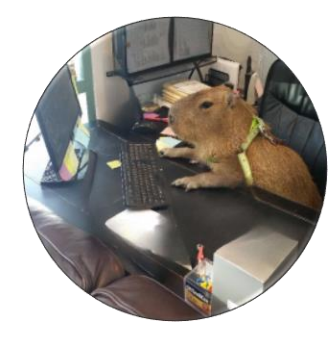

#### **Moving Files**

mv can also be used to rename files.

Let's change rags to riches.

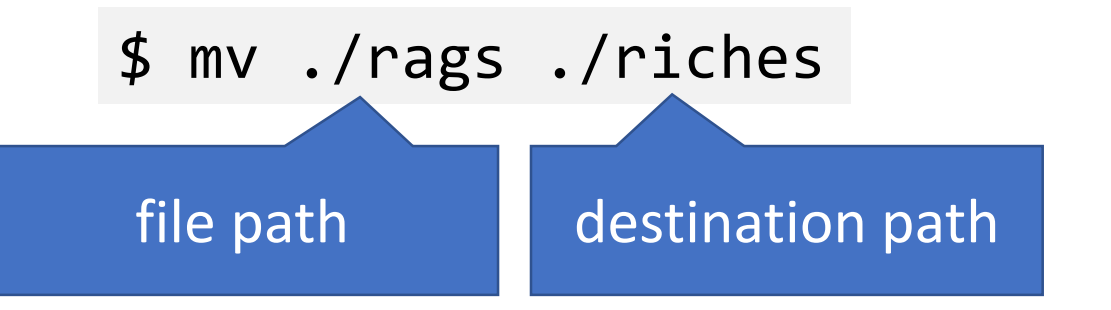

### Let's practice some more lib bin home phyloubuntu main genomics Working Data riches Earth

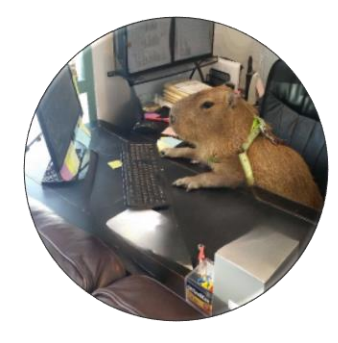

#### **Deleting Files**

Now let's delete Heaven

(Check your present working directory is Data)

### \$ rm -i ../Working/Heaven

When prompted type y for yes and press enter.

### Let's practice some more home lib bin phyloubuntu main $\sim$ genomics Working Data riches

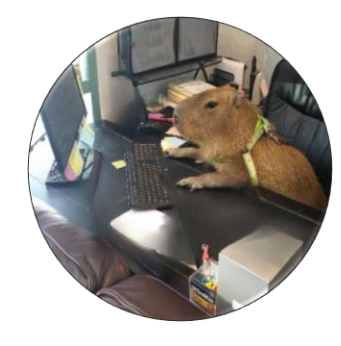

#### **Deleting Files**

Now let's delete the entire 'Working' directory including Earth.

### \$ rm -i ../Working/Heaven

### Let's practice some more home lib bin phyloubuntu main $\sim$ genomics Working Data riches

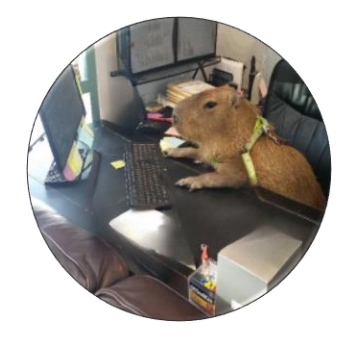

#### **Deleting Files**

There is no 'Trash' or 'Recycle Bin' in Unix!

Once gone, files are gone forever!

Therefore try to ALWAYS use rm -i

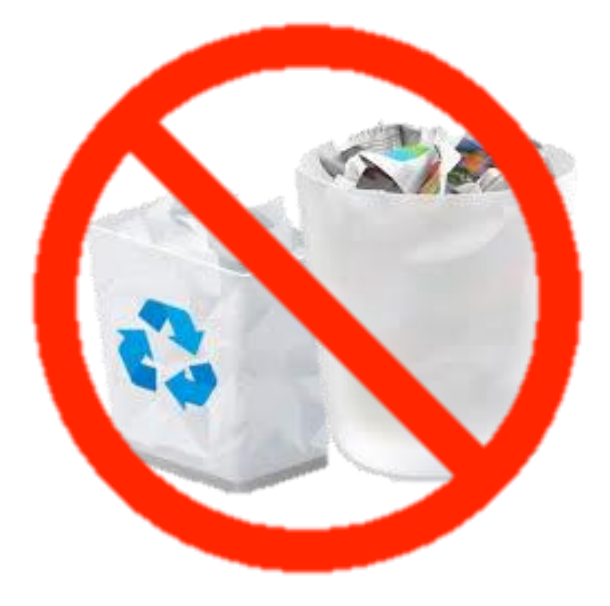

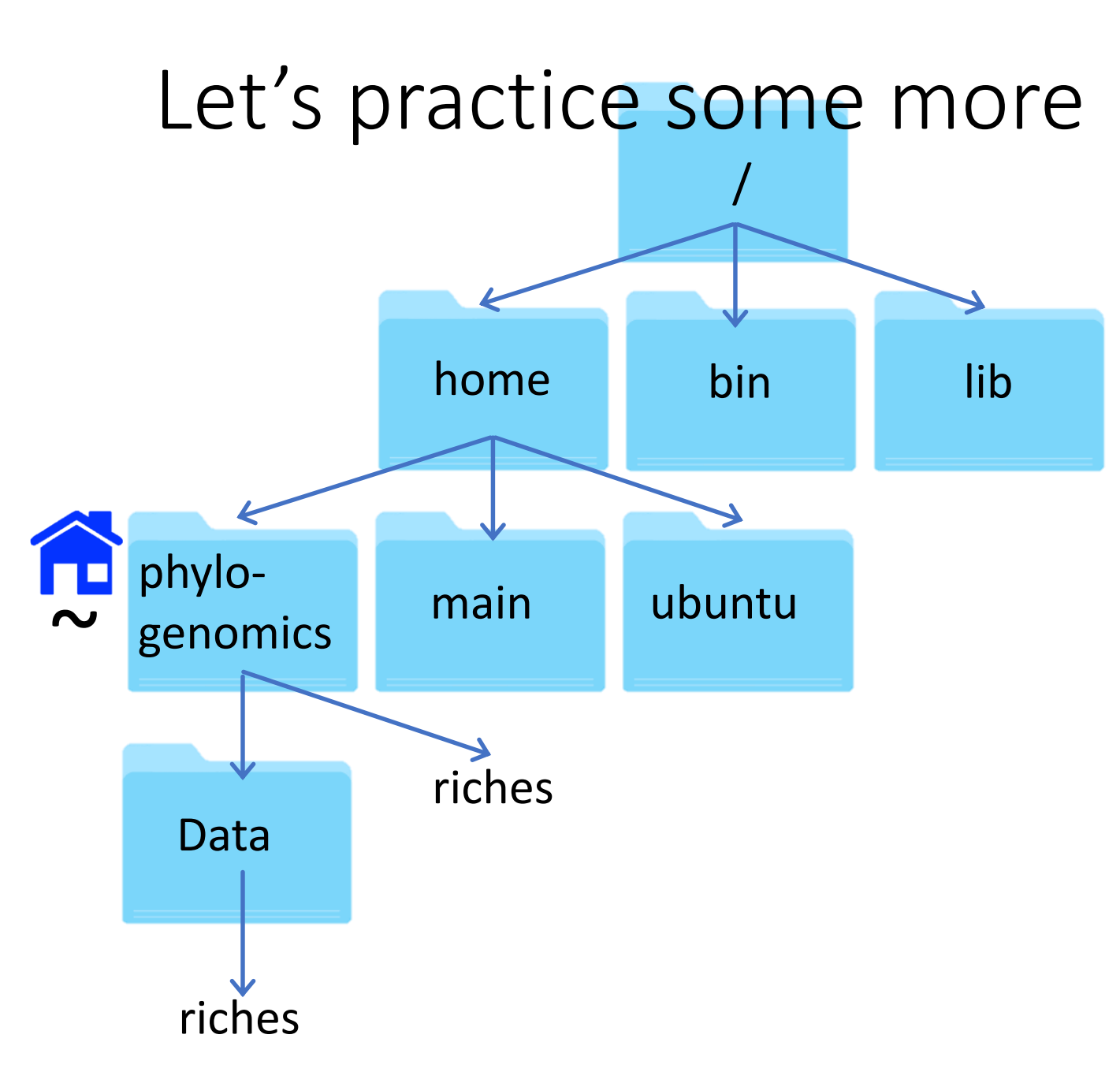

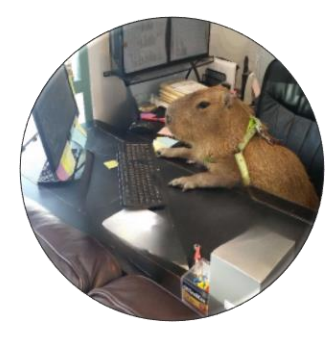

#### **Copying Files**

Let's make a copy of riches within the home directory.

(Make sure your present working directory is Data.)

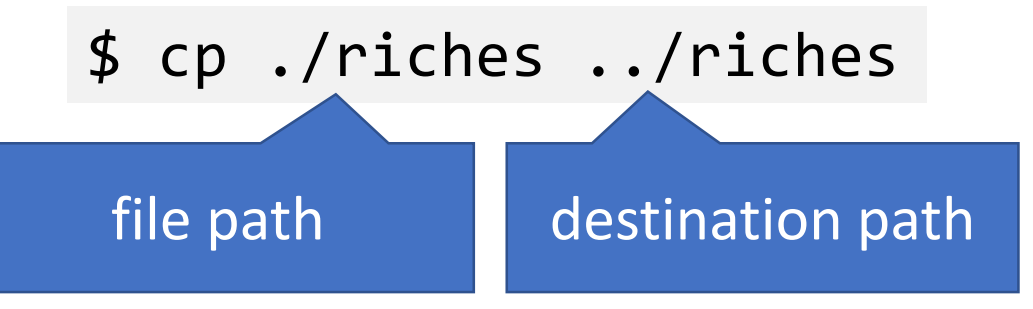

### Let's practice some more lib home bin phyloubuntu main genomics riches Backup Data riches riches

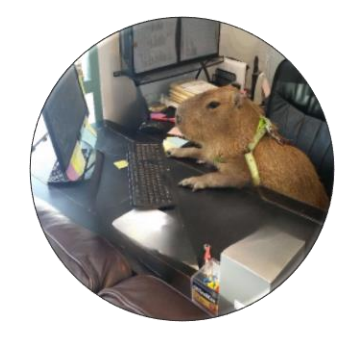

#### **Copying Files**

You can also copy entire directories and use this function to rename files/directories.

Move to home \$ cd ~

Make a copy of the Data directory here and call it Backup.

\$ cp -r ./Data ./Backup

# Data management

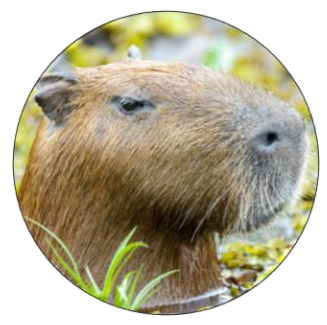

Some files can become quite big so people will archive directories and compress large files so that they are easier to store or share. Here's an example: sequences.tar.gz

- .tar means that it is a tape archived directory
- .gz means that it is gzipped file

These can be used alone or in combination

To uncompress a tar archive (x = extract, v = verbose, f = all files)

\$ tar -xvf <filename>

A Gzipped file

\$ gunzip <filename>

A Gzipped Tar archive

\$ tar -xzvf <filename>

# Challenge 2

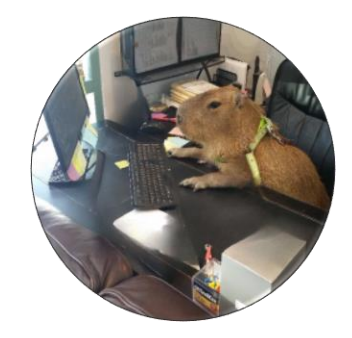

1. Change to the workshop\_materials directory at the following path: ~/workshop\_materials/unix

You should find a compressed directory: Sequences.tar.gz

- 2. Make a copy of this file in the Backup directory you created earlier
- 3. Un archive the original directory
- 4. Unzip the read files
- 5. Rename the unarchived files sequence\_1.fq and sequence\_2.fq
- 6. Delete the original .tar file

tar gunzip cp mv rm -i cd gunzip mv mkdir

# Questions?

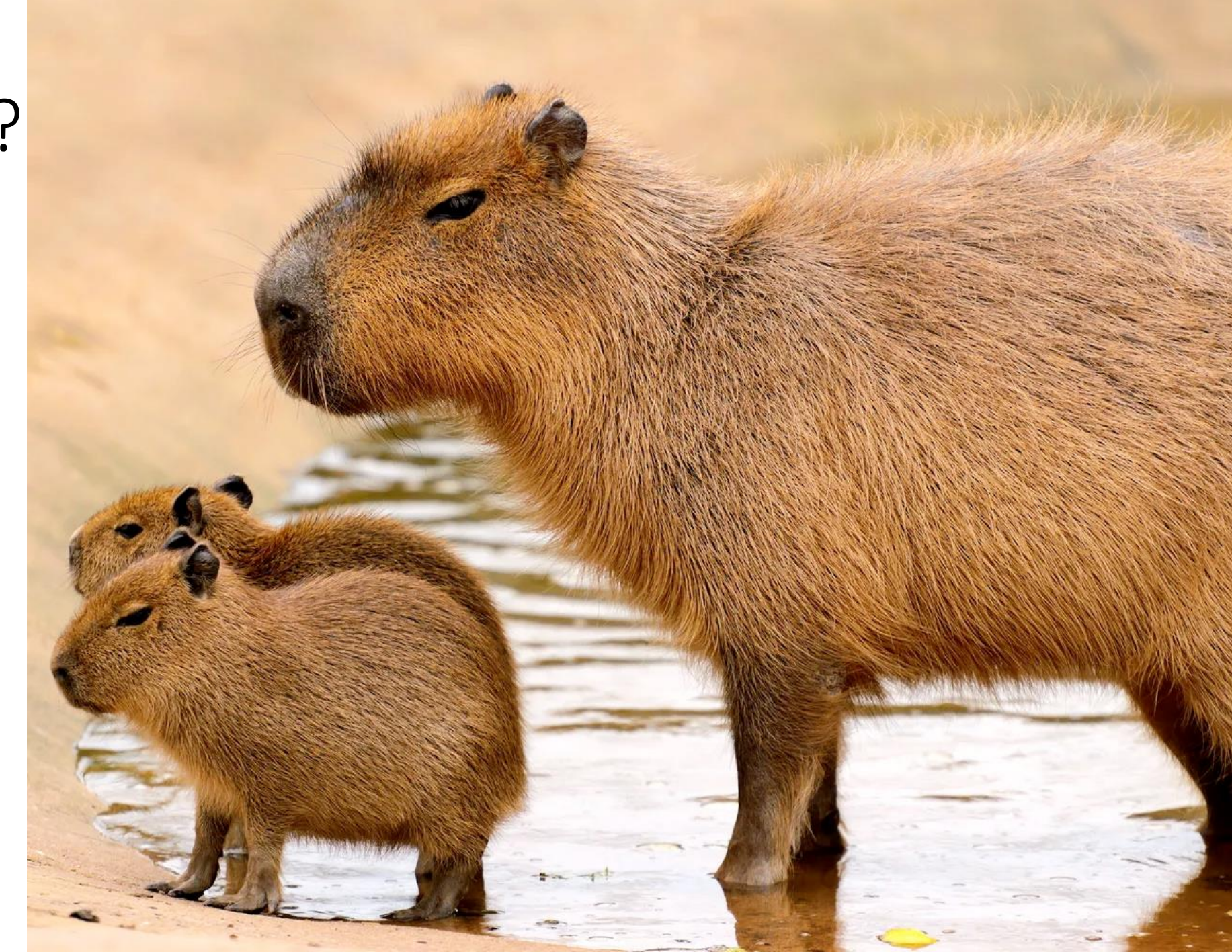

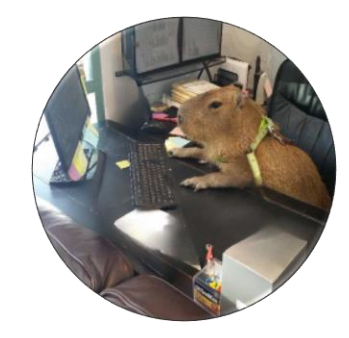

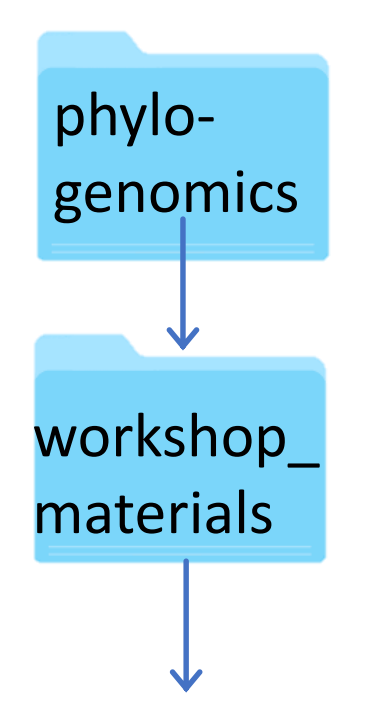

Navigate to the workshop\_materials directory
\$ cd ~/workshop\_materials
Unarchive the Blast\_Out.tar.gz
\$ tar -xzvf Blast\_Out.tar.gz

Blast\_Out.tar.gz

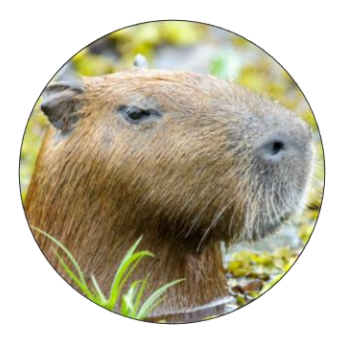

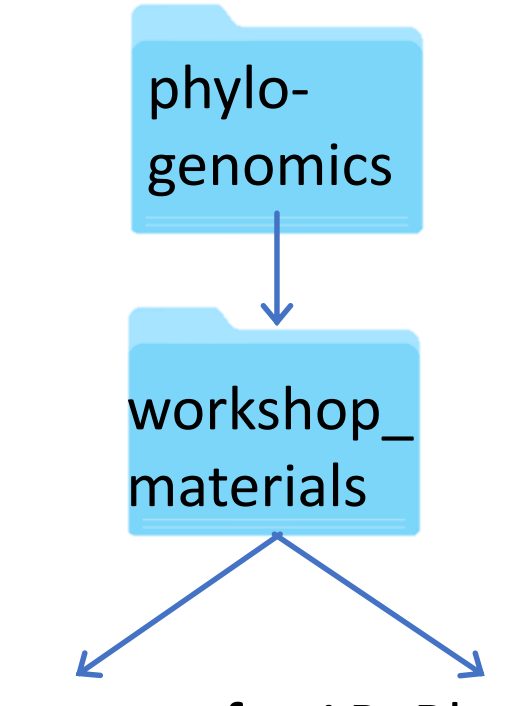

CP\_Blast\_seqs.fna LP\_Blast\_seqs.fna

# LINUX TERMINAL FOR BEGINNERS

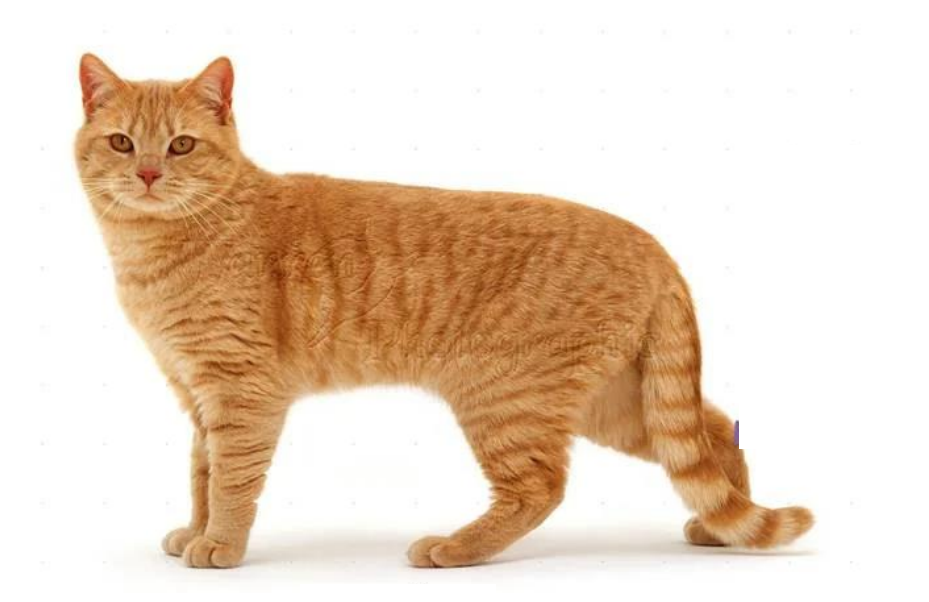

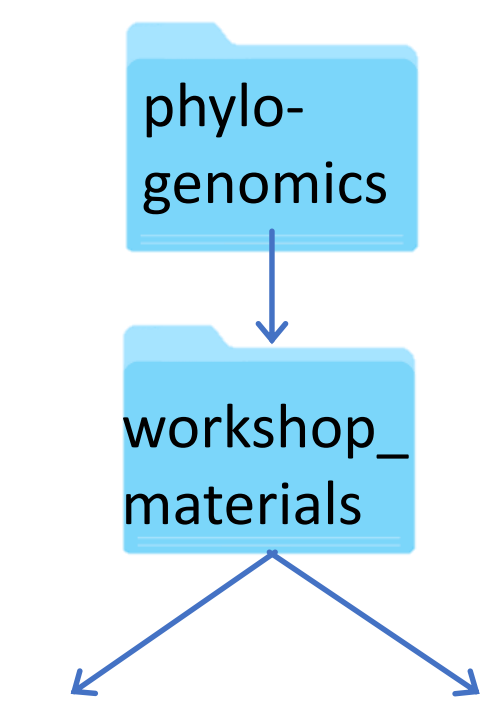

CP\_Blast\_seqs.fna LP\_Blast\_seqs.fna

View the first 10 lines of a file

\$ head CP\_Blast\_seqs.fna

To view the first 30 lines of the file

\$ head -n 30 CP\_Blast\_seqs.fna

#### LINUX TERMINAL FOR BEGINNERS

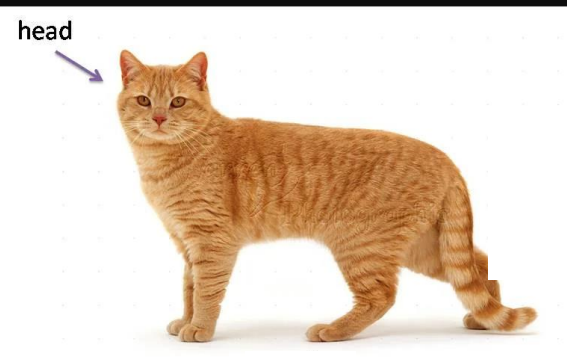

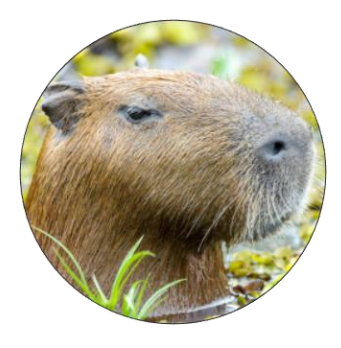

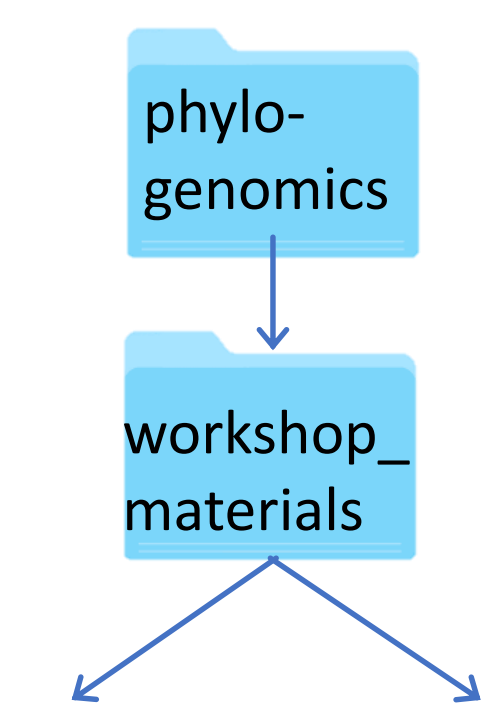

CP\_Blast\_seqs.fna LP\_Blast\_seqs.fna

View the last 10 lines of a file \$ tail CP\_Blast\_seqs.fna

To view the last 30 lines of the file

\$ tail -n 30 CP\_Blast\_seqs.fna

#### LINUX TERMINAL FOR BEGINNERS

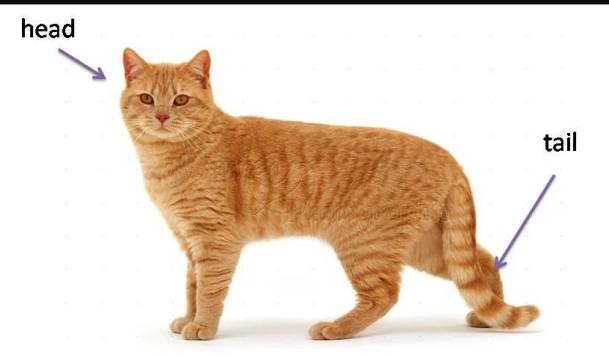

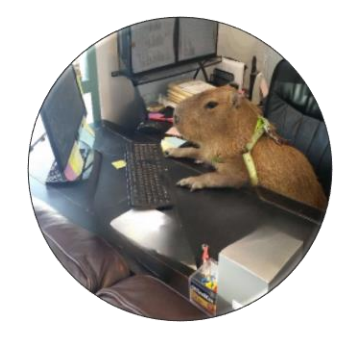
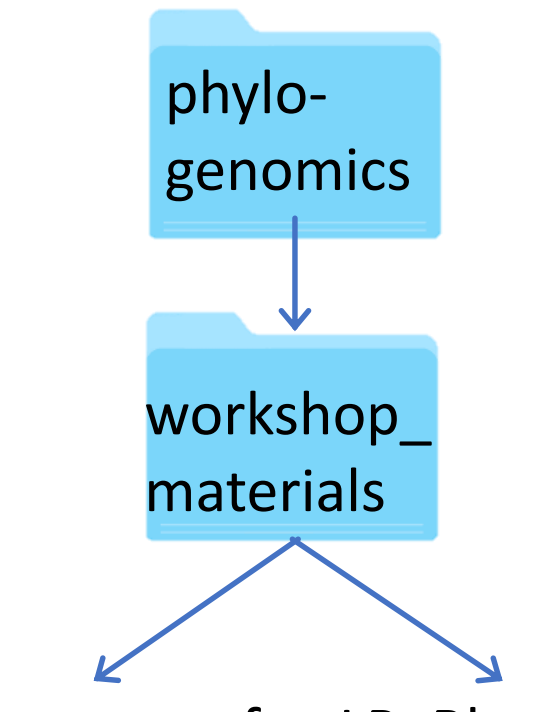

CP\_Blast\_seqs.fna LP\_Blast\_seqs.fna

Print the entire file

\$ cat CP\_Blast\_seqs.fna

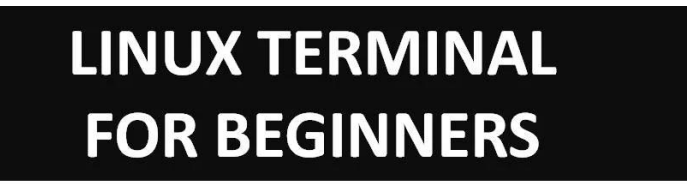

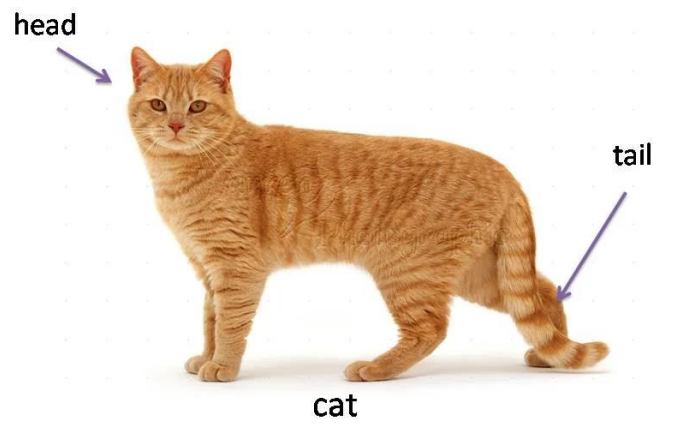

Many files are too large to meaningfully view in terminal or to edit in a unix text editor.

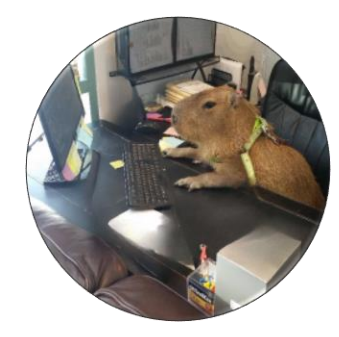

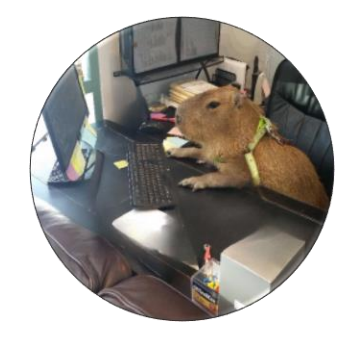

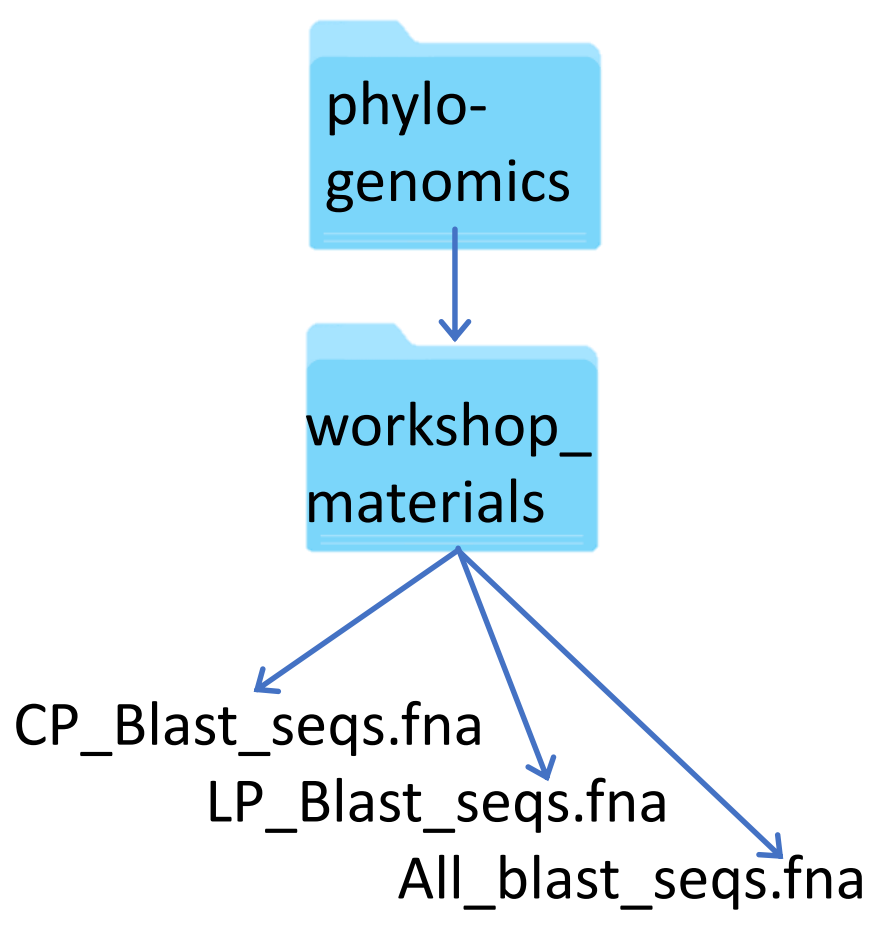

'cat' can also combine multiple files

\$ cat CP\_Blast\_seqs.fna LP\_Blast\_seqs.fna >
All\_blast\_seqs.fna

And then count the number of lines in each fasta file to confirm they have been combined.

\$ wc -1 \*.fna

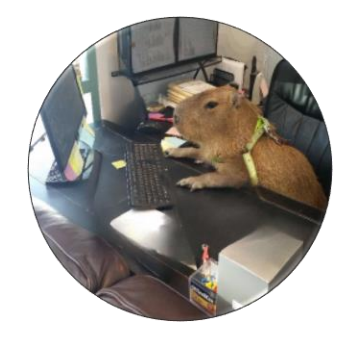

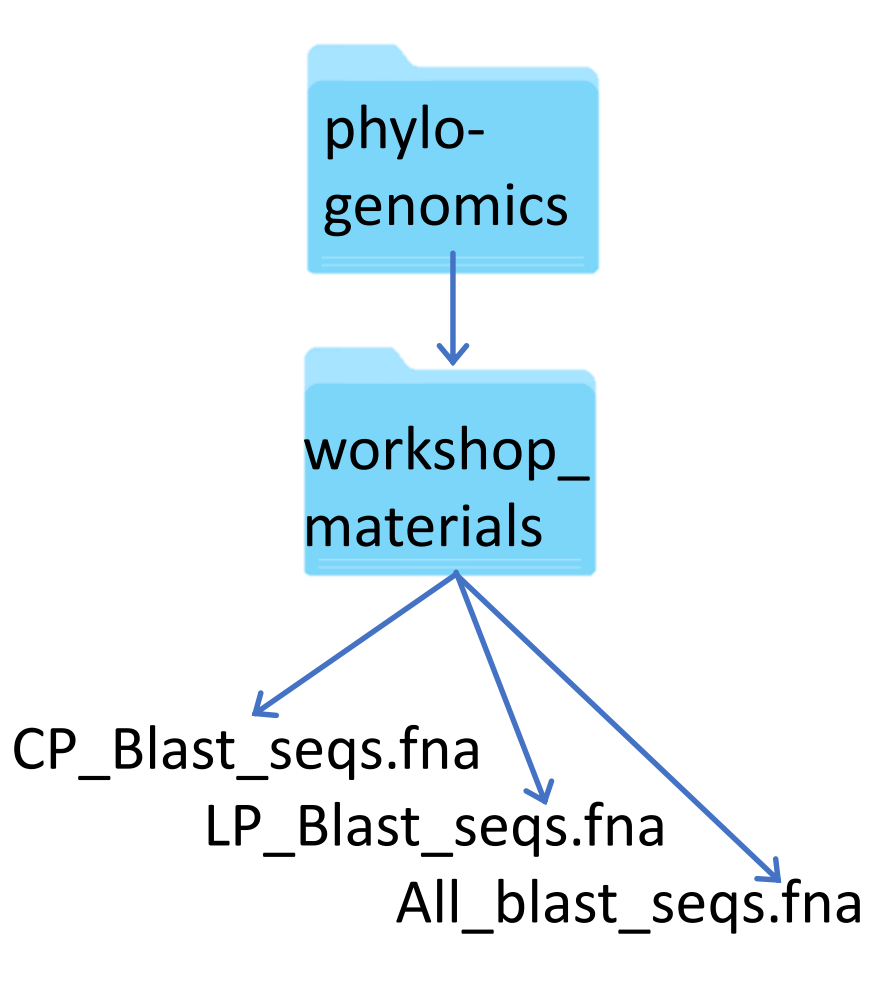

Use 'grep' to print occurrences of a pattern
\$ grep ">" CP\_Blast\_seqs.fna

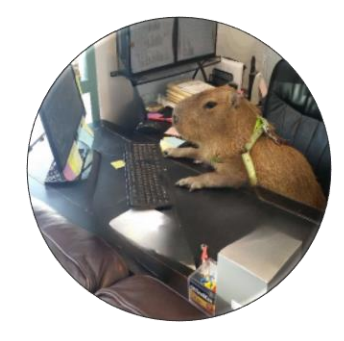

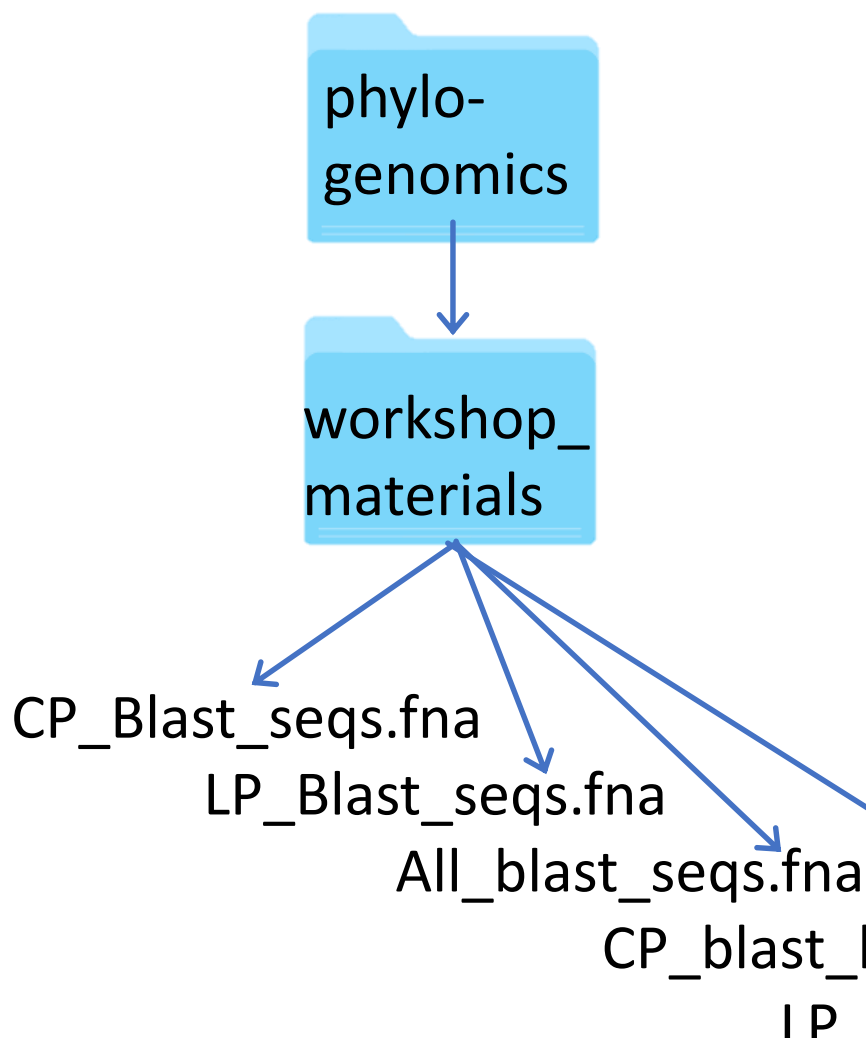

Use 'grep' to print occurrences of a pattern
\$ grep ">" CP\_Blast\_seqs.fna

Create a new files of the fasta headers

\$ grep ">" CP\_Blast\_seqs.fna >
CP\_blast\_headers.txt

\$ grep ">" LP\_Blast\_seqs.fna >
LP\_blast\_headers.txt

blast\_seqs.fna CP\_blast\_headers.txt LP\_blast\_headers.txt

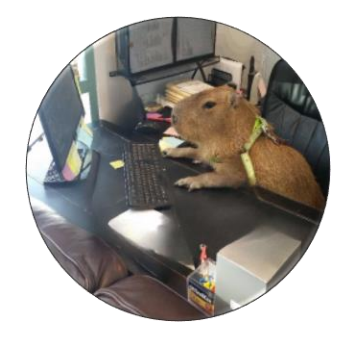

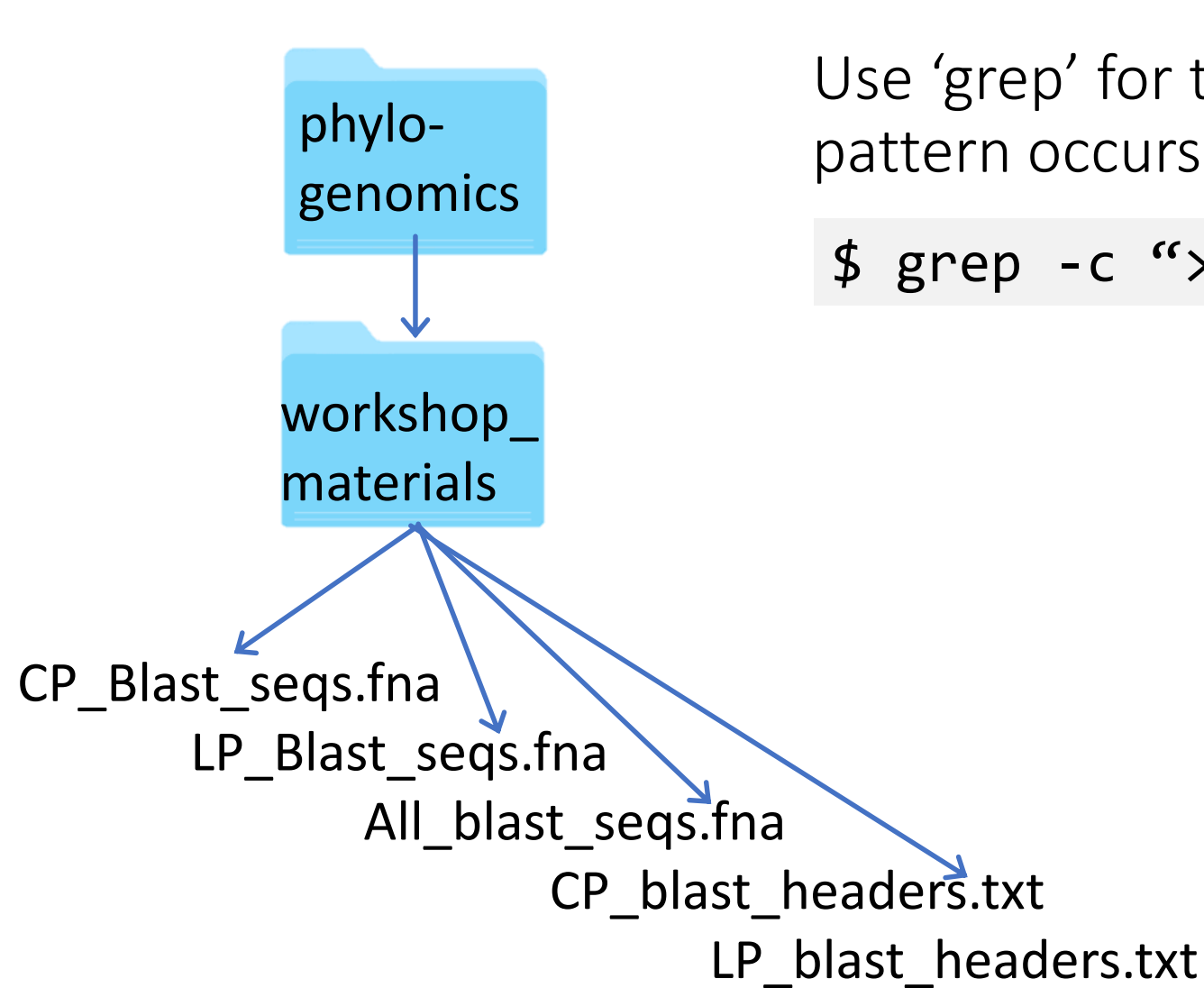

Use 'grep' for to count the number of times pattern occurs

\$ grep -c ">" CP\_Blast\_seqs.fna

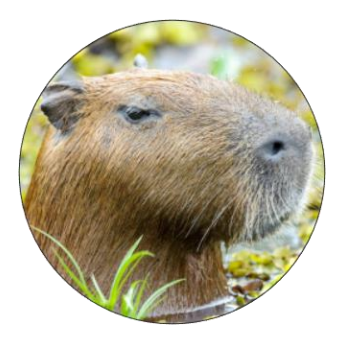

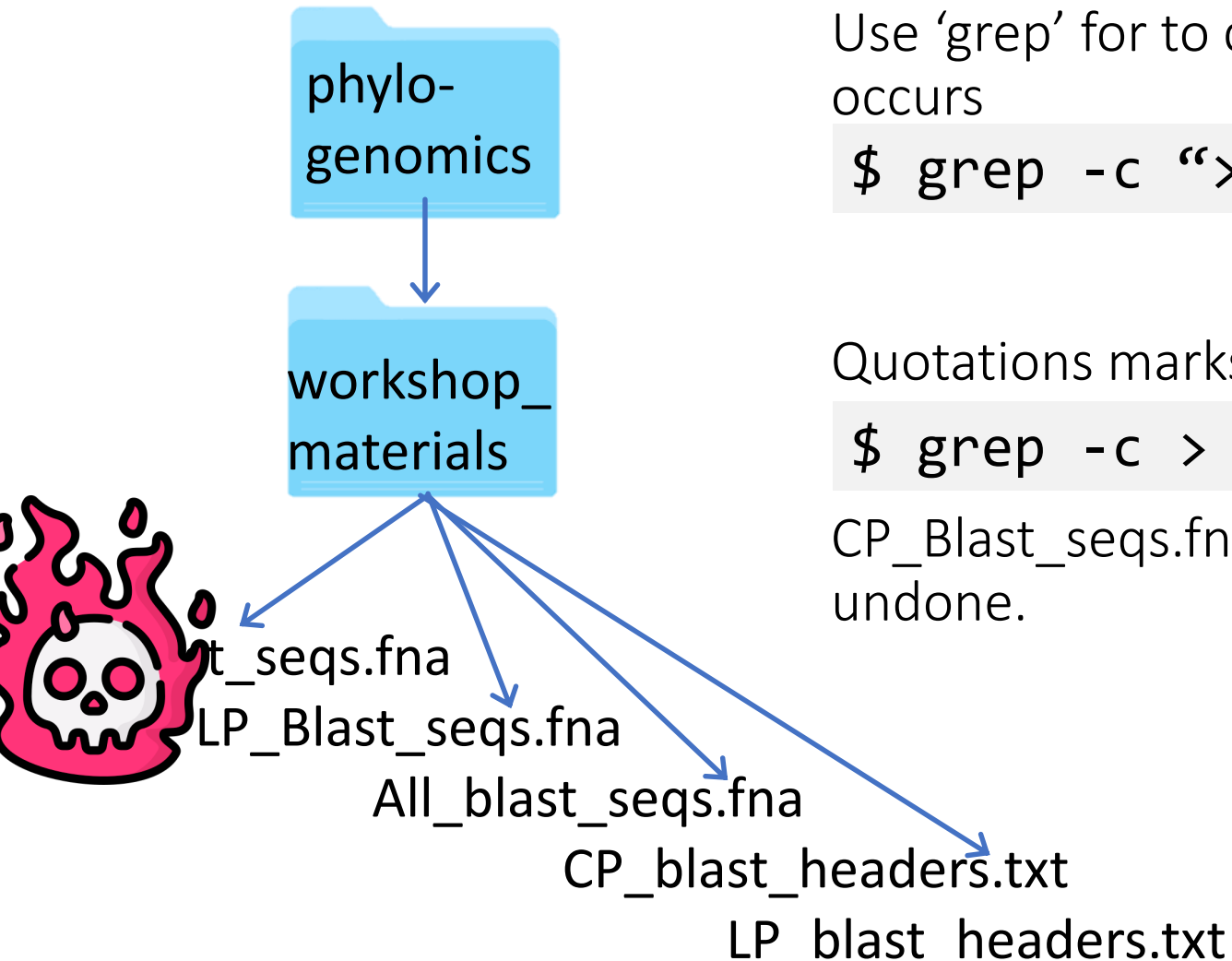

Use 'grep' for to count the number of times pattern occurs \$ grep -c ">" CP Blast seqs.fna

Quotations marks are vital!

\$ grep -c > CP\_Blast\_seqs.fna

CP Blast seqs.fna is now empty and this can't be undone.

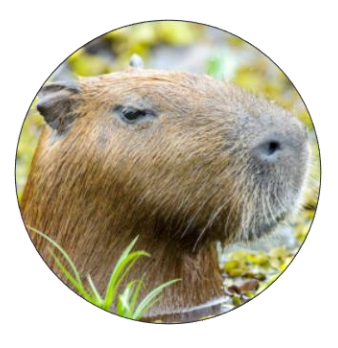

What can you do to your file to protect them? Change permissions

\$ chmod 444 CP\_Blast\_seqs.fna

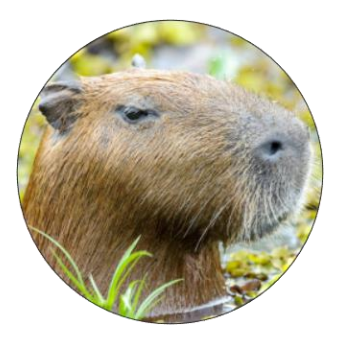

What can you do to your file to protect them? Change permissions

\$ chmod 444 CP\_Blast\_seqs.fna

You might know and need this when you write scripts you want to execute. Sometimes you need to change permission to allow them to be executed.

\$ chmod +x my\_script.sh

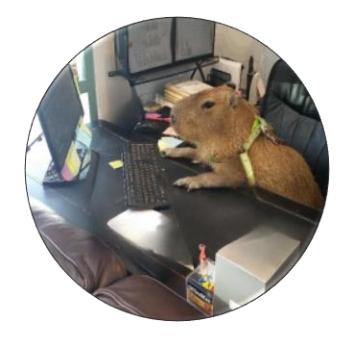

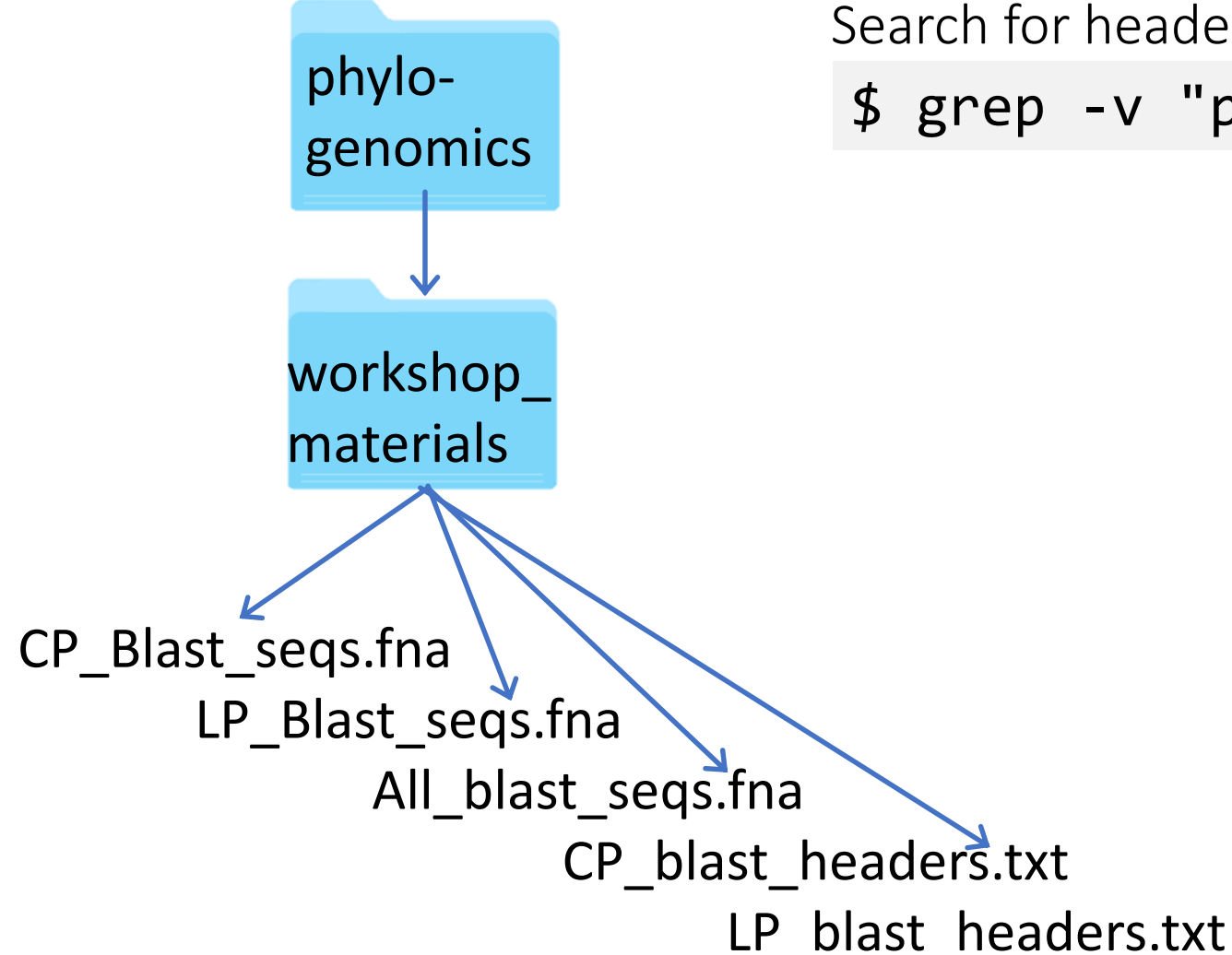

Search for headers that are not partial sequences \$ grep -v "partial" LP\_headers.txt

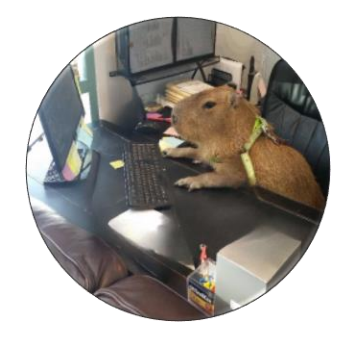

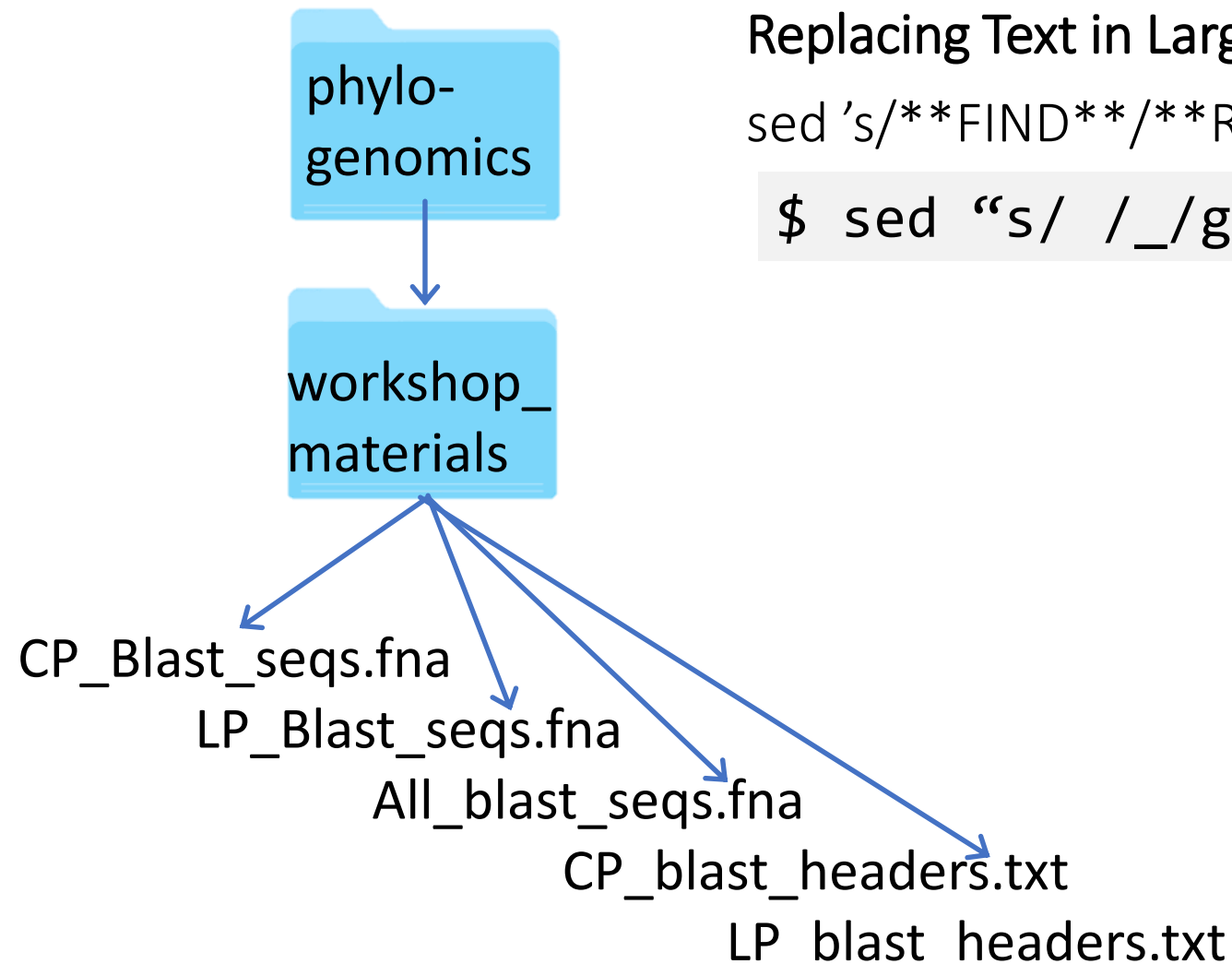

# Replacing Text in Large files sed 's/\*\*FIND\*\*/\*\*REPLACE\*\*/g' filename > output\_file \$ sed "s/ /\_/g" CP\_blast\_headers.txt

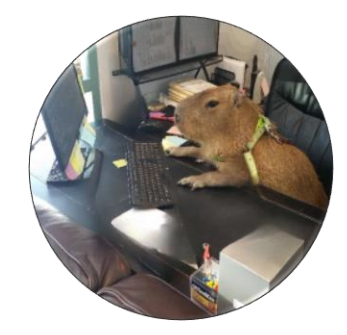

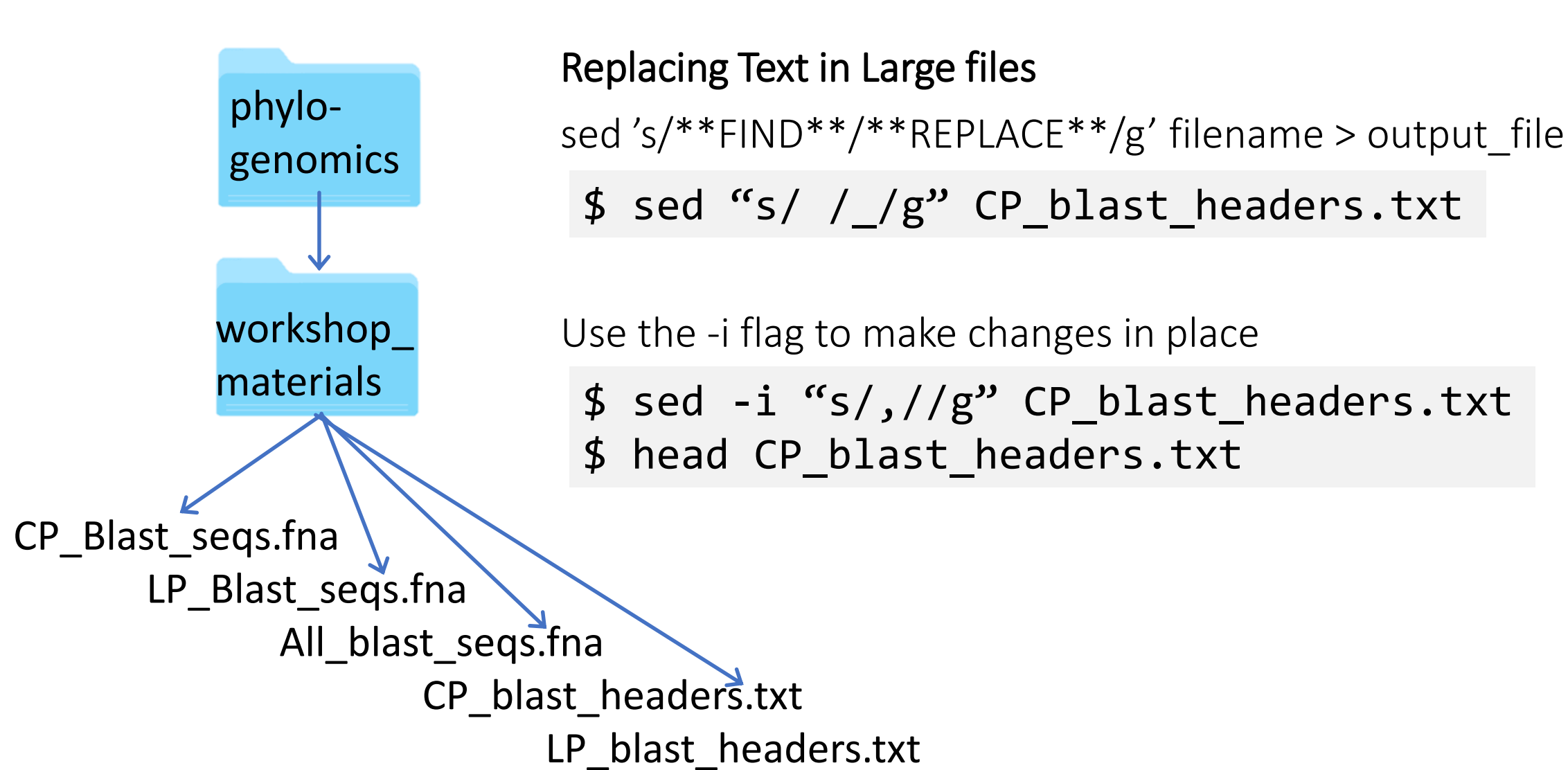

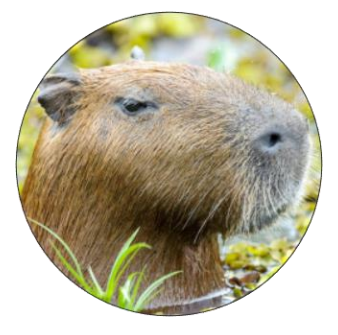

# Regular expressions

| Expression | Modern<br>equivalent | Pattern matched                 |
|------------|----------------------|---------------------------------|
|            |                      | a single character              |
| .+         |                      | one or more characters          |
| .*         |                      | zero or more characters         |
| .?         |                      | maybe present                   |
| ٨          |                      | first in the line               |
| \$         |                      | last in the line                |
| [0-9]      | \d                   | digits                          |
| [a-zA-Z]   | \w                   | letters                         |
|            | \s \t                | space                           |
| {2}        |                      | exactly 2 characters long       |
| {2,4}      |                      | between 2 and 4 characters long |
| [ACGT]     |                      | a specific set of characters    |

# Regular expressions

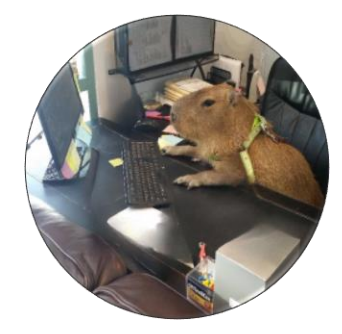

Use sed -E to use extended regular expressions

\$ sed -E 's/(>[A-Z0-9.]+)(.+)/\1/' CP\_blast\_headers.txt

Store pattern in memory using parentheses

Print out only the GenBank accessions

# Regular expressions

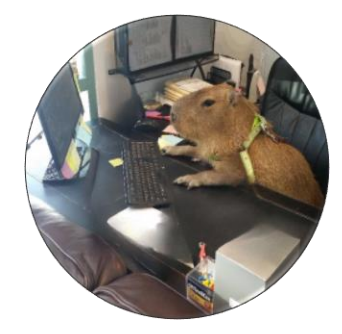

Use sed -E to use extended regular expressions

\$ sed -E 's/(>[A-Z0-9.]+)(.+)/\2/' CP\_blast\_headers.txt

Store pattern in memory using parentheses

Print out the rest of the headers

# Pipes |

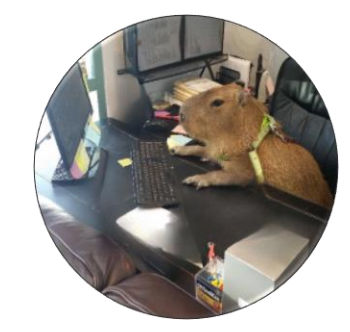

Combine the fasta files from the blast output and identify how many sequences they contain

\$ cat CP\_Blast\_seqs.fna LP\_Blast\_seqs.fna | grep ">" | wc -1

When building pipelines, it is useful to pipe to head to follow along

| \$<br>cat | CP_ | _Blast_seqs.fna | LP | _Blast_ | _seqs.fna | head     |       |
|-----------|-----|-----------------|----|---------|-----------|----------|-------|
| \$<br>cat | CP_ | _Blast_seqs.fna | LP | _Blast_ | _seqs.fna | grep ">" | head  |
| \$<br>cat | CP_ | _Blast_seqs.fna | LP | _Blast_ | _seqs.fna | grep ">" | wc -l |

# Pipes

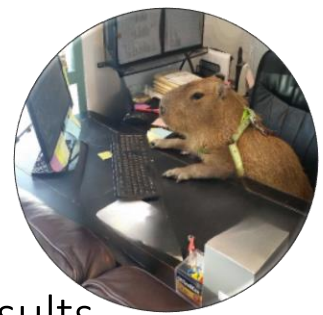

String together many commands to count the number of unique accessions from these blast results

**\$ cat \*.fna** Print out all fasta files

\$ cat \*.fna | grep ">" Find all the fasta headers

Extract accessions

\$ cat \*.fna | grep ">" | sed -E "s/(>[A-Z0-9.]+)(.+)/\1/"

Sort accessions

\$ cat \*.fna | grep ">" | sed -E "s/(>[A-Z0-9.]+)(.+)/\1/" | sort

Keep only unique accessions

\$ cat \*.fna | grep ">" | sed -E "s/(>[A-Z0-9.]+)(.+)/\1/" | sort | uniq Count unique accessions

# Challenge 3

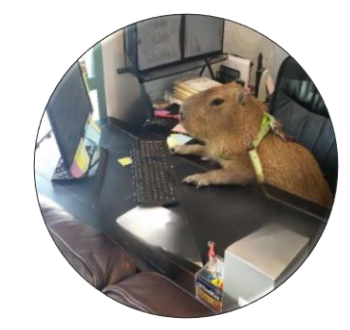

Imagine you want to obtain the GenBank Accessions from the headers and you want to remove the version. Why is this command not working as expected?

\$ sed -E "s/(>[A-Z0-9.]+)(.+)/\1/" CP\_blast\_headers.txt |
sed "s/.1//g"

What would you need to change to make it work?

## Loops

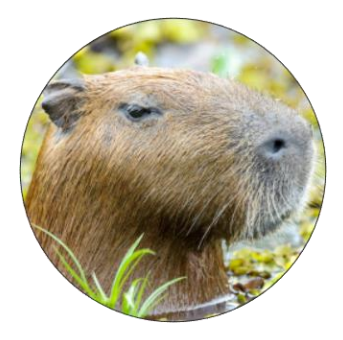

Iterate over e.g. files to execute a command repeatedly.

```
$ for i in *; do echo $i; done
```

Assign variable "i" to all files that end in .fna, then carry out command on all values of "i".

\$ for i in \*.fna; do grep -c "CAT" \$i; done

There is usally more than one way to do things. Try the following:

\$ grep -c "CAT" \*.fna

# Downloading

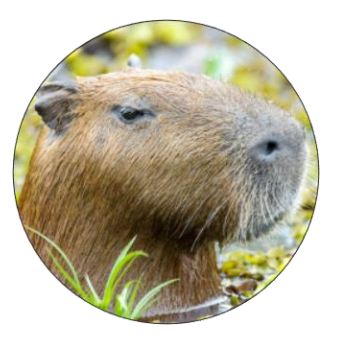

## From an internet URL

wget <url>

wget -P /path/to/where/the/download/should/be <url>

### Save your data every day

We will launch new instance daily so everything you have done today will be gone tomorrow. Use scp or rsync to copy the notes you want to save to your own computer,

scp -r phylogenomics@<your.IP.address>:/Location/On/Instance /Local/path
rsync -avz phylogenomics@<your.IP.address>:/Location/On/Instance /Local/path

\$ rsync -avz phylogenomics@ec ... .

# Downloading

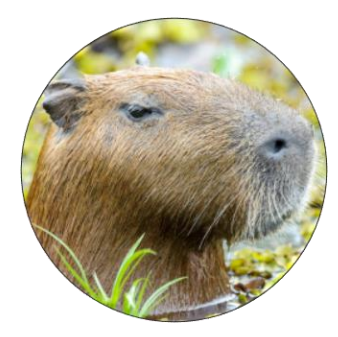

### GUI: Filezilla https://sourceforge.net/projects/filezilla/

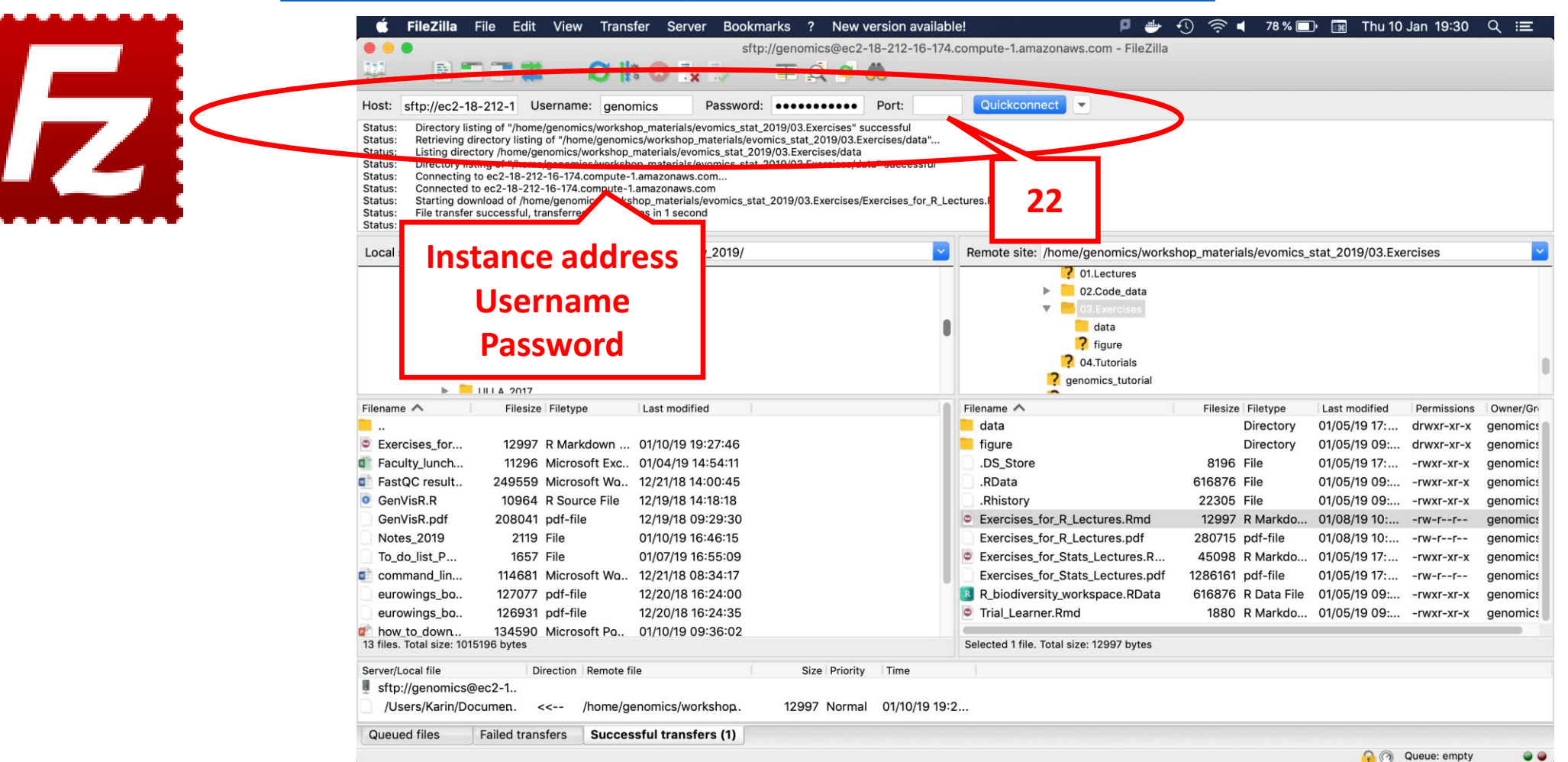

# Logging in to the instance through your local terminal

# ssh -Y phylogenomics@<your.IP.address> Accept and continue the connection with 'yes'

| 💿 🜔 🍵 🛅 Karin — steffk1@gw344:/nobackup/rokaslab/steffk1/Shen_etal_2020/alternaria_phylo_inference/ma                                                                                                    | 💿 😑 💼 Karin — phylogenomics@ip-172-31-91-145: ~ — ssh -Y phylogenomics@52.91.211.21 — 104×31                       |
|----------------------------------------------------------------------------------------------------|----------------------------------------------------------------------------------------------------|
| <pre>((anaconda3) IFB-FK0G-Karin:~ Karin\$ ssh -Y genomics@52.91.211.21 The authenticity of host '52.91.211.21 (52.91.211.21)' can't be established. ED25519 key fingerprint is SHA256:eH/xB39SR120qz5q/7nI+tWI04fYpw2IaxFuVB8RMLo. This key is not known by any other names</pre> |                                                                                                    |
| Are you sure you want to continue connecting (yes/no/[tingerprint])? yes                                                                                                    | [(anaconda3) IFB-FK0G-Karin:~ Karin\$ ssh -Y phylogenomics@52.91.211.21<br>[phylogenomics@52.91.211.21's password: |
|                                                                                                    | ************************************                                                                               |
|                                                                                                    | ## Workshop on Phyloenomics 2024 ##                                                                                |
|                                                                                                    | ## Cesky Krumlov ##                                                                                                |
|                                                                                                    | ## @evonics #evonics2024 ##                                                                                        |
| 3                                                                                                    |                                                                                                    |
|                                                                                                    | Welcome to Ubuntu 22.04.3 LTS (6.2.0-1017-aws).                                                                    |
|                                                                                                    | System information as of Fri Jan 19 16:10:20 CET 2024                                                              |
|                                                                                                    | System load: 0.27392578125 Processes: 234                                                                          |
|                                                                                                    | Usage of /: 32.9% of 484.63GB Users logged in: 0                                                                   |
|                                                                                                    | Memory usage: 12% IPv4 address for docker0: 172.17.0.1                                                             |
|                                                                                                    | Swap usage: 0% IPV4 address for ens5: 172.31.91.145                                                                |
|                                                                                                    | Last togin: web Jan 1/ 14:31:44 2024 from 194.228.207.2                                                            |
|                                                                                                    | physogenomics and antovi [2] a                                                                                     |
|                                                                                                    |                                                                                                    |
|                                                                                                    |                                                                                                    |
|                                                                                                    |                                                                                                    |
|                                                                                                    |                                                                                                    |
|                                                                                                    |                                                                                                    |
|                                                                                                    |                                                                                                    |

## Questions?

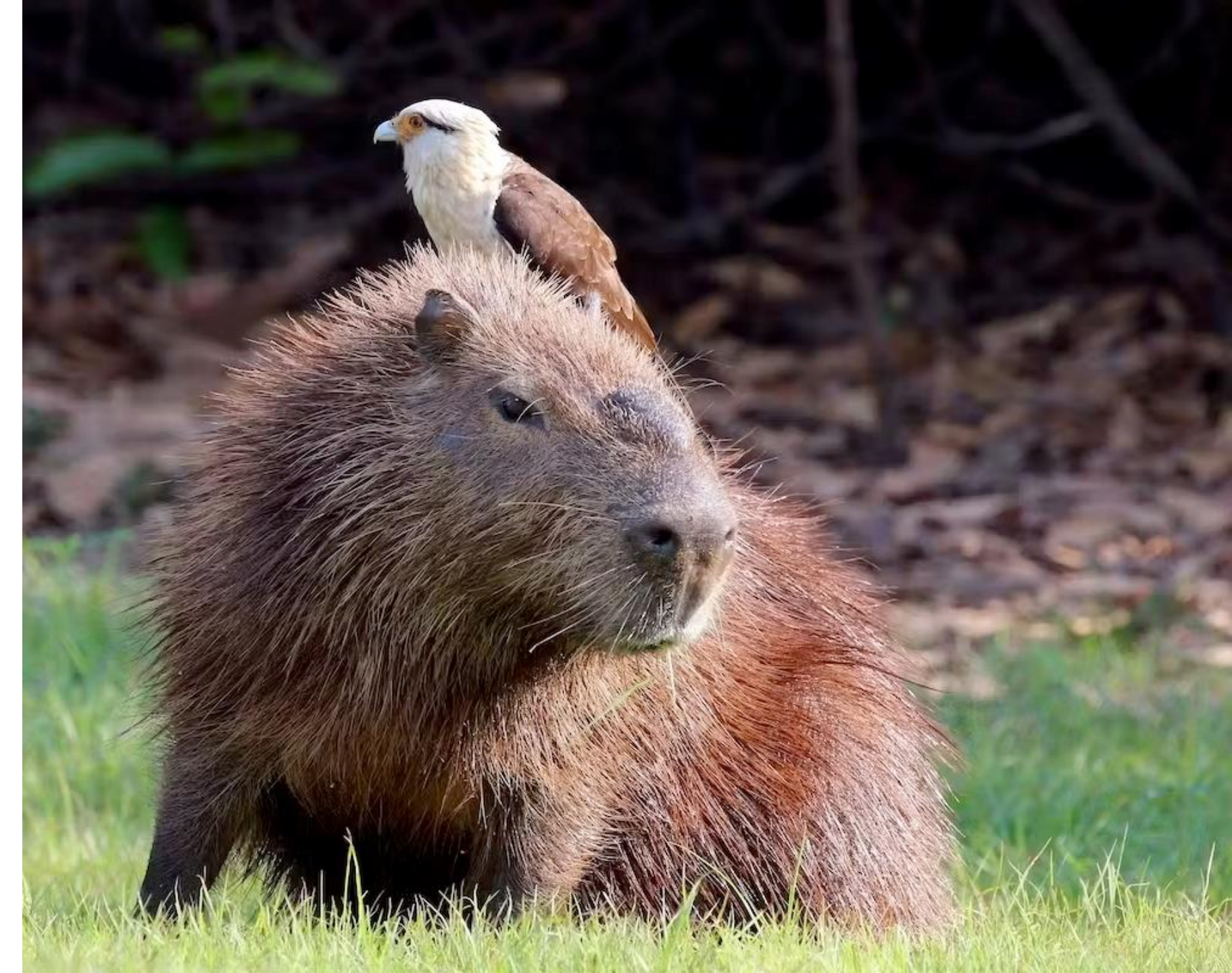

# Quests!

Do these quests in whichever order you like. Whatever sounds interesting to you.

#### Easy

- open, modify and exit with saving a text file in an editor of your choice: nano, vim, emacs
- explore the commands: tr, cut, less, tree
- How do you append to a file without overwriting it?

You haven't heard about all of this. Use your creativity, neighbor and the internet to tackle these!

Fun

Beautiful figures: <u>Tidy Tuesday</u>, <u>R graph</u> <u>gallery</u>, <u>xkcd style</u>, color choices (<u>Ghibli</u>, <u>Wes</u> <u>Anderson</u>, <u>I want hue</u>, <u>Scico</u>))

#### Challenging

 what about the programming language 'awk'? :P

What are your favorite one-liners or UNIX tricks? (Collect them in a Google Docs!)